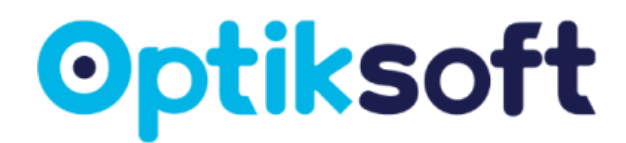

# MANUAL DE USUARIO

### "Sistema para Ópticas"

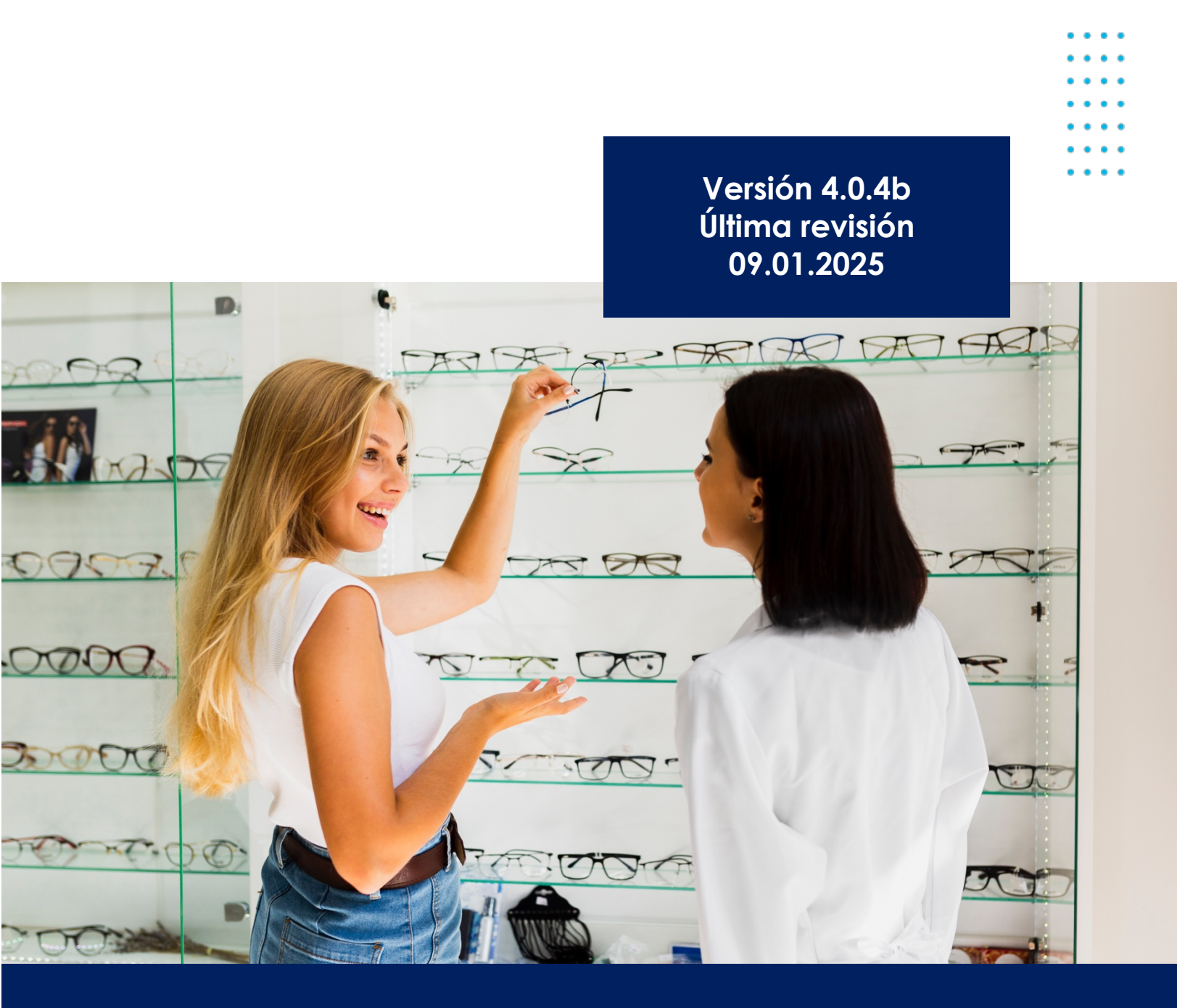

Soporte técnico 449 389 60 82

## geom

### Tabla de contenido

| 1. INTRODUCCIÓN                                                                                                    | 5              |
|----------------------------------------------------------------------------------------------------|----------------|
| 2. ACCESO AL SISTEMA                                                                                                    | 6              |
| 3. ENTORNO DEL SISTEMA                                                                                                    | 7              |
| <ul> <li>1.1. Barra superior</li></ul>                                                                                                    |                |
| 4. INICIO                                                                                                    |                |
| <ul> <li>4.1. CITAS DEL DÍA</li></ul>                                                                                                    |                |
| 6. USUARIOS                                                                                                    | 13             |
| 6.1. NUEVO USUARIO<br>6.2. EDITAR USUARIO<br>6.3. ELIMINAR USUARIO                                                                                                    | 14<br>14<br>15 |
| 7. AGENDA                                                                                                    | 15             |
| 7.1. NUEVA CITA<br>7.2. Editar cita<br>7.3. Cancelar cita                                                                                                    | 16<br>16<br>17 |
| 8. EXPEDIENTES                                                                                                    | 17             |
| <ul> <li>8.1. VER EXPEDIENTES.</li> <li>8.2. NUEVO EXPEDIENTE</li> <li>8.3. EDITAR EXPEDIENTE</li> <li>8.4. ELIMINAR EXPEDIENTES</li> <li>8.5. EXPORTAR A EXCEL</li> <li>8.6. NUEVA CONSULTA.</li> <li>8.7. EDITAR CONSULTA.</li> <li>8.8. ELIMINAR CONSULTA.</li> <li>8.10. IMPRIMIP CONSULTA.</li> </ul> |                |
|                                                                                                    |                |
| <ul> <li>9.1. CATEGORÍAS</li></ul>                                                                                                    | 26<br>         |
| 9.8. Baja de productos                                                                                                    |                |

## geom

| 9.9. Imprimir códigos              |                 |
|------------------------------------|-----------------|
| 10. VENTAS                         | 31              |
| 10.1. Nueva venta                  |                 |
| 10.2. Agregar pagos a venta        |                 |
| 10.4. CAJA Y MOVIMIENTOS           |                 |
| 10.4.1. Corte de caja              |                 |
| 10.4.2. Movimiento de efectivo     |                 |
| 10.4.3. Arqueo                     |                 |
| 10.5. Resumen de ventas            |                 |
| 11. COMPRAS                        | 43              |
| 11.1. NUEVA COMPRA                 |                 |
| 11.2. Agregar pagos a compras      |                 |
| 12. CONVENIOS                      | 46              |
| 12.1. EDITAR CONVENIO              |                 |
| 12.2. INHABILITAR CONVENIO         | 47              |
| 12.3 AGREGAR PAGO A CONVENIOS      | 47              |
| 12.4. IMPRIMIR PAGOS A CONVENIOS   |                 |
| 13. ÓRDENES                        |                 |
|                                    | 10              |
| 13.1.1. Editar Jaboratorio         |                 |
| 13.1.2 Fliminar laboratorio        |                 |
| 13.2 NUEVA ORDEN                   |                 |
| 13.3 AVANZAR ESTATUS               | 52              |
| 13.4 REGRESAR ESTATUS              | 52              |
| 13.5 EDITAR ORDEN DE TRABAJO       | 52              |
| 13.6. ELIMINAR ORDEN DE TRABAJO    |                 |
| 13.7. IMPRIMIR ORDEN               |                 |
| 13.8. Enviar por WhatsApp          |                 |
| 14. CRÉDITO Y COBRANZA             |                 |
|                                    | 55              |
| 14.1.1. Asignar cobrador.          |                 |
| 14.1.2. Pagar cuotas programadas   |                 |
| 14.1.3. Ticket del crédito         |                 |
| 14.1.4 Cancelar crédito            |                 |
| 14.2. Cobranza                     | 59              |
| 15. FACTURACIÓN                    | 60              |
| 15.1. CHENTES                      |                 |
| 15.2. Asociar pacientes a clientes |                 |
| 15.3. Facturar venta               |                 |
| 15.4. Cancelar Factura             | 64              |
| 16. REPORTES                       | 64              |
| 16.1. VENTAS                       | EA              |
| 16.1.1 Consulta de ventas          | 04<br><i>61</i> |
|                                    |                 |

## geom

| 16.1.2. Consulta de pagos                                                                                                    | 65                   |
|----------------------------------------------------------------------------------------------------|----------------------|
| 16.1.3. Métodos de pago                                                                                                    | 65                   |
| 16.1.4. Ventas a convenios                                                                                                    |                      |
| 16.1.5. Deudores                                                                                                    |                      |
| 16.1.6. Cancelaciones y devoluciones                                                                                                    | 67                   |
| 16.1.7. Trabajos por entregar                                                                                                    | 67                   |
| 16.1.8. Cortes de caja y movimientos                                                                                                    | 67                   |
| 16.1.9. Resumen de ventas                                                                                                    | 68                   |
| 16.2. Compras                                                                                                    |                      |
| 16.2.1. Adeudo a proveedores                                                                                                    | 68                   |
| 16.3. Créditos                                                                                                    | 68                   |
| 16.3.1. Consulta de créditos                                                                                                    | 68                   |
| 16.3.2. Histórico de pagos                                                                                                    |                      |
|                                                                                                    |                      |
| 16.3.3. Pagos vencidos                                                                                                    | 69                   |
| 16.3.3. Pagos vencidos<br>16.4. Productos                                                                                                    | <i>69</i><br>70      |
| 16.3.3. Pagos vencidos<br>16.4. PRODUCTOS<br>16.4.1. Productos por categoría                                                                                                    | 69<br>70<br>70       |
| <ul> <li>16.3.3. Pagos vencidos</li> <li>16.4. PRODUCTOS</li> <li>16.4.1. Productos por categoría</li> <li>16.4.2. Inventario actual</li> </ul>                                    | 69<br>70<br>70<br>70 |
| <ul> <li>16.3.3. Pagos vencidos</li> <li>16.4. PRODUCTOS</li> <li>16.4.1. Productos por categoría</li> <li>16.4.2. Inventario actual</li></ul>                                     |                      |
| <ul> <li>16.3.3. Pagos vencidos</li> <li>16.4. PRODUCTOS</li> <li>16.4.1. Productos por categoría</li> <li>16.4.2. Inventario actual</li> <li>16.4.3 Salida de productos</li></ul> |                      |
| <ul> <li>16.3.3. Pagos vencidos</li> <li>16.4. PRODUCTOS</li></ul>                                                                                                    |                      |
| <ul> <li>16.3.3. Pagos vencidos</li> <li>16.4. PRODUCTOS</li> <li>16.4.1. Productos por categoría</li></ul>                                                                        |                      |
| <ul> <li>16.3.3. Pagos vencidos</li> <li>16.4. PRODUCTOS</li></ul>                                                                                                    |                      |
| <ul> <li>16.3.3. Pagos vencidos</li> <li>16.4. PRODUCTOS</li></ul>                                                                                                    |                      |
| <ul> <li>16.3.3. Pagos vencidos</li> <li>16.4. PRODUCTOS</li></ul>                                                                                                    |                      |
| <ul> <li>16.3.3. Pagos vencidos</li> <li>16.4. PRODUCTOS</li></ul>                                                                                                    |                      |

## geom

### 1. INTRODUCCIÓN

OPTIKSOFT es una plataforma desarrollada bajo tecnología web para facilitar el control y administración de pacientes, consultas, inventarios, ventas, convenios, compras, ordenes de laboratorio y facturación.

Es una plataforma diseñada específicamente para atender las necesidades del sector de la salud visual. La plataforma cuenta con las herramientas ideales para resolver las acciones cotidianas de las diversas especialidades en optometría.

Cabe mencionar que este manual corresponde a la plataforma para la gestión de las ópticas.

La plataforma contiene además un módulo de análisis de datos, que le permitirá observar el comportamiento de su establecimiento por medio de gráficas y reportes, con los cuales podrá monitorear su información y tomar mejores decisiones.

#### GENERALES

-Todos los campos con <u>asterisco son obligatorios</u>, en caso de que no se habilite el botón guardar es porque falta algo por llenar.

#### -Exportar a Excel

Esta opción le permitirá exportar los datos dependiendo del módulo en el que se encuentre a un formato en Excel, solo se deberá dar clic al botón que aparece de color verde. El sistema descargará el archivo en su computadora.

Exportar

## geom

### 2. ACCESO AL SISTEMA

Antes de comenzar, es importante recordar que el entorno de la plataforma es vía web. Es por ello que su acceso será obligatorio por medio de un Navegador WEB (se recomienda el uso del navegador Google Chrome en su última versión para garantizar el correcto funcionamiento de la plataforma).

Una vez concluida la instalación del sistema, usted podrá acceder a la plataforma por primera vez utilizando el usuario administrador por defecto y contraseña que se le proporcionó el equipo de soporte.

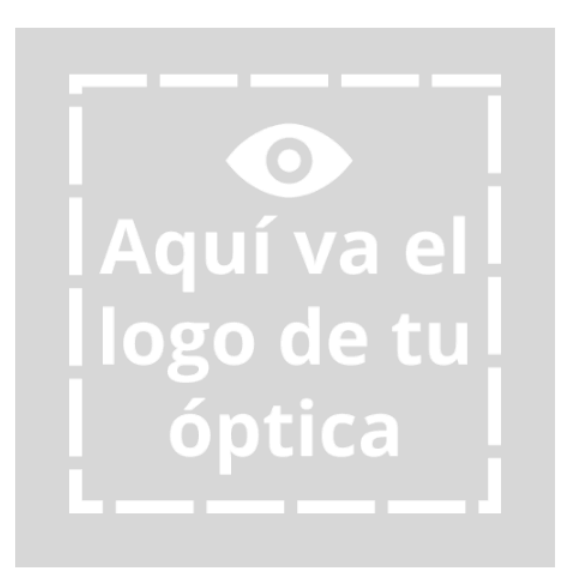

Inicia sesión para continuar

| Seleccionar    | <b>L</b> ~ |
|----------------|------------|
| NIP            | ۵          |
| Iniciar Sesión |            |

Optiksoft. Todos los derechos reservados 2025.

**SUGERENCIA:** Se recomienda crear un usuario por cada persona que tendrá interacción con el sistema, ya que todas<sub>c</sub>las acciones realizadas en él, quedaron registradas a nombre del usuario autentificado.

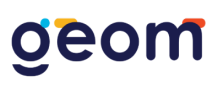

### 3. ENTORNO DEL SISTEMA

El sistema está diseñado para ser fácil de utilizar y muy intuitivo, lo que permitirá que los usuarios logren navegar dentro de las opciones de la plataforma de manera muy sencilla.

El sistema se compone principalmente de una barra superior, un menú lateral que se mantendrá presente durante toda la navegación dentro de la plataforma y un cuadro de contenido activo. Este último será el área de trabajo para realizar las principales acciones del sistema.

| Optiksoft               | =      |                          |                 |             |               |                  |                                  |                                                       | Administrador              |   |
|-------------------------|--------|--------------------------|-----------------|-------------|---------------|------------------|----------------------------------|-------------------------------------------------------|----------------------------|---|
|                         | Optiks | oft Página de inicio     |                 |             |               |                  |                                  |                                                       |                            |   |
| Aguí va el              |        | VENTAS DE LA SEMANA<br>5 |                 |             | Citas del día |                  |                                  |                                                       |                            |   |
| logo de tu              |        | Nueva venta              |                 |             | Hora          | Paciente         |                                  |                                                       |                            |   |
| óptica                  |        | CONSULTAS REALIZADAS     |                 |             | 09:00 am      | Kevin Fernando G | nzalez Rodriguez                 | ¢ tebrero 2025                                        | <b>`</b>                   |   |
|                         | 0      | 247<br>Ver expedientes   |                 |             |               |                  |                                  | tun, mar. mie. jue. vie. sab. d<br>5 27 28 29 30 31 1 | 2                          | 1 |
| Menú Principal          |        | EVDEDIENTES              |                 |             |               |                  |                                  | 6 3 4 5 6 7 8                                         | 9                          | 1 |
| A Inicio                |        | 164                      |                 |             |               |                  |                                  | 8 17 18 19 20 21 22                                   | 23                         |   |
| I Sucursal              |        | Nuevo expediente         |                 |             |               |                  |                                  | 9 24 25 26 27 28 1                                    | 2                          | l |
| Superior Usuarios       |        | PRODUCTOS                |                 |             |               |                  |                                  | <b>10</b> 3 4 5 6 7 8                                 | 9                          | l |
| Agenda                  |        | Nuevo producto           |                 |             |               |                  |                                  |                                                       |                            | l |
| Expedientes             | Trabai | os por entregar          |                 |             |               | 25/02/2025 < >   | Chat interno de Optiksoft        |                                                       | 7 seg. 😅                   | 1 |
| Ventas                  | Folio  | Pacianta                 | Teléfono        | Estatus     | Oncio         | mar              |                                  |                                                       |                            | 1 |
| Compras                 | FOLIO  | Paciente                 | No hay trabajos | pendientes. | Open          | mes              | Andres Cobrador 12 jun. 11:36 am |                                                       | I                          | 1 |
| (S) Convenios           |        |                          |                 |             |               |                  | Alejandro Ordaz 12 jun. 11:38 am |                                                       |                            | 1 |
| Ordenes Beta            |        |                          |                 |             |               |                  | Animo con esas ventas!           |                                                       |                            |   |
| Crédito y cobranza Beta |        |                          |                 |             |               |                  |                                  | Adm                                                   | nistrador 18 jun. 12:02 pm | 1 |
| Facturación Beta        |        |                          |                 |             |               |                  |                                  | Adm                                                   | nistrador 18 jun. 12:02 pm | 1 |
| Reportes                |        |                          |                 |             |               |                  |                                  | -                                                     |                            | 1 |
|                         |        |                          |                 |             |               |                  |                                  | Adm                                                   | nistrador 18 jun. 12:02 pm | I |
|                         |        |                          |                 |             |               |                  | Escribe un mensaje               |                                                       | Enviar                     |   |

#### Barra superior

Menú principal

Cuadro de contenido activo

#### 1.1. Barra superior

Se ubica en la parte derecha de la barra superior, ahí podemos encontrar las Opciones del usuario.

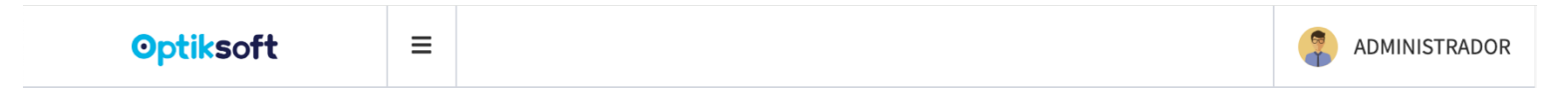

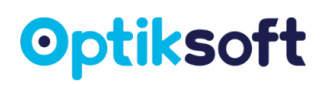

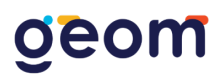

#### 1.1.1. Opciones de usuario

Al haber ingresado a la plataforma, el sistema autentificará al usuario con el que está ingresando.

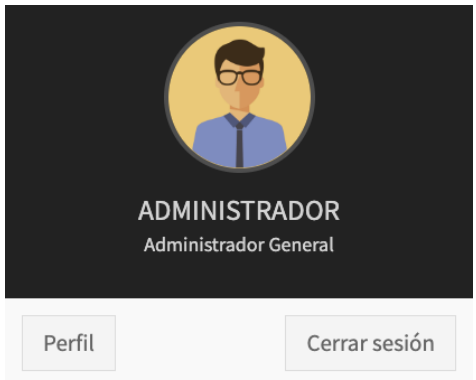

**Perfil**. Al dar clic en el botón Perfil el sistema desplegará en el cuadro de contenido activo, un formato que le permitirá personalizar el avatar de su perfil, seleccionar un color de tema diferente o bien, cambiar su NIP de acceso al sistema.

Para que los cambios surtan efecto deberá dar clic al botón Guardar.

Posteriormente el sistema cerrará la sesión actual y le pedirá nuevamente sus datos para acceder, aplicando los cambios realizados previamente.

| Mi Perfil                          |         |                                |  |
|------------------------------------|---------|--------------------------------|--|
| Selecciona un avatar de perfil     |         |                                |  |
|                                    | ) 🕄 🌏 🧣 | ? 2 ? 2 3                      |  |
|                                    |         | 0 1 2 1 2 2                    |  |
| Selecciona un color de tema        |         |                                |  |
|                                    |         |                                |  |
|                                    |         |                                |  |
| Cambiar NIP de acceso              |         | Confirmar NIP                  |  |
| Cambiar NIP de acceso<br>Nuevo NIP |         | Confirmar NIP<br>Confirmar NIP |  |

**Cerrar sesión.** El botón <u>cerrar sesión</u> le permitirá cerrar la sesión actual del sistema y regresar al menú de <u>acceso al sistema</u>.

#### 1.2. Menú principal

La navegación del sistema se realiza por medio del menú principal que aparece en la parte izquierda de la plataforma. Este menú cargará dinámicamente únicamente los módulos con base al nivel del usuario autentificado.

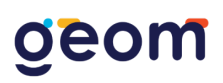

Los usuarios del tipo administrador son los únicos que podrán interactuar con todas las herramientas del sistema.

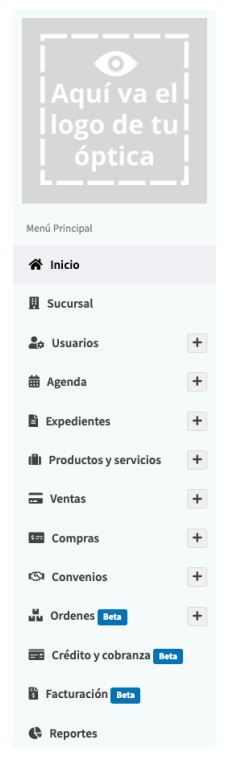

#### 1.3. Cuadro de contenido activo

Corresponde al área de trabajo donde se realizan las actividades principales del sistema.

| optikso  | ft Página de inicio                                          |                   |             |                |                           |             |                                     |                                       |
|----------|--------------------------------------------------------------|-------------------|-------------|----------------|---------------------------|-------------|-------------------------------------|---------------------------------------|
|          | VENTAS DE LA SEMANA<br>2                                     |                   | c           | itas del día   |                           |             |                                     |                                       |
|          | <u>Nueva venta</u>                                           |                   |             | Hora Pa        | ciente                    |             | febrero                             | 2025                                  |
| 0        | CONSULTAS REALIZADAS<br><b>246</b><br><u>Ver expedientes</u> |                   |             | No ha          | y citas pendientes.       | 5           | lun. mar. mié. ju<br>27 28 29 3     | ie. vie. sáb. dor<br>10 31 <b>1 2</b> |
| Ŀ        | EXPEDIENTES<br>163<br><u>Nuevo expediente</u>                |                   |             |                |                           | 6<br>7<br>8 | 3 4 5 0<br>10 11 12 1<br>17 18 19 2 | 6 7 8 9<br>13 14 15 16<br>10 21 22 23 |
| 1        | PRODUCTOS<br>52<br>Nuevo producto                            |                   |             |                |                           | 9           | 23 26 2<br>3 4 5 1                  | 6 7 8 9                               |
| Trabajos | por entregar                                                 |                   |             | 24/02/2025 < > | Chat interno de Optiksoft |             |                                     |                                       |
| Folio    | Paciente                                                     | Teléfono          | Estatus     | Opciones       |                           |             |                                     |                                       |
|          |                                                              | No hay trabajos p | pendientes. |                |                           |             |                                     |                                       |
|          |                                                              |                   |             |                |                           |             |                                     |                                       |
|          |                                                              |                   |             |                |                           |             |                                     |                                       |

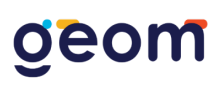

### 4. INICIO

La primera opción del <u>menú principal</u> es <u>inicio</u>. El sistema mostrará en el <u>cuadro de</u> <u>contenido activo</u>, ventas de la semana, consultas realizadas, expedientes y productos en la base de datos hasta el momento; mostrará un resumen de las estadísticas generales que la plataforma registra de manera cotidiana. Así como también está el acceso directo para ingresar un nuevo registro.

|     | VENTAS DE LA SEMANA<br><b>2</b><br><u>Nueva venta</u>        |
|-----|--------------------------------------------------------------|
| 0   | CONSULTAS REALIZADAS<br><b>246</b><br><u>Ver expedientes</u> |
|     | EXPEDIENTES<br><b>163</b><br><u>Nuevo expediente</u>         |
| ( ) | PRODUCTOS<br><b>52</b><br><u>Nuevo producto</u>              |

#### 4.1. Citas del día

En este apartado se muestran las citas agendadas al día de hoy y un calendario como herramienta rápida.

| Citas del dia |                          |  |
|---------------|--------------------------|--|
| Hora          | Paciente                 |  |
|               | No hay citas pendientes. |  |
|               |                          |  |
|               |                          |  |
|               |                          |  |
|               |                          |  |
|               |                          |  |
|               |                          |  |
|               |                          |  |

### 4.2. Trabajos por entregar

Indica los trabajos pendientes a entregar el "día de hoy" con botones de acceso rápido.

| Trabajos | por entregar   |            | :         | 10/12/2024 < > |
|----------|----------------|------------|-----------|----------------|
| Folio    | Paciente       | Teléfono   | Estatus   | Opciones       |
| 000240   | Carlos Pereyra | 4498908934 | PENDIENTE | Q 🗸            |
| 000237   | Jennifer Leon  | 2722427367 | PENDIENTE | <b>~</b>       |
| 000214   | Lalo L         | 5535977452 | PENDIENTE | Q              |
|          |                |            |           |                |

Folio. Aparece en color azul claro y manda directamente a la venta del paciente.

| Folio  |
|--------|
| 000240 |
| 000237 |
| 000214 |

#### Opciones.

*Recuadro azul con paloma.* Marca el trabajo por entregar como entregado sin antes preguntar si confirma o cancela la acción.

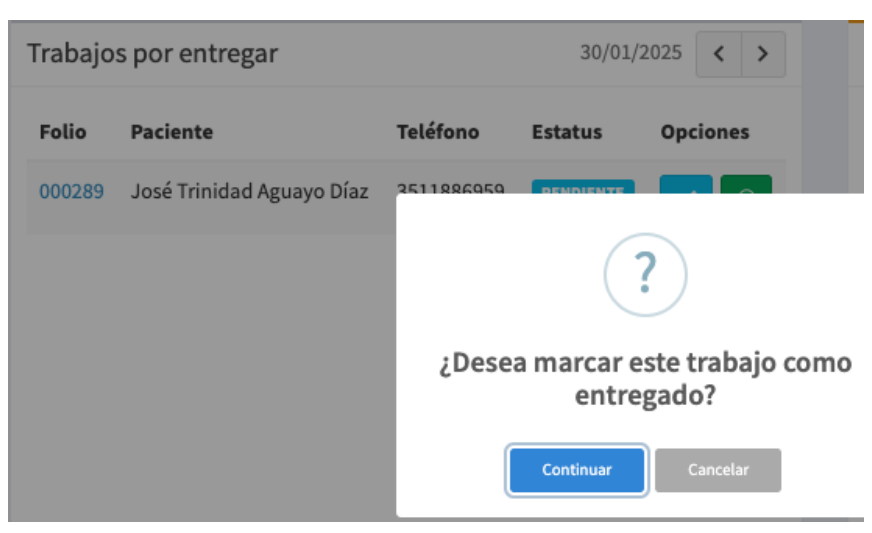

*Ícono de WhatsApp.* Abre directamente el chat del paciente siempre y cuando esté abierta la app y el número del paciente sea el correcto.

### 4.3. Chat interno.

Este chat es únicamente para la comunicación entre los usuarios que tienen acceso al sistema cabe resaltar que es un chat para uso interno.

| Alejandro | Ordaz                            |                      | 12 jun. 11:29 ar   |
|-----------|----------------------------------|----------------------|--------------------|
|           | Buenos días eo<br>fondo de caja. | quipo. No se les     | olvide integrar su |
| Tanya Ca  | mpos 12 jun.<br>Buen día, ente   | . 11:30 am<br>ndido. |                    |
| Angelica  | Macias                           |                      | 12 jun. 11:35 am   |
|           | Andres, revisa                   | tu cobranza par      | a esta semana.     |
| Andres Co | obrador                          | 12 jun. 11:36 am     | 1                  |
|           | Ya la verifiqué,                 | estoy en ruta.       |                    |
| Alejandro | Ordaz 12                         | jun. 11:38 am        |                    |
|           | 1.                               |                      |                    |
| Escrib    | e un mensaje                     |                      |                    |

### 5. SUCURSAL

Este módulo solo será visible para los usuarios administradores y corresponde a la configuración inicial de los datos de la óptica. El sistema desplegará un formulario de registro con los campos necesarios para agregar su información, como lo es el nombre de la clínica, domicilio, correo electrónico, teléfonos de contacto, información al pie para ticket de venta, información al pie para ticket de cotización, leyenda para línea de firma y el logotipo. Es importante tener en cuenta que estos datos serán visibles tanto en la plataforma como en todos los documentos creados por el sistema, como lo son recibos y tickets de venta, consultas médicas, reportes, etc. Al finalizar el usuario deberá dar clic en el botón <u>Guardar</u> para conservar los datos.

| Optiksoft Sucursal                                                                                                    | 🐐 Inido – Sucur                                         |
|----------------------------------------------------------------------------------------------------|---------------------------------------------------------|
| En éste módulo se puede editar la información de la sucursal o de la clínica en la que opera el sistema. Éstos datos se verán reflejados en distintos formatos exp | edidos por el sistema.                                  |
| 600                                                                                                    | Crear respector                                         |
| Información general                                                                                                    |                                                         |
| Nombre *                                                                                                    |                                                         |
| Optiksoft                                                                                                    |                                                         |
| Domicilio *                                                                                                    | Correo electrónico                                      |
| Av. Canal interceptor #99 Unión ganadera                                                                                                    | Correo electrónico de contácto                          |
| Teléfono 1 *                                                                                                    | Teléfono 2                                              |
| ✓ 4493053088                                                                                                    | © 4493053088                                            |
| Información al pié para ticket de venta                                                                                                    | Información al pié para ticket de cotización            |
| GARANTÍA 6 MESES HABILES                                                                                                    | Lunes a domingo de 8:00 AM a 18:00 PM                   |
| Leyenda para línea de firma                                                                                                    | Seleccionar para incluir la línea de firma en el ticket |
| ACEPTO DE ENTERADO                                                                                                    | Solicitar firma                                         |
| Tangan o logotipo<br>Aqui Sa et<br>Lagotica                                                                                                    |                                                         |
| Se recomienda cerrar y volver a abrir la seción después de haber realizado los cambios.                                                                            |                                                         |
| 🖌 Limpiar                                                                                                    | 🖬 Guardar                                               |

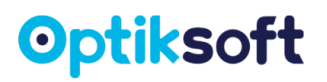

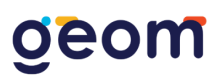

#### 4.1. Crear respaldo

Esta opción le permitirá descargar todos los datos del sistema en un formato de SQL.

#### 4.2. Configuración

Los valores de configuración mostrados a continuación, únicamente pueden ser modificados por personal autorizado de Optiksoft. Si requiere algún cambio favor de ponerse en contacto con el personal de soporte técnico.

| API URL *                                 |                                                  |
|-------------------------------------------|--------------------------------------------------|
| https://demo.optiksoft.com/api/index.php/ |                                                  |
| Valor del IVA *                           | ¿Los precios de los productos ya incluyen IVA? * |
| 0.16                                      | Si                                               |
| Fecha de vencimiento de la KEY aplicada * | Versión *                                        |
| 2050-12-31                                | Completa                                         |

#### 4.3. Leyenda para línea de firma

Esta opción se puede desactivar en <u>solicitar firma</u> este texto funciona si necesita que los pacientes firmen el ticket de conformidad.

| Leyenda | para | línea | de | firma |
|---------|------|-------|----|-------|
|---------|------|-------|----|-------|

Seleccionar para incluir la línea de firma en el ticket

```
ACEPTO DE ENTERADO
```

| $\checkmark$ | Solicitar firma |  |
|--------------|-----------------|--|

### **6. USUARIOS**

Este módulo solo será visible para los usuarios administradores y en él se podrá crear nuevos usuarios, modificar la información de los ya existentes, o bien eliminarlos.

| Listado de Usuarios                 |                               |                       |         |            |            |
|-------------------------------------|-------------------------------|-----------------------|---------|------------|------------|
|                                     |                               |                       |         | Buscar     |            |
| Nombre                              | Correo                        | Nivel                 | Estatus | Registro   | Opciones   |
| Administrador                       | demo@optiksoft.com            | Administrador General | Activo  | 10/05/2024 | 2 0        |
| Alejandro Ordaz                     | alejandro@geomsoftware.com    | Administrador General | Activo  | 31/01/2024 | <b>e e</b> |
| Marcos Abdiel Antonio De La<br>Cruz | marcosabdielantonio@gmail.com | Médico                | Activo  | 26/01/2025 | C â        |
| Gabriela Mendez Torres              | mendezgaby1995@gmail.com      | Gerente               | Activo  | 15/01/2025 | <b>C</b>   |
| Tanya Campos                        | demo@optiksoft.com            | Gerente               | Activo  | 08/04/2024 | 2          |
| Angelica Macias                     | angie@hotmail.com             | Cobrador              | Activo  | 08/04/2024 | <b>C</b>   |

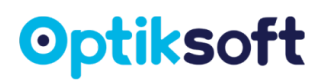

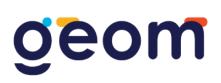

#### 6.1. Nuevo usuario

Para crear un nuevo usuario, es necesario dar clic al botón <u>Nuevo usuario</u> que se encuentra en la parte superior derecha del listado de usuarios.

El sistema desplegará un formulario con los campos necesarios para dar de alta al nuevo usuario. Al finalizar deberá presionar el botón <u>Guardar</u> para conservar los datos.

| Nuev                  | o Usuario              |          |                        |   |        |                                |      |
|-----------------------|------------------------|----------|------------------------|---|--------|--------------------------------|------|
| Nivel d               | le usuario *           |          |                        |   | Estatu | s*                             |      |
| Adm                   | ninistrador General    |          |                        | ~ | Act    | vo                             | ~    |
| Acceso                | a todos los módulos o  | del sist | ema sin restricción.   |   |        |                                |      |
| Título                | profesional            |          | Nombre(s) *            |   | Apelli | lo(s) *                        |      |
| Sin                   | especificar            | ~        | Nombre(s) del usuario  |   | Ape    | ido(s) del usuario             |      |
| Teléfo                | no *                   |          |                        |   | Corre  | electrónico *                  |      |
| 2                     | Teléfono de contact    | 0        |                        |   | @      | Correo electrónico de contacto |      |
| Cédula                | profesional            |          |                        |   | CURP   |                                |      |
| Cédu                  | ıla profesional        |          |                        |   | CUR    | 2                              |      |
| NIP *                 |                        |          |                        |   | Confi  | mar NIP *                      |      |
| NIP o                 | le acceso              |          |                        |   | Con    | ìrmar NIP                      |      |
| El NIP (              | de acceso debe tener e | entre 3  | y 6 dígitos numéricos. |   |        |                                |      |
|                       |                        |          |                        |   |        |                                |      |
| <b>3</b> <sup>1</sup> | Limpiar                |          |                        |   |        | 🖬 Guai                         | rdar |

#### NOTA: El sistema está configurado para crear únicamente 5 tipos de usuario.

- Usuario administrador general. Tiene acceso sin restricciones a todos los módulos del sistema.
- Usuario gerente. Tiene acceso a todos los módulos del sistema, a excepción de sucursal, usuarios y reportes.
- Usuario médico. Tiene acceso a los módulos de agenda, expedientes, ordenes de laboratorio, ventas y facturación.
- **Usuario ventas.** Tiene acceso a los módulos de agenda, ventas, ordenes de laboratorio, crédito y cobranza y facturación.
- Usuario cobrador. Tiene acceso a los módulos de ventas y crédito y cobranza.

#### 6.2. Editar usuario

Esta opción le permitirá modificar los datos del usuario. Deberá dar clic al botón <u>Editar información</u> del usuario seleccionado de la lista que aparece en el cuadro de contenido activo.

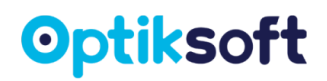

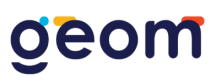

El sistema mostrará en un formulario los datos del usuario y permitirá la edición de la información, al finalizar deberá dar clic en el botón <u>Guardar</u>, que aparece al final del formulario para conservar los cambios.

Dentro de este formulario se encuentra la opción <u>Restaurar NIP</u>, que se deberá usar cuando algún usuario haya olvidado su NIP de acceso. Al dar clic en este botón

Restaurar NIP, el sistema regresará el NIP del usuario al valor por defecto <u>1234</u> con el cual, el usuario podrá acceder y posteriormente cambiar su NIP desde su perfil.

| Editar Usuario "ADMINISTRADOR"                          |                      |
|---------------------------------------------------------|----------------------|
| Nivel de usuario *                                      | Estatus *            |
| Administrador General 🗸                                 | Activo 🗸             |
| Acceso a todos los módulos del sistema sin restricción. |                      |
| Título profesional Nombre(s) *                          | Apellido(s) *        |
| Sin especificar v ADMINISTRADOR                         |                      |
| Teléfono *                                              | Correo electrónico * |
| <b>3</b> 4493053088                                     | @ demo@optiksoft.com |
| Cédula profesional                                      | CURP                 |
| Cédula profesional                                      | CURP                 |
|                                                         |                      |
| PRestaurar NIP                                          | Guardar              |

#### 6.3. Eliminar usuario

Para eliminar un usuario, deberá dar clic en el botón <u>Eliminar registro</u> del usuario que desee eliminar. Posteriormente el sistema le mostrará un mensaje para confirmar la acción.

| Listado de Usuarios                 |                               |                     |         |            |          |
|-------------------------------------|-------------------------------|---------------------|---------|------------|----------|
|                                     |                               |                     |         | Buscar     |          |
| Nombre                              | Correo                        | (!)                 | Estatus | Registro   | Opciones |
| Administrador                       | demo@optiksoft.co             | ¿Eliminar registro? | Activo  | 10/05/2024 |          |
| Alejandro Ordaz                     | alejandro@geomsoftwa          | Continuar Cancelar  | Activo  | 31/01/2024 |          |
| Marcos Abdiel Antonio De La<br>Cruz | marcosabdielantonio@gmail.com | Médico              | Activo  | 26/01/2025 | 6        |

### 7. AGENDA

En este módulo se puede visualizar en un calendario las <u>citas</u> y <u>trabajos por entregar</u> de los pacientes.

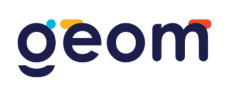

| Agenda                        |                                     |                                   |                                     |                                     |                                   | Leyendas: Entrega pendiente Cita |
|-------------------------------|-------------------------------------|-----------------------------------|-------------------------------------|-------------------------------------|-----------------------------------|----------------------------------|
| Mes Semana Día Agenda         |                                     |                                   | febrero de 2025                     |                                     |                                   | Hoy 🗸 🗲                          |
| lun                           | mar                                 | mié                               | jue                                 | vie                                 | sáb                               | dom                              |
|                               |                                     |                                   |                                     |                                     | 1                                 | 2                                |
| Ø Andrés García               | 0 fernando duran lopez              | Carlos Daniel Rivas               | 0 José Trinidad Aguayo Díaz         |                                     | KEVIN FERNANDO GONZALEZ RODRIGUEZ |                                  |
| e Hilario Ortiz               |                                     | 0 José Trinidad Aguayo Díaz       |                                     |                                     |                                   |                                  |
| 0 Wendy Dariana Pérez alvarez |                                     | 0 José Trinidad Aguayo Díaz       |                                     |                                     |                                   |                                  |
|                               |                                     | +2 mas                            |                                     |                                     |                                   |                                  |
|                               |                                     |                                   |                                     |                                     |                                   |                                  |
|                               |                                     |                                   |                                     |                                     |                                   |                                  |
|                               |                                     |                                   |                                     |                                     |                                   |                                  |
|                               |                                     |                                   |                                     |                                     |                                   |                                  |
| 3                             | 4                                   | 5                                 | 6                                   | 7                                   | 8                                 | 9                                |
| © VENjorge Jorge              |                                     | ANGEL DAVID HUERTA CASTELLANOS    | 0 KEVIN FERNANDO GONZALEZ RODRIGUEZ |                                     | KEVIN FERNANDO GONZALEZ RODRIGUEZ |                                  |
|                               |                                     | KEVIN FERNANDO GONZALEZ RODRIGUEZ |                                     |                                     |                                   |                                  |
|                               |                                     |                                   |                                     |                                     |                                   |                                  |
|                               |                                     |                                   |                                     |                                     |                                   |                                  |
|                               |                                     |                                   |                                     |                                     |                                   |                                  |
|                               |                                     |                                   |                                     |                                     |                                   |                                  |
|                               |                                     |                                   |                                     |                                     |                                   |                                  |
| 10                            | 11                                  | 12                                | 13                                  | 14                                  | 15                                | 16                               |
| 0 Maria Lopez                 | 0 KEVIN FERNANDO GONZALEZ RODRIGUEZ |                                   | 0 andres baeza                      | 0 KEVIN FERNANDO GONZALEZ RODRIGUEZ |                                   |                                  |
| OVENTA PÚBLICO                | 0 Viry itzel om Amador olmos        |                                   |                                     |                                     |                                   |                                  |
|                               |                                     |                                   |                                     |                                     |                                   |                                  |
|                               |                                     |                                   |                                     |                                     |                                   |                                  |
|                               |                                     |                                   |                                     |                                     |                                   |                                  |
|                               |                                     |                                   |                                     |                                     |                                   |                                  |
|                               |                                     |                                   |                                     |                                     |                                   |                                  |
|                               |                                     |                                   |                                     |                                     |                                   |                                  |

#### 7.1. Nueva cita

Para crear una cita, es necesario darle clic al botón <u>Nueva cita</u> que se encuentra en la parte superior derecha.

El sistema desplegará un formulario con los campos necesarios para agendar la nueva cita al paciente. Al finalizar deberá presionar el botón <u>Guardar</u> para conservar los datos.

| Nueva Cita                      |                                    |   |      |                     |
|---------------------------------|------------------------------------|---|------|---------------------|
| Buscar por código o nombre *    |                                    |   |      | Disponibilidad      |
| Paciente no registrado          | ×                                  | * | Hora | Paciente            |
| Nombre del paciente / cliente * | Apellidos del paciente / cliente * |   | s    | elecciona una fecha |
| Nombres del paciente            | Apellidos del paciente             |   |      |                     |
| Fecha y hora de la cita *       | <u> </u>                           |   |      |                     |
| Fecha de la cita                | HH : MM AM                         |   |      |                     |
|                                 | * *                                |   |      |                     |
| Observaciones                   |                                    |   |      |                     |
| Observaciones de la cita        |                                    |   |      |                     |
|                                 |                                    |   |      |                     |
| ø∕ Limpiar                      |                                    |   |      | 🖬 Guardar           |

#### 7.2. Editar cita

Para editar una cita es necesario darle clic al nombre del paciente que se desea editar.

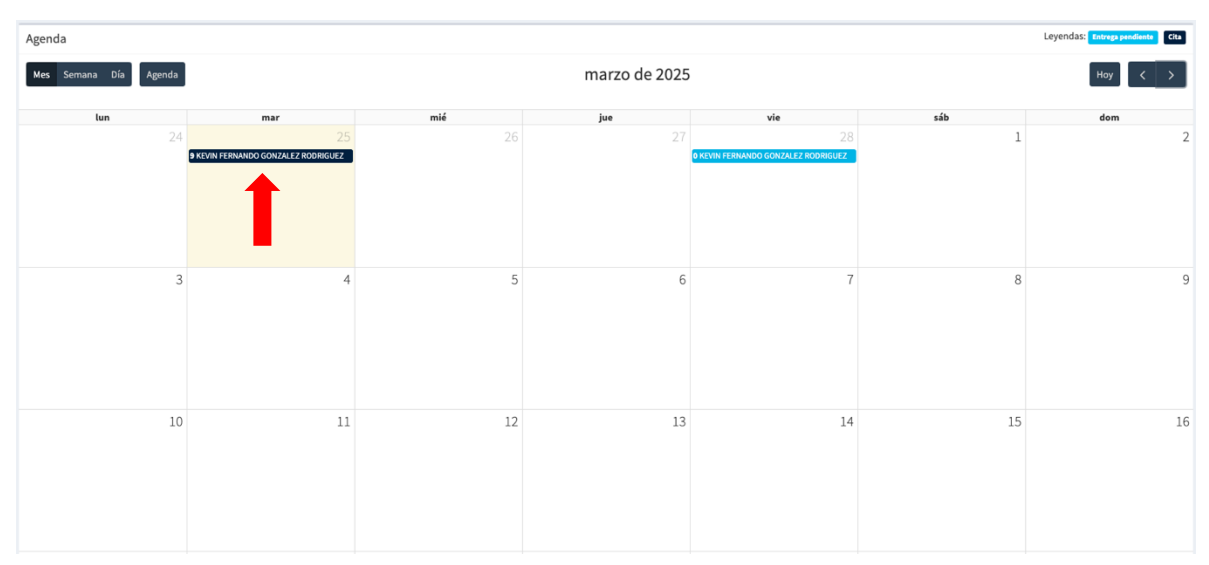

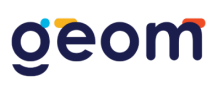

El sistema abrirá el formulario con la información guardada y ahí ya podrá editar los datos. Al finalizar deberá presionar el botón <u>Guardar</u> para actualizar los datos.

| Editar Cita "KEVIN FERNANDO"                    |                                    |          |                                   |
|-------------------------------------------------|------------------------------------|----------|-----------------------------------|
| Buscar por código o nombre *                    |                                    |          | Disponibilidad 25/02/2025         |
| GONZALEZ RODRIGUEZ KEVIN FERNANDO (GKE574341) - | X 7                                | Hora     | Paciente                          |
| Nombre del paciente / cliente *                 | Apellidos del paciente / cliente * | 09:00 am | KEVIN FERNANDO GONZALEZ RODRIGUEZ |
| KEVIN FERNANDO                                  | GONZALEZ RODRIGUEZ                 |          |                                   |
| Fecha y hora de la cita *                       | A A                                |          |                                   |
| 25/02/2025                                      | 09 : 00 AM                         |          |                                   |
|                                                 | × ×                                |          |                                   |
| Observaciones                                   |                                    |          |                                   |
| Observaciones de la cita                        |                                    |          |                                   |
| 🛱 Cancelar cita                                 |                                    |          | 🖬 Guardar                         |

#### 7.3. Cancelar cita

Para cancelar una cita deberá dar clic en el botón <u>Cancelar cita</u> del paciente. Posteriormente el sistema le mostrará un mensaje para confirmar la acción. Esta acción liberará la fecha y hora antes reservada y se pondrá como disponible nuevamente para una nueva cita

| Editar Cita "KEVIN FERNANDO"                    |                                    |    |         |                                   |
|-------------------------------------------------|------------------------------------|----|---------|-----------------------------------|
| Buscar por código o nombre *                    |                                    |    |         | Disponibilidad 25/02/2025         |
| GONZALEZ RODRIGUEZ KEVIN FERNANDO (GKE574341) - | ×                                  | •  | Hora    | Paciente                          |
| Nombre del paciente / cliente *                 | Apellidos del paciente / cliente * | 05 | 9:00 am | KEVIN FERNANDO GONZALEZ RODRIGUEZ |
| KEVIN FERNANDO                                  | GONZALEZ RODRIGUEZ                 |    |         |                                   |
| Fecha y hora de la cita *                       |                                    |    |         |                                   |
| 25/02/2025                                      |                                    |    |         |                                   |
| Observaciones                                   | Cancelar cita?                     |    |         |                                   |
| Observaciones de la cita                        | Continuar                          |    |         |                                   |
| 🛱 Cancelar cita                                 |                                    |    |         | 🖬 Guardar                         |

### 8. EXPEDIENTES

En este módulo se despliega en el <u>cuadro de contenido</u> la lista de los expedientes existentes en la base de datos. Cada expediente pertenece a un paciente. Los expedientes son ordenados alfabéticamente con base al apellido del paciente. Para poder localizar rápidamente a un paciente, se recomienda utilizar la herramienta de <u>búsqueda</u> que se encuentra en la parte superior derecha del listado.

## geom

| Listado de Expedientes / Pacientes                                        |                                               |      |              |  |  |  |
|---------------------------------------------------------------------------|-----------------------------------------------|------|--------------|--|--|--|
|                                                                           | Buscar:                                       | ×    |              |  |  |  |
| ID                                                                        | Sombre 1997                                   | Edad | Opciones     |  |  |  |
| GKE574341                                                                 | Gonzalez Rodriguez Kevin Fernando             | 11   | + Opciones - |  |  |  |
| SGU602240                                                                 | Sanchez Martinez Gusemana                     | 27   | + Opciones - |  |  |  |
| ACLU875767                                                                | Acencio Enriquez Luz Elena (podozen)          | 41   | + Opciones - |  |  |  |
| AGJO481639                                                                | Aguayo Díaz José Trinidad (Aya optical group) | 52   | + Opciones - |  |  |  |
| ALAI702329                                                                | Alcala Aide Judith                            | 26   | + Opciones - |  |  |  |
| ALRO473636                                                                | Alexandre Rodrigo                             | 41   | + Opciones - |  |  |  |
| AMVI923310                                                                | Amador Olmos Viry Itzel Om                    | 27   | + Opciones - |  |  |  |
| ARYA967921                                                                | Arceluz Morales Yazmin Indira                 | 47   | + Opciones - |  |  |  |
| ARR0539341                                                                | Arias Roberto                                 | 25   | + Opciones - |  |  |  |
| BACL757268                                                                | Bañuelos Claudia                              | 38   | + Opciones - |  |  |  |
| «       Anterior       I       2       3       4       5        Siguiente |                                               |      |              |  |  |  |

#### 8.1. Ver expedientes

Para abrir un expediente y poder ver la información del paciente, deberá dar clic sobre el nombre del paciente que desea consultar, con lo cual el sistema mostrará la información del paciente, los datos de su último examen médico, así como su historial de consultas y ventas.

| Fecha de ingreso                                              |                              |            |                   |               |      |                          |                    |  |
|---------------------------------------------------------------|------------------------------|------------|-------------------|---------------|------|--------------------------|--------------------|--|
| 03/10/2024                                                    |                              |            |                   |               |      |                          |                    |  |
| Código del paciente                                           | Nombre del paciente          |            |                   |               | Edad | Edad actual del paciente |                    |  |
| GKE574341                                                     | KEVIN FERNANDO GONZALEZ RODR | NGUEZ      |                   |               | 11   | 11                       |                    |  |
| Teléfonos de contacto                                         | Correo electrónico           |            | Domicilio particu | lar           |      |                          |                    |  |
| 5518458075 y 5518458075                                       | ND                           |            | ND                |               |      |                          |                    |  |
| Información clínica                                           |                              |            |                   |               |      |                          |                    |  |
| Enfermedades del paciente, molestias oculares, historia clíni | ca familiar, etc.            |            |                   |               |      |                          |                    |  |
|                                                               |                              |            |                   |               |      |                          | li                 |  |
| Guardar comentarios                                           |                              |            |                   |               |      |                          |                    |  |
|                                                               |                              |            |                   |               |      |                          |                    |  |
| Datos de la última consulta (24/02/2025)                      |                              |            |                   |               |      |                          | 🚯 Ver más detalles |  |
|                                                               | Esfera 🚯                     | Cilindro 🤇 | •                 | Eje 🚯         | Adic | ión 🚯                    | DIP 🚯              |  |
| Ojo Derecho                                                   | -10.00                       | -2.00      |                   | 25            | 2    | .50                      | 30/30              |  |
| Ojo Izquierdo                                                 | -15.00                       | -1.00      |                   | 95            | 2    | .50                      |                    |  |
|                                                               |                              |            |                   |               |      |                          |                    |  |
|                                                               |                              |            |                   |               |      |                          |                    |  |
| nistorial de consultas                                        |                              |            |                   |               |      |                          |                    |  |
|                                                               | Buscar                       |            |                   |               |      |                          | Buscar:            |  |
| F                                                             | echa                         |            | Consultó          |               |      |                          | Opciones           |  |
| 24 de feb                                                     | rero de 2025                 |            |                   | ADMINISTRADOR |      |                          | 0                  |  |
|                                                               |                              |            |                   |               |      |                          |                    |  |

Historial de consultas. El historial de consultas es un listado de todas las consultas médicas anteriores registradas para un paciente en particular. Este listado aparecerá en la parte inferior del cuadro de contenido activo. Al dar clic al botón de

ver información de determinado registro, podrá ver la información completa de la consulta incluyendo su examen médico, diagnóstico y comentarios.

<u>Historial de ventas</u>. El historial de ventas es un listado de todas las ventas que se le han hecho al paciente. Este listado aparecerá abajo del historial de consultas.

En la parte inferior se encontrará un resumen del <u>Total vendido</u>, <u>Total liquidado</u> y <u>Adeudo</u> del paciente.

#### 8.2. Nuevo expediente

Para crear un nuevo expediente deberá dar clic en el botón <u>Nuevo expediente</u>

Nuevo expediente que se encuentra en la parte superior derecha del listado de expedientes.

El sistema desplegará un formulario con los campos necesarios para dar de alta a un nuevo paciente. El sistema desplegará un formulario con los campos necesarios para dar de alta a un nuevo paciente.

| Nuevo Expediente                  |       |                                   |  |  |  |
|-----------------------------------|-------|-----------------------------------|--|--|--|
| Fecha de registro *               |       |                                   |  |  |  |
| 25/02/2025 15:02:34               |       |                                   |  |  |  |
| Nombre(s) *                       |       | Apellido(s) *                     |  |  |  |
| Nombre(s) del paciente            |       | Apellido(s) del paciente          |  |  |  |
| Fecha de nacimiento *             |       | Edad                              |  |  |  |
| dd mm aaaa                        |       | Edad del paciente                 |  |  |  |
| Teléfono 1 (Llamadas)             |       | Teléfono 2 (Whatsapp)             |  |  |  |
| J Teléfono de contacto            |       | ☑ Móvil de contacto               |  |  |  |
| Correo electrónico                |       | Ocupación                         |  |  |  |
| Correo electrónico de contacto    |       | Ocupación                         |  |  |  |
| Domicilio particular              |       | Empresa                           |  |  |  |
| Domicilio particular del paciente |       | Empresa (opcional para convenios) |  |  |  |
|                                   | li li |                                   |  |  |  |
| Facturar a                        |       | Comentarios generales             |  |  |  |
| Seleccionar                       | ~     | Comentarios generales             |  |  |  |
|                                   |       |                                   |  |  |  |
| ø <sup>√</sup> Limpiar            |       | 🖬 Guardar                         |  |  |  |

Al finalizar deberá presionar el botón Guardar para conservar los datos.

#### 8.3. Editar expediente

Esta opción le permitirá modificar los datos del paciente. Deberá dar clic al botón <u>Opciones y</u> se desplegará tres acciones: <u>Editar</u>, <u>Eliminar</u> y <u>Enviar Whatsapp</u>. Se tendrá que dar clic en el botón de <u>Editar</u>.

El sistema mostrará en un formulario los datos del paciente y permitirá la edición de la información. Al finalizar deberá dar clic en el botón <u>Guardar que</u> se encuentra al final del formulario.

| Editar Expediente "KEVIN FERNANDO" |                                   |  |  |  |
|------------------------------------|-----------------------------------|--|--|--|
| Fecha de registro *                |                                   |  |  |  |
| 03/10/2024 12:11:43                |                                   |  |  |  |
| Nombre(s) *                        | Apellido(s) *                     |  |  |  |
| KEVIN FERNANDO                     | GONZALEZ RODRIGUEZ                |  |  |  |
| Fecha de nacimiento *              | Edad                              |  |  |  |
| 30 8 2013                          | 11                                |  |  |  |
| Teléfono 1 (Llamadas)              | Teléfono 2 (Whatsapp)             |  |  |  |
| J 5518458075                       | © 5518458075                      |  |  |  |
| Correo electrónico                 | Ocupación                         |  |  |  |
| Correo electrónico de contacto     | ESTUDIANTE                        |  |  |  |
| Domicilio particular               | Empresa                           |  |  |  |
| Domicilio particular del paciente  | Empresa (opcional para convenios) |  |  |  |
|                                    |                                   |  |  |  |
| Facturar a                         | Comentarios generales             |  |  |  |
| Geom Soft - GSO230908EN5           | ✓ Comentarios generales           |  |  |  |
|                                    |                                   |  |  |  |
|                                    | Guardar                           |  |  |  |
|                                    |                                   |  |  |  |

#### 8.4. Eliminar expedientes

Esta opción le permitirá eliminar el paciente que desee. Posteriormente el sistema le mostrará un mensaje para confirmar la acción. Posteriormente el sistema le mostrará un mensaje para confirmar la acción.

**Advertencia:** Esta acción eliminará del sistema dicho expediente, así como su historial de consultas, ventas y demás registros asociados.

| Listado de Expedientes / Pacientes |                                              |         |              |  |  |  |  |
|------------------------------------|----------------------------------------------|---------|--------------|--|--|--|--|
|                                    |                                              | Buscar: | ×            |  |  |  |  |
| ID                                 | Sombre 1                                     | Edad    | Opciones     |  |  |  |  |
| GKE574341                          | Gonzalez Rodriguez Kevin Fernando            | 11      | + Opciones + |  |  |  |  |
| SGU602240                          | Sanchez Martinez Gur                         | 27      | + Opciones + |  |  |  |  |
| ACLU875767                         | Acencio Enriquez Luz                         | 41      | + Opciones - |  |  |  |  |
| AGJO481639                         | Aguayo Díaz José Trin<br>¿Eliminar registro? | 52      | + Opciones - |  |  |  |  |
| ALAI702329                         | Alcala Aide Judith Continuar Cancelar        | 26      | + Opciones + |  |  |  |  |
| ALRO473636                         | Alexandre Rodrigo                            | 41      | + Opciones - |  |  |  |  |

#### **Enviar WhatsApp**

Para enviar WhatsApp a un paciente. Deberá dar clic al botón <u>Opciones</u> y se desplegará tres acciones: <u>Editar</u>, <u>Eliminar</u> y <u>Enviar WhatsApp</u>. Se tendrá que dar clic en el botón de <u>Enviar WhatsApp</u>. Abre directamente el chat del paciente siempre y cuando esté abierta la app y el número del paciente sea el correcto.

#### 8.5. Exportar a Excel

Esta opción le permitirá exportar los datos de expedientes a un formato en Excel, solo se deberá dar clic al botón que aparece de color verde. El sistema descargara el archivo en su computadora.

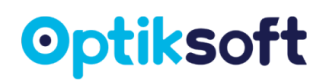

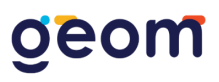

#### 8.6. Nueva Consulta

Para crear una nueva consulta usted deberá dar clic al botón <u>Nueva consulta</u>, que se encuentra en la parte superior derecha del listado de expedientes.

El sistema desplegará un formulario con todos los campos necesarios para registrar una nueva consulta médica asociada a un paciente en particular. Al finalizar deberá presionar el botón <u>Finalizar consulta</u> o <u>Finalizar consulta</u> y <u>Realizar venta</u> para conservar los datos.

| Nueva Consulta                                                 |                                    |          |       |         |     |      |              |                     |                    |               |                    |  |
|----------------------------------------------------------------|------------------------------------|----------|-------|---------|-----|------|--------------|---------------------|--------------------|---------------|--------------------|--|
| Buscar por código o nombre *                                   |                                    |          |       |         |     |      |              | Fecha de consulta * |                    |               |                    |  |
| Paciente no re                                                 | gistrado (mantener AN              | IÓNIMO)  |       |         |     |      | × *          | 25/02/2025 15:      | 14:28              |               |                    |  |
|                                                                | Esfera                             | Cilindro | Eje 🛈 | Adición | DIP | LC 🖲 | KT <b>()</b> | Altura              | AV S/C             | AV C/C 🕔      | Prisma             |  |
| Ojo<br>Derecho                                                 |                                    |          |       |         | _/_ |      | X/X          |                     | _/                 | _/            |                    |  |
| Ojo<br>Izquierdo                                               |                                    |          |       |         |     |      | X/X          |                     | /                  |               |                    |  |
| Notas/Diagnóst                                                 | Notas/Diagnóstico para el paciente |          |       |         |     |      |              |                     |                    |               |                    |  |
| Notas para el paciente                                         |                                    |          |       |         |     |      |              |                     |                    |               |                    |  |
| Observaciones                                                  | internas del médico                |          |       |         |     |      |              |                     |                    |               |                    |  |
| Observaciones propias del médico (No visibles por el paciente) |                                    |          |       |         |     |      |              |                     |                    |               |                    |  |
| 🖋 Limpia                                                       | r                                  |          |       |         |     |      |              |                     | ✔ Finalizar consul | ta 💙 Finaliza | r y realizar venta |  |

El formato de consulta se compone de los siguientes elementos.

 Selección del paciente. Corresponde a la asignación de la consulta a un paciente registrado en el sistema. Se deberá introducir el código o nombre del paciente y dar clic para seleccionarlo. Cabe señalar que existe la opción de Paciente no registrado (mantener ANÓNIMO) para el caso de pacientes nuevos que desean no ser registrados para mantener su privacidad.

| ar por coaigo o nombre -                       | Fecha de consult | -      |
|------------------------------------------------|------------------|--------|
| ciente no registrado (mantener ANÓNIMO) × 🔺    | 25/02/2025 15    | 14:28  |
|                                                | Altura 🕕         | AV S/C |
| pciones                                        |                  |        |
| leccionar                                      |                  | /      |
| regar nuevo paciente al sistema                |                  | 1      |
| ciente no registrado (mantener ANÓNIMO)        |                  | /      |
| acientes                                       |                  |        |
| JNZALEZ RODRIGUEZ KEVIN FERNANDO (GKE574341) - |                  |        |

Datos de la última consulta (24/02/2025)

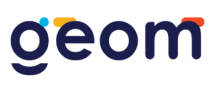

 Examen de la vista. Es la sección que permite introducir los valores del examen de la vista que serán guardados en la base de datos. El sistema está configurado para únicamente aceptar valores válidos, y con ello evitar errores involuntarios. Es por ello que cuenta con una ventana auxiliar que en caso de detectar algún error, informa al usuario con un mensaje indicando el error existente.

|                                                                                                    | Esfera | Cilindro 🚯 | Eje 🚯 | Adición 🚯 | DIP | LC 🚯 | кт 🚯 | Altura 🚯 | AV S/C 🚯 | AV C/C 🚯 | Prisma 🚯 |
|----------------------------------------------------------------------------------------------------|--------|------------|-------|-----------|-----|------|------|----------|----------|----------|----------|
| Ojo<br>Derecho                                                                                                    | 1,32   | 1          |       |           | /   |      | X/X  |          | /        | /        |          |
| Ojo<br>Izquierdo                                                                                                    | 2      | 0.6        |       |           |     |      | X/X  |          | _/       | /        |          |
| <ul> <li>Esfera. Debe contener valores numéricos en saltos de 0.25 (positivos y negativos).</li> <li>Cliindro. Debe contener valores numéricos en saltos de 0.25 (solo negativos).</li> <li>Eje. Debe contener valores numéricos en un rango de 1 y 180.</li> <li>Eje. Vilindro debe a constante que a la activitada de activitada de activitada d</li></ul> |        |            |       |           |     |      |      |          |          |          |          |

 Notas/Diagnóstico para el paciente. Es el espacio para poder incluir información adicional a los datos del examen de la vista, esta información es obligatoria y aparecerá únicamente al momento de imprimir la receta o ticket del paciente.

Notas/Diagnóstico para el paciente

Notas para el paciente

• Observaciones internas del médico. En esta sección se podrán capturar comentarios internos, los cuales no aparecerán en ningún tipo de formato impreso, únicamente son para referencias propias de médico.

#### Observaciones internas del médico

Observaciones propias del médico (No visibles por el paciente)

**NOTA**. Otra manera de crear una nueva consulta desde el listado de expedientes de manera rápida es desde el listado de expedientes, dando clic al botón <u>Nueva</u> <u>consulta</u>,  $\stackrel{\bullet}{\stackrel{\bullet}}$  el sistema abrirá automáticamente el formato de captura de datos, con el nombre del paciente pre seleccionado.

## geom

| Listado de Expedientes / Pacientes |                                               |         |              |  |  |  |  |  |
|------------------------------------|-----------------------------------------------|---------|--------------|--|--|--|--|--|
|                                    |                                               | Buscar: | ×            |  |  |  |  |  |
| ID                                 | sombre 🔁 Nombre                               | Edad    | Opciones     |  |  |  |  |  |
| GKE574341                          | Gonzalez Rodriguez Kevin Fernando             | 11      | + Opciones - |  |  |  |  |  |
| SGU602240                          | Sanchez Martinez Gusemana                     | 27      | + Opciones - |  |  |  |  |  |
| ACLU875767                         | Acencio Enriquez Luz Elena (podozen)          | 41      | + Opciones - |  |  |  |  |  |
| AGJO481639                         | Aguayo Díaz José Trinidad (Aya optical group) | 52      | + Opciones - |  |  |  |  |  |

#### 8.7. Editar consulta

Para modificar una consulta primero deberá posicionarse en el historial de consultas de determinado paciente. Posteriormente deberá seleccionar la consulta dando clic al botón <u>Ver detalle de la consulta</u>. El sistema desplegará el formato de la consulta y en la parte superior se habilitará el botón <u>Editar consulta</u>, al dar clic el sistema le permitirá modificar los valores, al finalizar deberá dar clic en el botón de Guardar.

#### 8.8. Eliminar Consulta

Para eliminar una consulta primero deberá posicionarse en el historial de consultas de determinado paciente. Posteriormente deberá seleccionar la consulta dando clic al botón <u>Ver detalle de la consulta</u>, El sistema le desplegará el formato de la consulta, en la parte superior se habilitara el botón de color naranja <u>Eliminar</u> <u>consulta</u>, deberá confirmar la acción y el sistema eliminara el registro.

| lombre del paciente  |                |            | Eda                                | d del pacie | nte  |          | Fecha de o | onsulta  |          |
|----------------------|----------------|------------|------------------------------------|-------------|------|----------|------------|----------|----------|
| Aide Judith Alcala   |                |            |                                    |             |      |          | 04/02/20   | 25       |          |
|                      | Esfera         | Cilindro 🕄 | (!)                                |             | кт 🚯 | Altura 🕕 | AV S/C 🚯   | AV C/C 🚯 | Prisma 🕄 |
| Ojo Derecho          | 0.00           | 0.00       | ¿Eliminar registro del expediente? |             |      | 0        |            |          |          |
| Ojo Izquierdo        | 0.00           | 0.00       | Continuar                          |             |      | 0        |            |          |          |
| Notas/Diagnóstico pa | ra el paciente |            |                                    |             |      |          |            |          |          |
|                      |                |            |                                    |             |      |          |            |          |          |
|                      |                |            |                                    |             |      |          |            |          |          |
|                      |                |            |                                    |             |      |          |            |          |          |

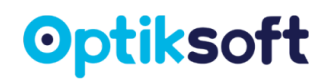

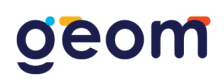

#### 8.10. Imprimir consulta

Podrá imprimir cualquier consulta las veces que considere necesarias. Para esto deberá posicionarse en el historial de consultas de determinado paciente. Posteriormente deberá seleccionar la consulta dando clic al botón Ver detalle de la

consulta . , deberá dar clic al botón Imprimir que se encuentra en la parte inferior

del formato de consulta De igual manera se puede enviar los formatos por WhatsApp. El sistema cuenta con dos formatos de impresión (tamaño carta y ticket). El sistema le mostrará una ventana para seleccionar el tipo de impresión que desee realizar. Antes de imprimir puede ver la vista previa.

| Aquí va d<br>logo de t<br>óptica                                    |             |  |  |  |  |  |
|---------------------------------------------------------------------|-------------|--|--|--|--|--|
| OPTIKSO                                                             | FT          |  |  |  |  |  |
| 04/02/2025<br>Paciente: Aide Judith<br>Alcala<br>Código: ALAI702329 |             |  |  |  |  |  |
| Ojo Derecho:                                                        |             |  |  |  |  |  |
| Esfera                                                              | 0.00        |  |  |  |  |  |
| Cilindro                                                            | 0.00        |  |  |  |  |  |
| Eje                                                                 | Θ           |  |  |  |  |  |
| Adición                                                             | 0.00        |  |  |  |  |  |
| Ojo Izquierdo:                                                      |             |  |  |  |  |  |
| Esfera                                                              | 0.00        |  |  |  |  |  |
| Cilindro                                                            | 0.00        |  |  |  |  |  |
| Eje                                                                 | Θ           |  |  |  |  |  |
| Adición                                                             | 0.00        |  |  |  |  |  |
| DIP                                                                 |             |  |  |  |  |  |
| SIN ANOTACIONES.                                                    |             |  |  |  |  |  |
| ADMINISTRADOR                                                       |             |  |  |  |  |  |
| <b>Optiksoft</b><br>Av. Canal interceptor #99<br>Unión ganadera     |             |  |  |  |  |  |
| Tel. 44930530<br>44930530                                           | 088 y<br>88 |  |  |  |  |  |
|                                                                     |             |  |  |  |  |  |

Nota: Este es un ejemplo de la impresión de consulta en tamaño ticket.

| Ojo<br>Derecho<br>Izquierdo<br>agnóstico del pa | Esfera<br>0.00<br>0.00 | Cilindro<br>0.00  | Eje<br>0      | Adición | DIP |  |
|-------------------------------------------------|------------------------|-------------------|---------------|---------|-----|--|
| Derecho<br>Izquierdo<br>agnóstico del pa        | 0.00<br>0.00           | 0.00              | εje           | Adicion | DIP |  |
| Izquierdo<br>agnóstico del pa                   | 0.00                   |                   | -             | 0.00    |     |  |
| agnóstico del pa                                |                        | 0.00              | 0             | 0.00    |     |  |
|                                                 |                        |                   |               |         |     |  |
|                                                 | ٩                      | ADMINIST<br>Optik | RADOR<br>soft | dara    |     |  |
| Av. Canal interceptor #99 Unión ganadera        |                        |                   |               |         |     |  |

Nota: Este es un ejemplo de la impresión de consulta en tamaño carta.

### 9. PRODUCTOS Y SERVICIOS

En este módulo se puede ver en el <u>Menú principal</u>, el sistema le desplegará la lista de los <u>Productos y servicios</u> existentes en la base de datos.

| Listado de productos |             |                           |          |            |             |            | 🖨 Imprimir códigos |
|----------------------|-------------|---------------------------|----------|------------|-------------|------------|--------------------|
|                      |             |                           |          |            | Buscar      |            |                    |
| Imagen               | Código      | Nombre                    | Tipo     | Categoría  | Existencias | Precio     | Opciones           |
|                      | PGBJU333VN  | Sobrepuestos              | Producto | Accesorios | 7           | \$120.00   | 2                  |
|                      | X5V4BI3EQ4  | Gotas para ojos rojo      | Producto | Accesorios | -2          | \$30.00    | 2                  |
| 2                    | 9394024524  | Estuche color<br>amarillo | Producto | Accesorios | 6           | \$50.00    | 2                  |
|                      | Lc2         | Lentes de contacto        | Producto | Accesorios | 94          | \$450.00   | 2 💼                |
|                      | 6XTC9101XMQ | Calvin Klein 002          | Producto | Armazones  | 12          | \$1,200.00 | 2                  |

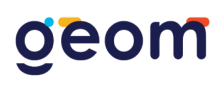

#### 9.1. Categorías

Las categorías representan una agrupación de productos o servicios con alguna característica en común, por ejemplo, usted podrá crear categorías por tipo de producto o servicio, por marca, por precio, paquetes, por modelos, por colores, por diseño, etc. Con base en la forma de trabajo que usted desee y mejor convenga a la organización de sus productos.

Las categorías le permitirán tener mayor control sobre los productos y servicios que tiene en el inventario (almacén). Usted podrá crear, modificar o eliminar categorías que se ajusten a las necesidades de su establecimiento. Para ver las categorías existentes deberá dar clic al botón <u>Ver categorías</u>, que aparece en la parte superior. En el <u>Cuadro de contenido activo</u> se mostrará el listado de las categorías existentes.

| Listad  | Listado de categorías                              |                           |                             |                      |  |  |  |  |
|---------|----------------------------------------------------|---------------------------|-----------------------------|----------------------|--|--|--|--|
|         |                                                    |                           | Е                           | luscar:              |  |  |  |  |
| #       | Nombre                                             | Registros en la categoría | Existencias en la categoría | Opciones             |  |  |  |  |
| 1       | Accesorios                                         | 4                         | 105                         | C 🖻                  |  |  |  |  |
| 2       | Armazones                                          | 29                        | 78                          | C 🖻                  |  |  |  |  |
| 3       | CONVENIO HOTEL MERIDA                              | 1                         | 1,000,000                   | C 🖻                  |  |  |  |  |
| 4       | Lentes de contacto                                 | 4                         | 19,995                      | C 🖻                  |  |  |  |  |
| 5       | lentes de promo                                    | 1                         | -2                          | <b>e</b>             |  |  |  |  |
| 6       | Micas                                              | 9                         | 2,159,493,735               | <b>e</b>             |  |  |  |  |
| 7       | Otros                                              | 3                         | 141                         | 6                    |  |  |  |  |
| 8       | Seguros                                            | 0                         |                             | <b>e</b>             |  |  |  |  |
| 9       | Servicios                                          | 2                         | 2,000,000                   | <b>e</b>             |  |  |  |  |
| Mostran | do registros del 1 al 9 de un total de 9 registros |                           |                             | Anterior 1 Siguiente |  |  |  |  |

#### 9.2. Nueva Categoría

Para crear una categoría, usted deberá dar clic al botón <u>Nueva categoría</u> el sistema le solicitara el nombre de la nueva categoría. Al finalizar deberá dar clic al botón <u>Guardar</u>.

| Nueva Categoría        |         |
|------------------------|---------|
| Nombre                 |         |
| Nombre de la categoría |         |
|                        |         |
| ø∽ Limpiar             | Guardar |

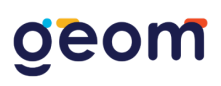

### 9.3. Editar categoría

Para modificar una categoría deberá ubicar en el listado de categorías, el registro que usted pretenda editar, y posteriormente dar clic al botón de color azul <u>Editar</u> <u>información</u>, el sistema le permitirá modificar ese registro, al finalizar deberá dar clic al botón <u>Guardar</u>.

|   |                       |                           |                             | Buscar:    |
|---|-----------------------|---------------------------|-----------------------------|------------|
| # | Nombre                | Registros en la categoría | Existencias en la categoría | Opciones   |
| 1 | Accesorios            | 4                         | 105                         |            |
| 2 | Armazones             | 29                        | 78                          | 6          |
| 3 | CONVENIO HOTEL MERIDA | 1                         | 1,000,000                   | 6          |
| 4 | Lentes de contacto    | 4                         | 19,995                      | 6          |
| 5 | lentes de promo       | 1                         | -2                          | 6          |
| 6 | Micas                 | 9                         | 2,159,493,735               | 6          |
| 7 | Otros                 | 3                         | 141                         |            |
| 8 | Seguros               | 0                         |                             | <b>(2)</b> |
| 9 | Servicios             | 2                         | 2,000,000                   | <b>6</b>   |

#### 9.4. Eliminar categoría

Para eliminar una categoría deberá ubicar en el listado de categorías, el registro que usted pretenda eliminar y posteriormente dar clic al botón de <u>Eliminar registro</u>,

el sistema le solicitará la confirmación de la acción.

| # | Nombre                | Registros en la categoría | Existencias en la categoría | Opciones |
|---|-----------------------|---------------------------|-----------------------------|----------|
| 1 | Accesorios            | 4                         | 105                         | 2        |
| 2 | Armazones             | 29                        | 78                          |          |
| 3 | CONVENIO HOTEL MERIDA | 1                         | 1,000,000                   |          |
| 4 | Lentes de contacto    |                           | 19,995                      |          |
| 5 | lentes de promo       | (!)                       | -2                          |          |
| 6 | Micas                 | ¿Eliminar registro?       | 2,159,493,735               |          |
| 7 | Otros                 | Continuar Cancelar        | 141                         |          |
| 8 | Seguros               | U                         |                             |          |
| 9 | Servicios             | 2                         | 2,000,000                   |          |

**NOTA:** Cabe señalar que únicamente será posible eliminar aquellas categorías que se encuentren vacías, es decir, que no tengan asociado ningún producto o servicio. Para eliminar una categoría, será necesario reasignar a una nueva categoría todos los productos o servicios asociados a esta misma, una vez concluida la acción usted podrá proceder a eliminar dicha categoría.

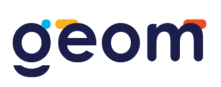

#### 9.5. Nuevo producto o servicio

Para crear un nuevo producto, usted deberá dar clic al botón <u>Nuevo producto</u>, que se encuentra en la parte superior del Listado de productos y servicios. El sistema le desplegará el formulario para la captura de un nuevo producto o servicio. Al finalizar

| Nuevo Producto o Servicio                                |                                                |               |
|----------------------------------------------------------|------------------------------------------------|---------------|
| Código *                                                 | Tipo *                                         | Categoría *   |
| Código o clave del producto o servicio Generar Aleatorio | Seleccionar 🗸                                  | Seleccionar 🗸 |
| Nombre *                                                 | Descripción *                                  |               |
| Nombre del producto                                      | Descripción del producto                       |               |
| Costo de compra *                                        | Precio de venta *                              |               |
| \$ Costo unitario del producto                           | \$ Precio unitario del producto                |               |
| Existencias *                                            | Descuento                                      |               |
| Existencias o cantidad de stock actual del producto      | Descuento por promoción (opcional)             | z             |
| Marca                                                    | Imagen                                         |               |
| Marca del producto                                       | Seleccionar archivo Sin archivos seleccionados |               |
| Clave SAT del producto                                   | Clave SAT de la unidad                         |               |
| Seleccionar 🗸                                            | Seleccionar                                    | ~             |
|                                                          |                                                |               |
| <b>ø</b> ✓ Limpiar                                       |                                                | 🖬 Guardar     |

El formato se compone de los siguientes campos:

- Código. Es el código único de identificación asignado al producto o servicio, en caso de no contar con uno, usted podrá generar un código aleatorio dando clic al botón <u>Generar Aleatorio</u>.
- Tipos. Solo son dos opciones: Producto o Servicio.
- Categoría. La categoría a la que pertenece el producto o servicio.
- **Nombre.** Corresponde al nombre del producto o servicio, este campo es el que aparecerá en el recibo de venta.
- **Descripción.** Corresponde a una descripción más larga del producto, en caso de no contar con ella se puede colocar el mismo nombre del producto.
- Costo de compra. Esto es lo que cuesta el producto sin utilidad.
- Precio de venta. IMPORTANTE: Si el sistema está configurado para calcular automáticamente el IVA en el precio de los productos, el precio a introducir en este campo será el precio sin IVA, de otra manera el precio a introducir será el precio unitario con IVA. Siempre manejar el valor monetario en pesos mexicanos.
- Existencias. Corresponde a la cantidad (stock) de productos del mismo tipo. En el caso de los servicios en existencias se pondrá en automático 1000000. El sistema descontará del inventario los productos y servicios que sean vendidos. El stock ya no puede ser editado una vez guardado.

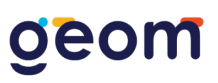

- Marca. La marca del producto. En caso de no tener marca se puede colocar la leyenda "SIN MARCA", "NO DISPONIBLE", "GENÉRICO", etc.
- **Descuento.** En caso de que el producto cuente con algún descuento fijo. Se recomienda utilizar cuando apliquen alguna promoción durante algún periodo de tiempo definido.
- Clave del SAT. La descripción exacta de la mercancía vendida o el servicio profesional prestado que es motivo de emisión de un CFDI. Llenar en caso de facturar con el sistema.
- Unidad del SAT. En este campo se puede registrar la unidad de medida del bien o servicio propia de la operación del emisor. Llenar en caso de facturar con el sistema.

#### 9.6. Editar producto o servicio

Para modificar un producto o servicio deberá ubicar en el listado de producto o servicio el registro que pretenda editar, y posteriormente dar clic al botón <u>Editar</u> <u>información</u> , el sistema le desplegara el formulario de captura con los valores del registro seleccionado y le permitirá hacer modificaciones, al finalizar deberá dar

| clic al | botón | Guardar. | Guard |
|---------|-------|----------|-------|
|         |       |          |       |

| digo *               | Tipo * Categoría *     |   |  |  |  |
|----------------------|------------------------|---|--|--|--|
| Generar Aleator      | Producto ~ Accesorios  |   |  |  |  |
| mbre *               | Descripción *          |   |  |  |  |
| Sobrepuestos         | Protector para sol     |   |  |  |  |
| sto de compra *      | Precio de venta *      |   |  |  |  |
| \$ 150.00            | \$ 120.00              |   |  |  |  |
| stencias *           | Descuento              |   |  |  |  |
| ,                    | 0.00                   | 2 |  |  |  |
| rca                  | Imagen                 |   |  |  |  |
| polarized            | Seleccionar archivo    |   |  |  |  |
| ive SAT del producto | Clave SAT de la unidad |   |  |  |  |
| Seleccionar          | ✓ Seleccionar          |   |  |  |  |

Nota: Las existencias ya no podrán ser modificadas, para ingresar productos se dan de alta mediante el módulo de <u>Compras</u>.

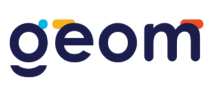

#### 9.7. Eliminar producto o servicio

Para eliminar un producto o servicio deberá ubicar en el listado de producto o servicio el que registro que pretenda eliminar, y posteriormente dar clic al botón de <u>Eliminar registro</u>, el sistema le solicitará la confirmación de la acción.

| Listado de producto: | s          |                  |                     |            |             |          | 🖨 Imprimir códigos |
|----------------------|------------|------------------|---------------------|------------|-------------|----------|--------------------|
|                      |            |                  |                     |            |             | Buscar   |                    |
| Imagen               | Código     | Nombre           | Тіро                | Categoría  | Existencias | Precio   | Opciones           |
|                      | PGBJU333VN | Sobrepuestos     | Producto            | Accesorios | 7           | \$120.00 | 2                  |
|                      | X5V4BI3EQ4 | Gotas            | ¿Eliminar registro? | orios      | -2          | \$30.00  |                    |
|                      | 9394024524 | Est.<br>amarillo |                     | orios      | 6           | \$50.00  |                    |

#### 9.8. Baja de productos

Esta opción permite dar de baja del inventario una o varias existencias de algún producto, es necesario dar clic al botón <u>Baja de productos</u>, que se encuentra en la parte superior del listado de productos y servicios. El sistema le desplegará el formulario para la captura el <u>Código del producto</u>, la <u>cantidad</u> de existencias a dar de baja y un campo para introducir <u>Anotaciones</u>. Al finalizar deberá dar clic al botón <u>Dar de baja</u>.

Esta acción NO ELIMINARÁ el producto de la plataforma, únicamente dará de baja de las existencias la cantidad que sea especificada.

| Baja de Productos                                                     |                    |          |                                    |                        |               |  |  |  |
|-----------------------------------------------------------------------|--------------------|----------|------------------------------------|------------------------|---------------|--|--|--|
| Código del producto *                                                 |                    |          | Cantidad *                         | Stock actual           |               |  |  |  |
| Buscar por código o descripción                                       | del producto       |          | 1                                  | 0                      |               |  |  |  |
| Anotaciones*                                                          |                    |          |                                    |                        |               |  |  |  |
| Anotaciones de parantía, cortesía a pacientes, daño de producto, etc. |                    |          |                                    |                        |               |  |  |  |
| 🖋 Limpiar                                                             |                    |          |                                    |                        | 🖨 Dar de baja |  |  |  |
| Listado de productos dados                                            | s de baja          |          |                                    |                        |               |  |  |  |
|                                                                       |                    |          |                                    |                        | Buscar:       |  |  |  |
| Fecha de baja                                                         | Código de producto | Cantidad | Anotaciones                        | Usuario                | Opciones      |  |  |  |
| 15/01/2025                                                            | 4H05WJ59VYS        | 2        | LLEGARON DAÑADOS                   | ADMINISTRADOR          | Deshacer      |  |  |  |
| 15/07/2024                                                            | 47AHZ81324N        | 1        | лии                                | ADMINISTRADOR          | Deshacer      |  |  |  |
| 15/07/2024                                                            | 47AHZ81324N        | 1        | PRUEBA                             | prueba prueba          | ්ට Deshacer   |  |  |  |
| 05/07/2024                                                            | E2TU48KFBUB        | 1        | CORROSIÓN                          | Alejandro Ordaz        | 5 Deshacer    |  |  |  |
| 18/06/2024                                                            | 9394024524         | 10       | LO DI DE ALTA DE MANERA INCORRECTA | GEOMSoft Administrador | Deshacer      |  |  |  |
| 10/05/2024                                                            | T7F327P4GY         | 1        | POR PRODUCTO DAÑADO                | Tanya Campos           | 5 Deshacer    |  |  |  |

**Nota:** Hasta el final aparecen todos los productos que se han dado de baja y se puede revertir la baja de productos.

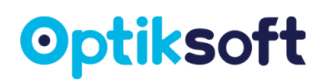

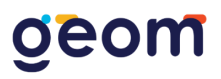

#### 9.9. Imprimir códigos

Esta opción permite generar todos los códigos de los productos en forma de lista se puede mandar a imprimir o descargar en formatos PDF es necesario dar clic al botón <u>Imprimir códigos</u>, que se encuentra en la parte superior derecha del listado de productos y servicios de color azul.

| Listado de productos |             |                           |          |            |             |            |          |  |
|----------------------|-------------|---------------------------|----------|------------|-------------|------------|----------|--|
|                      |             |                           |          |            |             | Buscar     |          |  |
| Imagen               | Código      | Nombre                    | Tipo     | Categoría  | Existencias | Precio     | Opciones |  |
|                      | PGBJU333VN  | Sobrepuestos              | Producto | Accesorios | 7           | \$120.00   | 6        |  |
|                      | X5V4BI3EQ4  | Gotas para ojos rojo      | Producto | Accesorios | -2          | \$30.00    | 2        |  |
| 244                  | 9394024524  | Estuche color<br>amarillo | Producto | Accesorios | 6           | \$50.00    | 2        |  |
|                      | Lc2         | Lentes de contacto        | Producto | Accesorios | 94          | \$450.00   | 2        |  |
|                      | 6XTC9101XMQ | Calvin Klein 002          | Producto | Armazones  | 12          | \$1,200.00 | 6        |  |

### **10. VENTAS**

Este módulo le permitirá visualizar el listado de ventas registradas en su óptica, así como cotizaciones, ventas a crédito, a convenio o cancelaciones.

| lo de ventas        |        |                                   |             |            | 📸 Resumen i |  |  |
|---------------------|--------|-----------------------------------|-------------|------------|-------------|--|--|
| Todas las ventas    |        | <b>▼</b>                          | Buscar:     | Buscar:    |             |  |  |
| Fecha               | Venta  | Paciente                          | Total       | Estatus    | Opciones    |  |  |
| 26/02/2025 03:15 am | 000341 | VENTA PÚBLICO                     | \$3,900.00  | COTIZACION | 0           |  |  |
| 24/02/2025 10:08 pm | 000340 | MIGUEL RODRÍGUEZ                  | \$2,800.00  | CONVENIO   | 0           |  |  |
| 24/02/2025 09:43 pm | 000339 | VENTA PÚBLICO                     | \$6,500.00  | PAGADO     | 0           |  |  |
| 24/02/2025 05:58 pm | 000338 | VENTA PÚBLICO                     | \$250.00    | PAGADO     | 0           |  |  |
| 24/02/2025 01:38 pm | 000337 | KEVIN FERNANDO GONZALEZ RODRIGUEZ | \$1,000.00  | CRÉDITO    | 0           |  |  |
| 24/02/2025 01:27 pm | 000336 | KEVIN FERNANDO GONZALEZ RODRIGUEZ | \$1,350.00  | PAGADO     | 0           |  |  |
| 24/02/2025 01:24 pm | 000335 | KEVIN FERNANDO GONZALEZ RODRIGUEZ | \$1,450.00  | CANCELADO  | 0           |  |  |
| 23/02/2025 09:56 pm | 000334 | VENTA PÚBLICO                     | \$826.50    | COTIZACION | 0           |  |  |
| 23/02/2025 07:58 pm | 000333 | DANIEL BISOGNIO                   | \$225.00    | PAGADO     | 0           |  |  |
| 22/02/2025 08:40 pm | 000332 | DANIEL BISOGNIO                   | \$22,594.40 | PAGADO     | 0           |  |  |

« Anterior 1 2 3 4 5 ... Siguiente »

Mostrando registros del 1 al 10 de un total de 341 registros

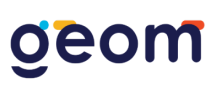

#### 10.1. Nueva venta

Para crear una venta, es necesario dar clic al botón <u>Nueva venta</u> que aparece en la parte superior y el sistema le desplegará el formato de captura de venta.

| Inicio                   |        |                  |            | Caja y movimientos | H<br>Nueva venta<br>Exportar a excel |
|--------------------------|--------|------------------|------------|--------------------|--------------------------------------|
| Listado de ventas        |        |                  |            |                    | 🚡 Resumen de cajas                   |
| Filtro: Todas las ventas |        | ~                | Buscar:    |                    | ×                                    |
| Fecha                    | Venta  | Paciente         | Total      | Estatus            | Opciones                             |
| 26/02/2025 03:15 am      | 000341 | VENTA PÚBLICO    | \$3,900.00 | COTIZACION         | 0                                    |
| 24/02/2025 10:08 pm      | 000340 | MIGUEL RODRÍGUEZ | \$2,800.00 | CONVENIO           | 0                                    |
| 24/02/2025 09:43 pm      | 000339 | VENTA PÚBLICO    | \$6,500.00 | PAGADO             | 0                                    |

El proceso de la venta se compone de los siguientes pasos.

 Cliente. Primero deberá introducir el nombre del paciente, el sistema cargará los datos de <u>Nombre del cliente</u>, <u>Apellido del cliente</u> y <u>Teléfonos de contacto</u>, y podrán ser editados en el momento sin alterar el expediente; en caso de no estar registrado podrá seleccionar la opción <u>Venta al público</u> que se encuentra seleccionada por defecto puede personalizar agregando los nombres del paciente, pero esto no genera historial de ventas al paciente ya que no se encuentra en la base de datos.

| Nueva Venta                                     |   |                                            |          |
|-------------------------------------------------|---|--------------------------------------------|----------|
| Buscar por código o nombre *                    |   | Fecha sugerida de entrega (solo si aplica) |          |
| Venta al público * ·                            | • | dd/mm/aaaa                                 | 0        |
|                                                 |   | Teléfonos de contacto                      |          |
| Opciones                                        | 0 |                                            |          |
| Venta al público                                |   |                                            |          |
| Agregar nuevo paciente al sistema               |   |                                            |          |
| Pacientes                                       |   |                                            |          |
| GONZALEZ RODRIGUEZ KEVIN FERNANDO (GKE574341) - |   | Descuento                                  | Subtotal |
| SANCHEZ MARTINEZ GUSEMANA (SGU602240) -         |   |                                            |          |

- Fecha sugerida de entrega (solo si aplica). Aquí cabe resaltar que la fecha que seleccione es la que aparecerá en el inicio en los <u>Trabajos por entregar</u>. Este dato es opcional, pero se sugiere capturarlo únicamente cuando se requiera darle seguimiento a un trabajo por entregar desde el módulo de inicio.
- 3. Productos o servicios. Después deberá seleccionar los productos o servicios que desea agregar a la orden de venta, haciendo clic desde el listado de productos ya sea capturando el código o bien, el nombre del producto. O está la opción de dar clic en <u>Buscar producto</u> ubicado en la parte superior derecha, ahí podrá visualizar el inventario y agregar los productos a la venta.

## geom

| <b>←</b><br>Regresar |               |                                 |                  |                                              |         |        |     |                                |                             | Q<br>Buscar producto |  |
|----------------------|---------------|---------------------------------|------------------|----------------------------------------------|---------|--------|-----|--------------------------------|-----------------------------|----------------------|--|
| Nueva Venta          |               |                                 |                  |                                              |         |        |     |                                |                             |                      |  |
| Buscar por códi      | go o nombre * |                                 |                  |                                              |         |        | Fed | ha sugerida de entrega (solo s | i aplica)                   |                      |  |
| Venta al públic      | co            |                                 |                  |                                              |         | × *    | d   | dd/mm/aaaa                     |                             |                      |  |
| Nombre del clie      | ente *        |                                 | Apellido del cli | Apellido del cliente * Teléfonos de contacto |         |        |     |                                |                             |                      |  |
| VENTA                |               |                                 | PÚBLICO          |                                              |         |        |     |                                |                             |                      |  |
| Product              | tos           |                                 |                  |                                              |         |        |     |                                |                             |                      |  |
|                      | Código        | Descripción                     | Cantidad         | Existencias                                  |         | Precio |     | Descuento                      |                             | Subtotal             |  |
| R                    | Buscar por có | digo o descripción del producto |                  |                                              |         |        |     |                                |                             |                      |  |
|                      | 0311          | ARMAZON PRADA (PRADA)           | 1                | -24                                          | \$ 8500 |        |     | 0                              | ×                           | \$8,500.00           |  |
|                      |               |                                 |                  |                                              |         | Total  | \$  | 8,500.00                       | recios y totales ya incluye | n IVA.               |  |
| 🖋 Limpia             | r             |                                 |                  |                                              |         |        |     | La Gu                          | enerar Cotización           | 🖓 Generar Venta      |  |

En caso de que el producto o servicio no haya sido registrado en el inventario,

usted podrá agregarlo manualmente dando clic al botón, con lo que el sistema le desplegará una ventana en donde deberá introducir una descripción del producto o servicio, su precio y la cantidad a vender.

| =                 |                                                                      |                       |             |                                      |         |           |                  |     |     |                                        |     | ADN        | INISTRADOR |
|-------------------|----------------------------------------------------------------------|-----------------------|-------------|--------------------------------------|---------|-----------|------------------|-----|-----|----------------------------------------|-----|------------|------------|
| Optiksoft v       |                                                                      |                       | Agregar pro | Agregar producto no inventariado 🛛 🗶 |         |           |                  |     |     | icio > Ventas >                        |     |            |            |
| En éste módulo se | En éste módulo se puede registrar las ventas generadas por el sistem |                       |             | Descripción                          |         |           |                  |     |     |                                        |     |            |            |
| ~                 |                                                                      |                       | Descripci   | ón del producto o s                  | ervicio |           |                  |     |     |                                        |     |            | Q          |
| Regresar          |                                                                      |                       | Precio      |                                      |         | Cantidad  |                  |     |     |                                        |     | Bu         |            |
| Nueva Venta       |                                                                      |                       | \$ 0        |                                      |         | 1         |                  |     |     |                                        |     |            |            |
| Buscar por códig  | go o nombre *                                                        |                       |             |                                      |         |           |                  |     | Fee | :ha sugerida de entrega (solo si aplic | :a) |            |            |
| Venta al públic   | 0                                                                    |                       |             |                                      |         |           |                  | x v | 0   | id/mm/aaaa                             |     |            |            |
| Nombre del clier  | nte *                                                                |                       |             |                                      |         |           | Cancelar Agregar |     | Tel | éfonos de contacto                     |     |            |            |
| VENTA             |                                                                      |                       |             | PÚBLICO                              |         |           |                  |     |     |                                        |     |            |            |
| Product           | os                                                                   |                       |             |                                      |         |           |                  |     |     |                                        |     |            |            |
|                   | Código                                                               | Descripción           |             | Cantidad                             | Ex      | istencias | Prec             | io  |     | Descuento                              |     | Subtotal   |            |
| я                 |                                                                      |                       |             |                                      |         |           |                  |     |     |                                        |     |            |            |
| Ō                 | 0311                                                                 | ARMAZON PRADA (PRADA) |             |                                      |         | -24       | \$ 8500          |     |     | 0                                      | ×   | \$8,500.00 |            |

4. **Generar cotización.** Una vez agregados los productos puede generar una cotización esta misma puede se guarda en el módulo de <u>Ventas</u> y se puede imprimir en formato carta o ticket incluso después convertirla en venta.

### geom

### **Optiks**oft

| Folio de Cotización: 0003 | 42                    |             |            |            | Agregar fecha de entrega                 |
|---------------------------|-----------------------|-------------|------------|------------|------------------------------------------|
| Atendido por              |                       |             |            |            |                                          |
| ADMINISTRADOR             |                       |             |            |            |                                          |
| Fecha de la venta         | Nombre del paciente   | Teléfono(s) |            | Тіро       |                                          |
| 26/02/2025                | 25 VENTA PÚBLICO      |             | COTIZACION |            |                                          |
| Domicilio del paciente    |                       |             |            |            |                                          |
| ND                        |                       |             |            |            |                                          |
|                           |                       |             |            |            |                                          |
| Código                    | Descripción           | Cantidad    | Precio     | Descuento  | Subtotal                                 |
| 0311                      | Armazon Prada (prada) | 1           | \$8,500.00 | 0%         | \$8,500.00                               |
|                           |                       |             |            | Total      |                                          |
|                           |                       |             |            | \$8,500.00 |                                          |
|                           |                       |             |            |            | * Los precios y totales ya incluyen IVA. |
|                           |                       |             |            |            |                                          |
| BRecibo                   |                       |             |            |            | A Realizar esta venta                    |
|                           |                       |             |            |            |                                          |

- 5. **Generar venta**. Una vez completados los datos de la venta podrá continuar desde el botón <u>Generar Venta</u>.
- 6. **Opciones de venta.** El sistema le desplegará las opciones para cerrar la venta. Deberá seleccionar un método de pago y el modo de pago.

| En este modulo se puede registrar las ventas generadas por el sistem |                      |                      | Opciones de venta |          |                | ×              |        |                                 |                              | ٩               |
|----------------------------------------------------------------------|----------------------|----------------------|-------------------|----------|----------------|----------------|--------|---------------------------------|------------------------------|-----------------|
| Regresar                                                             |                      |                      | Modo de pago      |          | Método de pago |                |        |                                 |                              | Buscar producto |
| Nueva Venta                                                          | a                    |                      | Liquidar total    | ~        | Efectivo       | ~              |        |                                 |                              |                 |
| Buscar por cód                                                       | ligo o nombre *      |                      |                   |          |                |                |        | Fecha sugerida de entrega (solo | si aplica)                   |                 |
| SANCHEZ MA                                                           | RTINEZ GUSEMANA (SGU | J602240) -           | Total a           | pagar    | \$52           | 5.00           | x =    | dd/mm/aaaa                      |                              |                 |
| Nombre del cli                                                       | ente *               |                      |                   |          |                |                |        | Teléfonos de contacto           |                              |                 |
| GUSEMANA                                                             |                      |                      |                   |          | Volvor         | inalizar Vonta |        | 72265618919                     |                              |                 |
|                                                                      |                      |                      |                   |          | volvei         | inatizar venta |        |                                 |                              |                 |
| Produc                                                               | tos                  |                      |                   |          |                |                |        |                                 |                              |                 |
|                                                                      | Código               | r.                   | Descripción       | Cantidad | Existencias    |                | Precio | Descue                          | nto                          | Subtotal        |
| Ŕ                                                                    |                      |                      |                   |          |                |                |        |                                 |                              |                 |
| Ū                                                                    | PGBJU333VN           | SOBREPUESTOS (POLAR  |                   | 1        | 7              | \$ 120         |        | 0                               | ×                            | \$120.00        |
|                                                                      | Lc2                  | LENTES DE CONTACTO ( | COLORES )         | 1        | 94             | \$ 450         |        |                                 | ×                            | \$405.00        |
|                                                                      |                      |                      |                   |          |                |                |        |                                 |                              |                 |
|                                                                      |                      |                      |                   |          |                | ١              | fotal  | \$ 525.00                       |                              |                 |
|                                                                      |                      |                      |                   |          |                |                |        | * Lo                            | s precios y totales ya inclu | iyen IVA.       |

- Modo de pago. Corresponde a la forma en que se realizará el cobro.
  - **Liquidación total.** Marcar esta opción cuando la venta sea pagada en su totalidad en el momento de generar la venta.
  - Diferir pagos. Marcar esta opción cuando el cliente decida diferir en más de un pago el monto total de su compra y puede dar un anticipo. El sistema permitirá ir abonando pagos posteriormente.
  - A crédito. Ésta opción funciona permitirá generar una venta a crédito solicitando algunos datos adicionales, tales como

temporalidad de los pagos, penalización por pago tardío, intereses del crédito, etc.

| Opciones de venta           | د                             |
|-----------------------------|-------------------------------|
| Modo de pago                | Método de pago                |
| A crédito 🗸                 | Sin definir 🗸                 |
| Monto a financiar           | \$525.00                      |
| Temporalidad de los pagos * | Interés del crédito *         |
| Mensual 🗸                   | 10 %                          |
| Número de pagos *           | Fecha inicial *               |
| 3                           | 26/02/2025                    |
| Interés por pago vencido    | Anticipo                      |
| 0 %                         | 0                             |
|                             | Volver Simular financiamiento |

El crédito podrá ser simulado de la siguiente manera, mostrando una tabla de amortización del financiamiento. Si este es aprobado por el cliente podrá autorizarlo en el momento o bien regresar a la ventana anterior y generar una nueva simulación.

| Vista previa de financiamiento |            |                                    |  |  |  |  |  |  |  |
|--------------------------------|------------|------------------------------------|--|--|--|--|--|--|--|
| #                              | Fecha      | Cuota                              |  |  |  |  |  |  |  |
| 1                              | 26/02/2025 | \$192.50                           |  |  |  |  |  |  |  |
| 2                              | 26/03/2025 | \$192.50                           |  |  |  |  |  |  |  |
| 3                              | 26/04/2025 | \$192.50                           |  |  |  |  |  |  |  |
|                                |            | \$577.50                           |  |  |  |  |  |  |  |
|                                |            |                                    |  |  |  |  |  |  |  |
| 🖶 Impi                         | rimir      | Volver Autorizar y finalizar venta |  |  |  |  |  |  |  |

Antes de autorizar puede <u>Imprimir</u> en formato ticket el financiamiento, <u>Volver</u> o <u>Autorizar y Finalizar venta.</u> En este paso ya se convierte en crédito la venta, donde se le podrá estar dando los pagos en el módulo de <u>Crédito y Cobranza.</u>

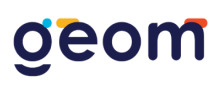

- Convenio. Marcar esta opción en caso de contar con algún convenio de colaboración vigente con alguna empresa, la venta podrá ser generada a convenio seleccionando esta opción, dichas ventas se verán reflejadas de manera individual en el módulo de convenios en su registro asociado.
- Método de pago. El sistema mostrará una lista de opciones a seleccionar, entre las cuales se encuentran: <u>Efectivo</u>, <u>Tarjeta de débito</u>, <u>Tarjeta de crédito</u>, <u>Transferencia electrónica</u>, <u>Depósito bancario</u>, <u>Cheque</u> u <u>Otro</u>.

Finalmente, el sistema le solicitara confirmar la venta, la cual la podrá hacer dando

clic al botón Finalizar Venta, <sup>Finalizar Venta</sup> el sistema le mostrara los detalles de la venta.

| <b>←</b><br>Regresar |             |                  |                       |        |                  |                 |           |          | ×<br>Cancelar venta              |
|----------------------|-------------|------------------|-----------------------|--------|------------------|-----------------|-----------|----------|----------------------------------|
| Folio de Venta       | a: 000343   |                  |                       |        |                  |                 |           |          | Agregar fecha de entrega         |
| Atendido por         |             |                  |                       |        |                  |                 |           |          |                                  |
| ADMINISTRADO         | R           |                  |                       |        |                  |                 |           |          |                                  |
| Fecha de la venta    | •           | Nombre del paci  | ente                  | Te     | eléfono(s)       | Тіро            |           | Estatus  |                                  |
| 26/02/2025           |             | KEVIN FERNANI    | 00 GONZALEZ RODRIGUEZ |        | 5518458075       | VENTA LIQUIDADA |           |          |                                  |
| Domicilio del pac    | ciente      |                  |                       |        |                  |                 |           |          |                                  |
| ND                   |             |                  |                       |        |                  |                 |           |          |                                  |
|                      |             |                  |                       |        |                  |                 |           |          | le.                              |
|                      | Código      |                  | Descripción           |        | Cantidad         | Precio          | Descuento |          | Subtotal                         |
| 0J                   | JG6C2TQL0Y9 | Ray Ban cuadrad  | lo blanco             |        | 1                | \$3,900.00      | 0%        |          | \$3,900.00                       |
| 0                    | DTACIE3EB92 | RY 1034 C2 (Prop | ia)                   |        | 1                | \$960.00        | 0%        |          | \$960.00                         |
| 2                    | 2IRGLPLU7YX | MICA BLANCA CR   | 39 (VISION PLUS)      |        | 1                | \$800.00        | 0%        |          | \$800.00                         |
|                      |             |                  |                       |        |                  | Total           |           |          |                                  |
|                      |             |                  |                       |        |                  | \$5,660.00      |           |          |                                  |
|                      |             |                  |                       |        |                  |                 |           | * Los pr | ecios y totales ya incluyen IVA. |
|                      |             |                  |                       |        |                  |                 |           |          |                                  |
| Pagos reali          | izados      |                  |                       |        |                  |                 |           |          |                                  |
|                      | Fecha       |                  | Cantidad              | Método | de pago          | Transacc        | ión       |          | Opciones                         |
| 1                    | 26/02/2025  |                  | \$5,660.00            | EFEC   | TIVO             | NA              |           |          |                                  |
| Acumulado            |             |                  |                       | ci     | antidad restante |                 |           |          |                                  |
| \$5,660.00           |             |                  |                       |        | \$0.00           |                 |           |          | Realizar pago                    |
|                      | 3           |                  |                       |        |                  |                 |           | _        |                                  |
| 🖶 Recibo             |             |                  |                       |        |                  |                 |           | e:       | <b>Ficket</b> Ver más ▲          |

7. **Imprimir venta.** Esta opción le permitirá imprimir cualquiera de los dos formatos disponibles (ticket o recibo en tamaño carta) según sea su preferencia. Además, brinda la posibilidad de enviar dicho comprobante vía WhatsApp o bien emitir un comprobante fiscal del mismo.

#### 10.2. Agregar pagos a venta

Para agregar nuevos pagos a alguna venta realizada bajo el modo de pago <u>Diferir</u> <u>pagos</u>, primero deberá localizar la venta introduciendo el número de la venta o el nombre del cliente en el campo de búsqueda, dentro del módulo de Ventas.
# geom

| Listado | de ventas           |        |                                   |            |            | 🚡 Resumen de cajas |
|---------|---------------------|--------|-----------------------------------|------------|------------|--------------------|
| Filtro: | Todas las ventas    |        | <b>v</b>                          | Buscar:    |            | ×                  |
|         | Fecha               | Venta  | Paciente                          | Total      | Estatus    | Opciones           |
|         | 27/02/2025 01:16 pm | 000344 | KEVIN FERNANDO GONZALEZ RODRIGUEZ | \$950.00   | ADEUDO     | 0                  |
|         | 26/02/2025 10:57 am | 000343 | KEVIN FERNANDO GONZALEZ RODRIGUEZ | \$5,660.00 | PAGADO     | 0                  |
|         | 26/02/2025 10:21 am | 000342 | VENTA PÚBLICO                     | \$8,500.00 | COTIZACION | 0                  |
|         | 26/02/2025 03:15 am | 000341 | VENTA PÚBLICO                     | \$3,900.00 | COTIZACION | 0                  |
|         | 24/02/2025 10:08 pm | 000340 | MIGUEL RODR/GUEZ                  | \$2,800.00 | CONVENIO   | 0                  |

Ya localizada deberá dar clic al botón <u>Ver detalle de la venta</u>, el sistema le mostrará el detalle de la venta con los pagos realizados.

| Folio de Ve    | nta: 000344   |                               |                   |          |          |             |         | Agregar fecha de entrega           |
|----------------|---------------|-------------------------------|-------------------|----------|----------|-------------|---------|------------------------------------|
| Atendido por   |               |                               |                   |          |          |             |         |                                    |
| ADMINISTRA     | ADOR          |                               |                   |          |          |             |         |                                    |
| Fecha de la ve | enta Nombr    | re del paciente               | Teléfono(s)       |          | Тіро     |             | Estatus |                                    |
| 27/02/2025     | KEVI          | N FERNANDO GONZALEZ RODRIGUEZ | 5518458075        |          | EN PAGOS | s           |         |                                    |
| Domicilio del  | paciente      |                               |                   |          |          |             |         |                                    |
| ND             |               |                               |                   |          |          |             |         |                                    |
|                |               |                               |                   |          |          |             |         | h.                                 |
|                | 61 H          | Barrelandla                   | C-Alded           | Berrie   |          | <b>D</b>    |         | Colored I                          |
|                | Codigo        | Descripcion                   | Cantidad          | Precio   | ,        | Descuento   |         | Subtotal                           |
|                | 35ES0W22GP9 E | Biofinity (cooper vision)     | 1                 | \$950.00 | D        | 0%          |         | \$950.00                           |
|                |               |                               |                   |          | Total    |             |         |                                    |
|                |               |                               |                   |          | \$950.00 |             |         |                                    |
|                |               |                               |                   |          |          |             | * Los   | precios y totales ya incluyen IVA. |
|                |               |                               |                   |          |          |             |         |                                    |
| Pagos re       | alizados      |                               |                   |          |          |             |         |                                    |
| *              | Fecha         | Cantidad                      | Método de pago    |          | т        | Transacción |         | Opciones                           |
| 1              | 27/02/2025    | \$500.00                      | EFECTIVO          |          |          | NA          |         |                                    |
| Acumulado      |               |                               | Cantidad restante |          |          |             |         | •                                  |
| \$500.00       |               |                               | \$450.00          |          |          |             |         | Realizar pago                      |
|                |               |                               |                   |          |          |             |         |                                    |
| Recib          | 0             |                               |                   |          |          |             | E       | Ticket Ver más 🔺                   |
|                |               |                               |                   |          |          |             |         |                                    |

Para agregar un pago deberá dar clic en el botón <u>Realizar pago</u>, el sistema le desplegará una ventana para seleccionar el <u>Método de pago</u>, e introducir la <u>Cantidad</u> a abonar.

| Realizar pago  |   |        |            | ×            |
|----------------|---|--------|------------|--------------|
| Método de pago |   | Cantio | dad a abon | nar          |
| Efectivo       | ~ | \$     | 0          |              |
|                |   |        |            | Ļ            |
|                |   |        |            | Volver Pagar |

Al finalizar deberá dar clic al botón Pagar.

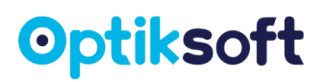

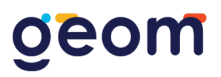

### 10.3. Cancelar venta

Para cancelar una venta, deberá seleccionar la venta que desee cancelar del listado de ventas, para facilitar su búsqueda podrá hacer uso del buscador. Después de localizar la venta a cancelar deberá dar clic al botón <u>Ver detalle de la venta.</u>

| Listado | o de ventas         |        |                 |             |            | 💑 Resumen de cajas |
|---------|---------------------|--------|-----------------|-------------|------------|--------------------|
| Filtro: | Todas las ventas    |        | <b>▼</b>        | Buscar:     |            | ×                  |
|         | Fecha               | Venta  | Paciente        | Total       | Estatus    | Opciones           |
|         | 23/02/2025 09:56 pm | 000334 | VENTA PÚBLICO   | \$826.50    | COTIZACION | •                  |
|         | 23/02/2025 07:58 pm | 000333 | DANIEL BISOGNIO | \$225.00    | PAGADO     | 0                  |
|         | 22/02/2025 08:40 pm | 000332 | DANIEL BISOGNIO | \$22,594.40 | PAGADO     | 0                  |

Posteriormente deberá dar clic en el botón <u>Cancelar venta</u>, el sistema le pedirá confirmar la acción.

| Folio de Venta: 000343 |                                   |                             |             |                 |           | Agregar fecha de entrega                 |
|------------------------|-----------------------------------|-----------------------------|-------------|-----------------|-----------|------------------------------------------|
| Atendido por           |                                   |                             |             |                 |           |                                          |
| ADMINISTRADOR          |                                   |                             |             |                 |           |                                          |
| Fecha de la venta      | Nombre del paciente               |                             | Teléfono(s) | Тіро            | Es        | status                                   |
| 26/02/2025             | KEVIN FERNANDO GONZALEZ RODRIGUEZ |                             | 5518458075  | VENTA LIQUIDADA |           |                                          |
| Domicilio del paciente |                                   |                             |             |                 |           |                                          |
| ND                     |                                   |                             |             |                 |           |                                          |
|                        |                                   |                             | _           |                 |           | li.                                      |
| Código                 | De                                | ( <b>1</b> )                | Cantidad    | Precio          | Descuento | Subtotal                                 |
| 0JG6C2TQL0Y9           | Ray Ban cuadrado blanco           | $\cdot$                     | 1           | \$3,900.00      | 0%        | \$3,900.00                               |
| OTACIE3EB92            | RY 1034 C2 (Propia)               | ¿Desea cancelar esta venta? | 1           | \$960.00        | 0%        | \$960.00                                 |
| 2IRGLPLU7YX            | MICA BLANCA CR 39 (VISION PLUS)   | Continuar Cancelar          | 1           | \$800.00        | 0%        | \$800.00                                 |
|                        |                                   |                             | -           | Total           |           |                                          |
|                        |                                   |                             |             | \$5,660.00      |           |                                          |
|                        |                                   |                             |             |                 |           | * Los precios y totales ya incluyen IVA. |
|                        |                                   |                             |             |                 |           |                                          |
| D                      |                                   |                             |             |                 |           |                                          |

Después de darle continuar el sistema preguntará motivo de cancelación para que pueda escribir libremente y posterior dar clic continuar.

| Folio de Venta: 000339 |                        |             |                          |             |              |       |               | Agregar fecha de entrega                 |
|------------------------|------------------------|-------------|--------------------------|-------------|--------------|-------|---------------|------------------------------------------|
| Atendido por           |                        |             |                          |             |              |       |               |                                          |
| ADMINISTRADOR          |                        |             |                          |             |              |       |               |                                          |
| Fecha de la venta      | Nombre del paci        | ente        |                          | Teléfo      | no(s)        | Тіро  |               | Estatus                                  |
| 24/02/2025             | VENTA PÚBLICO          | )           |                          | ND          |              | VE    | NTA LIQUIDADA |                                          |
| Domicilio del paciente |                        |             |                          |             |              |       |               |                                          |
| ND                     |                        |             |                          |             |              |       |               |                                          |
|                        |                        |             |                          |             |              |       |               | h                                        |
| Código                 |                        | Descripción | Motivo de la cancelación |             | Precio       |       | Descuento     | Subtotal                                 |
| NA                     | Ray ban monofocal foto |             |                          |             | \$6,500.     | 00    | 0%            | \$6,500.00                               |
|                        |                        |             |                          |             |              | Total |               |                                          |
|                        |                        |             | Continuar                |             |              | \$6,  | .500.00       |                                          |
|                        |                        |             |                          |             |              |       |               | * Los precios y totales ya incluyen IVA. |
|                        |                        |             |                          |             |              |       |               |                                          |
| Pagos realizados       |                        |             |                          |             |              |       |               |                                          |
|                        | Fecha                  | Cantidad    | м                        | létodo de p | ago          |       | Transacción   | Opciones                                 |
| 1                      | 24/02/2025             | \$6,500.00  |                          | EFECTIVO    |              |       | NA            | 8                                        |
| Acumulado              |                        |             |                          | Cantid      | lad restante |       |               |                                          |
| \$6,500.00             |                        |             |                          | \$0.0       | D            |       |               | Realizar pago                            |

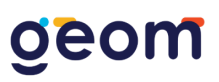

Enseguida el sistema preguntará si ¿Desea regresar los artículos al inventario? Puede elegir <u>Si</u> o <u>No</u> dependiendo de cada caso.

| Folio de Ven    | ta: 000339 |             |                  |             |        |             |          |                 |            |                 | Agregar fecha de entrega                 |
|-----------------|------------|-------------|------------------|-------------|--------|-------------|----------|-----------------|------------|-----------------|------------------------------------------|
| Atendido por    | OOR        |             |                  |             |        |             |          |                 |            |                 |                                          |
| Fecha de la ven | ita        |             | Nombre del pacie | ente        |        |             | Tel      | léfono(s)       |            | Tipo            | Estatus                                  |
| 24/02/2025      |            |             | VENTA PÚBLICO    | )           |        |             | 1        | ND              |            | VENTA LIQUIDADA |                                          |
| Domicilio del p | aciente    |             |                  |             |        |             |          |                 |            |                 |                                          |
| ND              |            |             |                  |             |        |             |          |                 |            |                 |                                          |
|                 |            |             |                  |             |        |             |          |                 |            |                 | h                                        |
| Có              | digo       |             |                  | Descripción |        | (!)         |          |                 | Precio     | Descuento       | Subtotal                                 |
| ,               | A          | Ray ban mon | ofocal foto      |             | Deces  |             | c al     |                 | \$6,500.00 | 0%              | \$6,500.00                               |
|                 |            |             |                  |             | LDesea | inventario? | sat      |                 |            | Total           |                                          |
|                 |            |             |                  |             |        | Si No       |          |                 |            | \$6,500.00      |                                          |
|                 |            |             |                  |             |        |             |          |                 |            |                 | * Los precios y totales ya incluyen IVA. |
|                 |            |             |                  |             |        |             |          |                 |            |                 |                                          |
| Pagos rea       | alizados   |             |                  |             |        |             |          |                 |            |                 |                                          |
|                 |            | Fecha       |                  | Cantidad    |        | м           | létodo o | de pago         |            | Transacción     | Opciones                                 |
| 1               |            | 24/02/2025  |                  | \$6,500.00  |        |             | EFECT    | TIVO            |            | NA              |                                          |
| Acumulado       |            |             |                  |             |        |             | Ca       | ntidad restante |            |                 |                                          |
| \$6,500.00      |            |             |                  |             |        |             | \$       | \$0.00          |            |                 | Realizar pago                            |
| \$6,500.00      |            |             |                  |             |        |             | \$       | \$0.00          |            |                 | Realizar pago                            |

Y por último preguntará va <u>Realizar devolución en efectivo</u> del total de la venta elige la opción de <u>Si, realizar</u> o <u>No, solo cancelar.</u>

| Folio de Ver                  | ita: 000339 |             |                                   |             |                          |               |            |     |                         | Agregar fecha de entrega              |
|-------------------------------|-------------|-------------|-----------------------------------|-------------|--------------------------|---------------|------------|-----|-------------------------|---------------------------------------|
| Atendido por<br>ADMINISTRA    | DOR         |             |                                   |             |                          |               |            |     |                         |                                       |
| Fecha de la ver<br>24/02/2025 | nta         |             | Nombre del pacie<br>VENTA PÚBLICO | ente        |                          | Teléfon<br>ND | o(s)       | Тір | 90<br>/ENTA LIQUIDADA   | <b>Estatus</b><br>PAGADO              |
| ND                            |             |             |                                   |             |                          |               |            |     |                         |                                       |
| Cá                            | digo        |             |                                   | Descripción | (!)                      | _             | Precio     |     | Descuento               | Subtotal                              |
|                               | NA          | Ray ban mon | ofocal foto                       |             | Realizar devolución en e | fectivo de    | \$6,500.0  | D   | 0%                      | \$6,500.00                            |
|                               |             |             |                                   |             | \$6,500.00               | incelart      |            | Tot | <b>tal</b><br>56,500.00 | * Los precios y totales ya incluyen N |
| Pagos rea                     | alizados    |             |                                   |             |                          |               |            |     |                         |                                       |
|                               |             | Fecha       |                                   | Cantidad    |                          | Método de pa  | go         |     | Transacción             | Opciones                              |
| 1                             |             | 24/02/2025  |                                   | \$6,500.00  |                          | EFECTIVO      |            |     | NA                      |                                       |
| Acumulado                     |             |             |                                   |             |                          | Cantida       | d restante |     |                         |                                       |
| \$6,500.00                    |             |             |                                   |             |                          | \$0.00        |            |     |                         | Realizar pago                         |
|                               |             |             |                                   |             |                          |               |            |     |                         |                                       |

Nota. Esta devolución de efectivo se verá reflejado en el corte de caja.

### 10.4. Caja y movimientos

Se encuentra en el módulo de <u>Ventas</u> en la parte superior a la derecha, le permitirá controlar el flujo de efectivo y de otros, al dar clic en el botón <u>Caja y movimientos</u>, usted podrá visualizar el listado de movimientos realizados, así como una suma de los montos de ventas en efectivo, entradas y salidas de efectivo, cancelaciones y el total existente.

# geom

| Opt | <b>iks</b> oft |
|-----|----------------|
|-----|----------------|

| <b>M</b><br>Inicio   |                                        |                     |                           |                           |                | Caja y movimientos               | +<br>Nueva venta           |
|----------------------|----------------------------------------|---------------------|---------------------------|---------------------------|----------------|----------------------------------|----------------------------|
| Listado              | de ventas                              |                     |                           |                           |                |                                  | 🔓 Resumen de cajas         |
| Filtro:              | Todas las ventas                       |                     | ~                         |                           | Buscar:        |                                  | ×                          |
|                      | Fecha                                  | Venta               | Paciente                  |                           | Total          | Estatus                          | Opciones                   |
|                      | 27/02/2025 06:17 pm                    | 000345              | JUAN PEREZ1               |                           | \$2,430.00     | ADEUDO                           | 0                          |
| <b>←</b><br>Regresar |                                        |                     |                           |                           |                | Corte de caja Mov                | imiento de efectivo Arqueo |
| Movimie              | entos de efectivo                      |                     |                           |                           |                |                                  |                            |
|                      |                                        | Fecha y hora        |                           | Descripción               |                |                                  | Cantidad                   |
| 1                    |                                        | 27/02/2025 1:16 pm  |                           | PAGO A VENTA 000344       |                |                                  | \$500.00                   |
| 2                    |                                        | 26/02/2025 10:57 am |                           | PAGO A VENTA 000343       |                |                                  | \$5,660.00                 |
| 3                    |                                        | 24/02/2025 9:43 pm  |                           | PAGO A VENTA 000339       |                |                                  | \$6,500.00                 |
| 4                    |                                        | 24/02/2025 5:58 pm  |                           | PAGO A VENTA 000338       |                |                                  | \$250.00                   |
| 5                    |                                        | 24/02/2025 4:26 pm  |                           | PAGO A CREDITO 000046     |                |                                  | \$128.33                   |
| 6                    |                                        | 24/02/2025 1:41 pm  |                           | PAGO A CREDITO 000046     |                |                                  | \$128.33                   |
| 7                    |                                        | 24/02/2025 1:40 pm  |                           | PAGO A CREDITO 000046     |                |                                  | \$128.33                   |
| 8                    |                                        | 24/02/2025 1:38 pm  |                           | ANTICIPO A CREDITO 000046 |                |                                  | \$300.00                   |
| 9                    |                                        | 24/02/2025 1:27 pm  |                           | PAGO A VENTA 000336       |                |                                  | \$1,350.00                 |
|                      | <b>\$14,944.99</b><br>PAGOS            | \$0.00<br>ENTRADAS  | \$0.00<br>DEVOLUCIONES    | \$0.00<br>RETIROS         |                | \$14,944.99<br>TOTAL EN EFECTIVO |                            |
| Otros pa             | agos                                   |                     |                           |                           |                |                                  |                            |
| #                    |                                        | Fecha y hora        | Descripción               |                           | Método de pago |                                  | Cantidad                   |
| 1                    | 27/                                    | 02/2025 6:17 pm     | PAGO A VENTA 00034        | 45                        | TARJETA DEBITO |                                  | \$1,500.00                 |
|                      | <b>\$1,500.00</b><br>T. DÉBITO/CRÉDITO | \$0.00<br>SPEI      | <b>\$0.00</b><br>DEPÓSITO | \$0.00<br>OTROS           |                | <b>\$1,500.00</b><br>TOTAL OTROS |                            |

### 10.4.1. Corte de caja

Usted podrá hacer un <u>Cierre de caja</u> en los periodos que considere necesarios, ya sea por turno, por día, por semana, por mes, etc. Este proceso le permite extraer el dinero en efectivo, dejar un fondo de caja y reiniciar los movimientos. Al darle clic el sistema le solicitará la confirmación de la acción.

| Movimientos de efec | tivo                |                                   |                       |            |
|---------------------|---------------------|-----------------------------------|-----------------------|------------|
|                     | Fecha y hora        |                                   | Descripción           | Cantidad   |
| 1                   | 27/02/2025 1:16 pm  |                                   | PAGO A VENTA 000344   | \$500.00   |
| 2                   | 26/02/2025 10:57 am |                                   | PAGO A VENTA 000343   | \$5,660.00 |
| 3                   | 24/02/2025 9:43 pm  | ?                                 | PAGO A VENTA 000339   | \$6,500.00 |
| 4                   | 24/02/2025 5:58 pm  |                                   | PAGO A VENTA 000338   | \$250.00   |
| 5                   | 24/02/2025 4:26 pm  | ¿Desea realizar el corte de caja? | PAGO A CREDITO 000046 | \$128.33   |
| 6                   | 24/02/2025 1:41 pm  | Continuar Cancelar                | PAGO A CREDITO 000046 | \$128.33   |
| 7                   | 24/02/2025 1:40 pm  |                                   | PAGO A CREDITO 000046 | \$128.33   |

Después el sistema preguntará si ¿Desea incluir un FONDO DE CAJA para el próximo corte?

La respuesta Sí: quiere decir que en el próximo turno ya no tendrá que ingresar el fondo de caja solo que en el ticket de corte de caja ese movimiento saldrá con una fecha diferente y posterior le abrirá una ventana para ingresar la cantidad que dejará como fondo de caja. Posterior genera el corte de caja abriendo una ventana en automático con el ticket del corte de caja para imprimirlo. Solo se puede imprimir una vez por usuario, el usuario ADMINISTRADOR puede consultar e imprimirlos las veces que sean necesarias.

| Fondo   | de caja  |
|---------|----------|
| 500     | \$       |
| Aceptar | Cancelar |

<u>La respuesta No:</u> Se genera el corte de caja abriendo una ventana con el ticket del corte de caja para imprimirlo. Pero tener en cuenta que en el siguiente turno dar de alta el fono de caja como <u>Movimientos de efectivo.</u>

| ●<br> Aquí v<br> logo d<br>  ópti          | a el<br>e tu<br>ca                  |
|--------------------------------------------|-------------------------------------|
| OPTIKS                                     | OFT                                 |
| Usuar<br>ADMINIST<br>Corte del 28<br>12:51 | rio:<br>'RADOR<br>8/02/2025<br>hrs. |
| Desc.<br>PAGO A VENTA<br>000344            | Cant.<br>\$ 500.00                  |
| PAGO A VENTA                               | \$ 5,660.00                         |
| PAGO A VENTA                               | \$ 6,500.00                         |
| PAGO A VENTA<br>000338                     | \$ 250.00                           |
| PAGO A CREDITO<br>000046                   | \$ 128.33                           |
| PAGO A CREDITO<br>000046                   | \$ 128.33                           |
| PAGO A CREDITO<br>000046                   | \$ 128.33                           |
| PAGO A CREDITO<br>000046                   | \$ 300.00                           |
| PAGO A VENTA<br>000336                     | \$ 1,350.00                         |
| EFECTIVO:                                  | \$ 14,944.99                        |
| TARJETAS:<br>SPEI:                         | \$ 1,500.00                         |
| DEPÓSITOS:<br>OTROS:                       | \$ 0.00                             |
| ENTRADAS:                                  | \$ 0.00                             |
| RETIROS:                                   | \$ 0.00                             |
| TOTAL CAJA:                                | \$ 14,944.99                        |
| GENERAL:                                   | \$ 16,444.99                        |

**Nota.** Cada usuario tiene su propia caja por lo que se tiene que hacer corte caja individual siempre y cuando esté activa y se activa recibiendo un pago o haciendo un movimiento de efectivo.

### 10.4.2. Movimiento de efectivo

Podrá agregar otro tipo de entradas y salidas de efectivo incluso el fondo de caja. Para poder registrar un nuevo movimiento deberá dar clic al módulo <u>Ventas</u> posterior darle clic al botón <u>Caja y movimientos</u> que se encuentra de lado superior derecho y como tercer paso al botón <u>Realizar movimiento</u> el sistema le desplegará una ventana para que en la parte superior registre el tipo de movimiento.

| Realizar movimiento de efectivo 🛛 🗙 |          |         |  |  |  |
|-------------------------------------|----------|---------|--|--|--|
| Tipo de movimiente                  | D        |         |  |  |  |
| Seleccionar                         |          | *       |  |  |  |
| Descripción breve                   |          |         |  |  |  |
| Ej: Pago de servici                 | o de luz |         |  |  |  |
| Cantidad a retirar                  |          |         |  |  |  |
| 0                                   |          |         |  |  |  |
|                                     |          |         |  |  |  |
|                                     | Cancelar | Aplicar |  |  |  |

### 10.4.3. Arqueo

Es el proceso mediante el que se comprueba que el dinero que hay en caja, es el que debe haber. Para ello, la suma de billetes y monedas de la caja física de la empresa debe coincidir con el saldo contable de la cuenta de caja.

| Realizar Arqueo | ×                         |
|-----------------|---------------------------|
| Monedas         | Billetes                  |
| 5c              | \$20                      |
| 0               | 0                         |
| 10c             | \$50                      |
| 0               | 0                         |
| 20c             | \$100                     |
| 0               | 0                         |
| 50c             | \$200                     |
| 0               | 0                         |
| \$1             | \$500                     |
| 0               | 0                         |
| \$2             | \$1,000                   |
| 0               | 0                         |
| \$5             | TOTAL                     |
| 0               | \$0.00                    |
| \$10            | EN CAJA                   |
| 0               | \$0.00                    |
| \$20            | DIFERENCIA                |
| 0               | \$0.00                    |
|                 |                           |
|                 | Limpion contidad-s        |
|                 | Limpiar cantidades Cerrar |

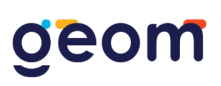

### 10.5. Resumen de ventas

Muestra un resumen de las estadísticas de ventas en tiempo real, únicamente podrá ser consultado por los usuarios de tipo administrador. Se encuentra en el módulo de <u>Ventas</u> en la parte superior como <u>Resumen de cajas</u> de color azul.

| Listad  | o de ventas               |      |                                                                                                    |                                   |            |            | 📥 Resumen de cajas |  |
|---------|---------------------------|------|----------------------------------------------------------------------------------------------------|-----------------------------------|------------|------------|--------------------|--|
| Filtro: | iltro: Todas las ventas 🗸 |      |                                                                                                    |                                   | Buscar:    |            |                    |  |
|         | Fecha                     | Vent | ta                                                                                                    | Paciente                          | Total      | Estatus    | Opciones           |  |
|         | 27/02/2025 06:17 pm       | 0003 | 145                                                                                                    | JUAN PEREZ1                       | \$2,430.00 | ADEUDO     | •                  |  |
|         | 27/02/2025 01:16 pm       | 0003 | 144                                                                                                    | KEVIN FERNANDO GONZALEZ RODRIGUEZ | \$950.00   | ADEUDO     | 0                  |  |
|         | 26/02/2025 10:57 am       | 0003 | 143                                                                                                    | KEVIN FERNANDO GONZALEZ RODRIGUEZ | \$5,660.00 | CANCELADO  | 0                  |  |
|         | 26/02/2025 10:21 am       | 0003 | 142                                                                                                    | VENTA PÚBLICO                     | \$8,500.00 | COTIZACION | •                  |  |
|         |                           |      | Resumen de cajas       2         Resumen de Administrador       2         Resumen de Alejandro Ordaz       2         Resumen de Marcos Abdiel Antonio De La Cruz       2         Resumen de Gabriela Mendez Torres       2         Resumen de Tanya Campos       2         Resumen de Angelica Macias       2 |                                   |            |            |                    |  |

### **11. COMPRAS**

En este módulo llevará el control de los proveedores y desde aquí agregará las compras para actualizar el inventario. Es necesario contar con un registro previo del catálogo de proveedores, que posteriormente serán asociados a las órdenes de compra.

| Inicio                               |                     |           |      |         |                    | Proveedores | + X<br>Exportar a excel |
|--------------------------------------|---------------------|-----------|------|---------|--------------------|-------------|-------------------------|
| Listado de compras                   |                     |           |      |         |                    |             |                         |
| Consultar por fechas<br>Mes pasado 🕶 |                     |           |      |         | Buscar             |             |                         |
| Compra                               | Fecha               | Proveedor | Nota | Estatus | Estatus Aprobación | Total       | Opciones                |
| CP000032                             | 15/01/2025 01:41 pm | PRO-LAB   | 2345 | Pagada  | Autorizada         | \$45,600.00 | 0                       |

Ahí es donde se encuentran los proveedores y se podrán eliminar, editar o añadir en el botón <u>Nuevo proveedor.</u>

| Listado de Proveedores    |            |                      |          |
|---------------------------|------------|----------------------|----------|
|                           |            | Buscar               |          |
| Empresa                   | Teléfono   | Correo Electrónico   | Opciones |
| LUXOTTICA                 | 4498908934 |                      | 2        |
| LENTES DEL SOL DEL CENTRO | 4491234567 | lsolcentro@gmail.com |          |
| LABORATORIO IGNACIO       | 4776113623 |                      | C 🗧      |
| PRO-LAB                   | 4498908934 |                      | 2        |
|                           |            |                      |          |

4 registro(s).

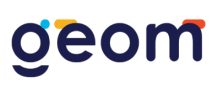

El sistema desplegará un formulario para llenarlo con los datos del proveedor, una vez llenado dar clic guardar para agregar el proveedor.

| Nuevo Proveedor           |                                 |                    |
|---------------------------|---------------------------------|--------------------|
| Nombre de la empresa *    | Nombre del proveedor *          |                    |
| Nombre de la empresa      | Nombre del contacto o proveedor |                    |
| Sucursal                  | Teléfono                        | Correo electrónico |
| Opcional                  | J Teléfono                      | Correo electrónico |
| Calle                     | Número exterior                 | Número interior    |
| Nombre de calle o avenida | Número exterior                 | Número interior    |
| Colonia                   | Localidad                       | Código postal      |
| Colonia                   | Localidad                       | Código postal      |
| Estado                    | Ciudad                          |                    |
| Seleccionar 🗸             | Seleccionar                     | ~                  |
|                           |                                 |                    |
| s" Limpiar                |                                 | 🖬 Guardar          |

### 11.1. Nueva compra

Para realizar una compra se tiene que dar clic en el botón <u>Nueva compra.</u> El sistema abrirá un formulario para agregar los productos que compró y él proveedor, se finaliza la compra dándole clic al <u>Generar compra.</u>

| Nueva Co             | mpra                                         |                         |          |                             |                 |  |
|----------------------|----------------------------------------------|-------------------------|----------|-----------------------------|-----------------|--|
| Fecha de la compra * |                                              | Seleccionar proveedor * |          | Nota o factura de la compra |                 |  |
| 28/02/20             | 25                                           | Seleccionar             | ٣        | Opcional                    |                 |  |
| Produ                | ictos                                        |                         |          |                             |                 |  |
|                      | Código                                       | Producto                | Cantidad | Costo                       | Subtotal        |  |
|                      | Buscar por código o descripción del producto |                         |          |                             |                 |  |
| Comenta              | ios o anotaciones                            |                         | Total    | \$ 0.00                     |                 |  |
| 💉 Lin                | piar                                         |                         |          |                             | a Generar Compr |  |

**Nota.** Para poder realizar una orden de compra, será necesario contar con el catálogo de productos y servicios previamente registrados. En caso de ser necesario realizar una actualización a la lista de precios, esta tendrá que hacerse desde la edición del producto o servicio de manera individual.

Al momento de <u>Aprobar compra</u>, el sistema realizará la actualización de las existencias en cada producto seleccionado.

# geom

| <del>C</del> Regresar     |                                |                                      |                        |           |          | Aprobar compra |
|---------------------------|--------------------------------|--------------------------------------|------------------------|-----------|----------|----------------|
| Folio de Compra: CP000033 |                                |                                      |                        |           |          |                |
| Fecha de la compra        | Nombre del proveedor           | Nombre del proveedor Estatus         |                        |           |          |                |
| 28/02/2025                | opticlab                       |                                      | GENERADA               | PENDIENTE |          |                |
| Código                    |                                | Descripción                          |                        | Cantidad  | Costo    | Subtotal       |
| 1234567                   | LENTE COSMETICO COLOR BLANCO ( | LENTE COSMETICO COLOR BLANCO (SENSE) |                        |           | \$110.00 | \$110.00       |
| 82P4PQGYYZV               | Armazón itta (itta)            | Armazón itta (itta)                  |                        |           | \$10.00  | \$10.00        |
|                           |                                |                                      |                        | Total     |          |                |
|                           |                                |                                      |                        | \$120.00  |          |                |
| Pagos realizados          |                                |                                      |                        |           |          |                |
| # Fecha                   | Monto                          | Monto Método de pago                 |                        |           |          | Opciones       |
|                           |                                | No hay pagos regist                  | rados hasta el momento |           |          |                |
| Acumulado                 |                                |                                      | Cantidad restante      |           |          |                |
| \$0.00                    |                                |                                      | \$120.00               |           |          | Registrar pago |

**Nota.** Únicamente se pueden cancelar compras en estatus GENERADA no AUTORIZADAS, una vez autorizada una compra no puede ser revertida.

Después el sistema le confirmará la acción si desea aprobar la compra y actualizar el stock.

#### 11.2. Agregar pagos a compras

**Nota.** Esta acción es importante siempre y cuando se requiera llevar un control de pagos y adeudos sobre cada una de las órdenes de compra, y a la vez

Se debe dar clic al botón de Ver detalle de la compra.

| Listado de compras                   |                     |           |             |         |                    |             |          |
|--------------------------------------|---------------------|-----------|-------------|---------|--------------------|-------------|----------|
| Consultar por fechas<br>Mes pasado ▼ |                     |           |             |         | Buscar             |             |          |
| Compra                               | Fecha               | Proveedor | Nota        | Estatus | Estatus Aprobación | Total       | Opciones |
| CP000032                             | 15/01/2025 01:41 pm | PRO-LAB   | 2345        | Pagada  | Autorizada         | \$45,600.00 |          |
| CP000031                             | 11/01/2025 09:41 pm | LUXOTTICA |             | Pagada  | Autorizada         | \$300.00    | •        |
| CP000030                             | 11/01/2025 09:37 pm | OPTICLAB  | NOTA 234760 | Adeuda  | Autorizada         | \$1,625.00  | 0        |
| 2 materia (n)                        |                     |           |             |         |                    |             |          |

Abrirá el detalle de la compra y en la parte inferior dar clic en el botón <u>Realizar</u> pago.

| Folio de Compra                           | a: CP000033 |                                 |                     |                   |                    |          |                |
|-------------------------------------------|-------------|---------------------------------|---------------------|-------------------|--------------------|----------|----------------|
| Fecha de la compra                        |             | Nombre del proveedor            |                     | Estatus           | Estatus aprobación |          |                |
| 28/02/2025                                |             | opticlab                        |                     | GENERADA          | PENDIENTE          |          |                |
|                                           | Código      |                                 | Descripción         |                   | Cantidad           | Costo    | Subtotal       |
| 1                                         | 1234567     | LENTE COSMETICO COLOR BLANCO (S | SENSE)              |                   | 1.00               | \$110.00 | \$110.00       |
| 82P                                       | 4PQGYYZV    | Armazón itta (itta)             | Armazón itta (itta) |                   |                    | \$10.00  | \$10.00        |
|                                           |             |                                 |                     |                   | Total              |          |                |
|                                           |             |                                 |                     |                   | \$120.00           |          |                |
| Pagos realiza                             | ados        |                                 |                     |                   |                    |          |                |
|                                           | Fecha       | Monto                           | Método de pago      |                   | ID transacción     |          | Opciones       |
| No hay pagos registrados hasta el momento |             |                                 |                     |                   |                    |          |                |
| Acumulado                                 |             |                                 |                     | Cantidad restante |                    |          |                |
| \$0.00                                    |             |                                 |                     | \$120.00          |                    |          | Registrar pago |

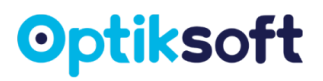

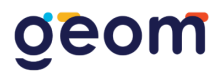

El sistema desplegará un formulario dónde pedirá <u>Método de pago</u>, <u>Fecha de transacción</u> y <u>Cantidad</u>. Posterior dar clic en <u>Registrar pago</u> para ver reflejado el pago.

| Registrar pago × |         |                |  |  |  |
|------------------|---------|----------------|--|--|--|
| Método de pa     | igo     |                |  |  |  |
| Efectivo         | ~       |                |  |  |  |
| Fecha de trar    | sacción |                |  |  |  |
| 28/02/2          | 025     |                |  |  |  |
| Cantidad a al    | oonar   |                |  |  |  |
| \$ 0             |         |                |  |  |  |
|                  |         |                |  |  |  |
|                  | Volver  | Registrar pago |  |  |  |

### **12. CONVENIOS**

El uso de este módulo es imprescindible si se cuenta con un esquema de convenio de colaboración con empresas, en donde a los empleados se les descuenta vía nómina el cobro del servicio de la óptica y al mismo tiempo, la empresa es quien lleva un estado de cuenta general por todos sus empleados.

El sistema permitirá crear campañas para cada empresa en particular, seleccionando una fecha de vigencia para dicha campaña.

Para generar un nuevo convenio se le tiene que dar clic en Nuevo Convenio.

| Inicio               |                            |                              |            | +<br>Nuevo convenio     |
|----------------------|----------------------------|------------------------------|------------|-------------------------|
| Listado de Convenios |                            |                              |            |                         |
|                      |                            |                              | Buscar     |                         |
| D                    | Empresa                    | Campaña                      | Vigencia   | Opciones                |
| 11                   | BIMBO S.A DE CV            | VER MEJOR PARA MANEJAR MEJOR | 30/01/2025 | 0 Opciones <del>-</del> |
| 5                    | CFE                        | CAMPAÑA SALUD VISUAL         | 31/08/2024 | 0 Opciones 🕶            |
| 9                    | CFE                        | SINDICAL                     | 28/12/2024 | 0 Opciones 🕶            |
| 2                    | CFE AGS - JESUS MARIA 2024 | CFE AGS 2024                 | 28/12/2024 | 0 Opciones 🕶            |
| 6                    | COCA COLA                  | VISUAL 2024                  | 31/10/2024 | 0 Opciones 🕶            |
| 1                    | COCA COLA 2024             | COCA COLA 2024               | 31/12/2024 | 0 Opciones <del>•</del> |

El sistema desplegará un formulario para llenarlo con los datos del nuevo convenio, una vez llenado dar clic <u>Guardar.</u>

# geom

| Nuevo Convenio               |                      |         |  |  |  |  |
|------------------------------|----------------------|---------|--|--|--|--|
| Empresa u organización *     | Campaña *            |         |  |  |  |  |
| Empresa u organización       | Nombre de la campaña |         |  |  |  |  |
| Promoción                    | Vigencia *           |         |  |  |  |  |
| Opcional (campo descriptivo) | dd/mm/aaaa           |         |  |  |  |  |
|                              |                      |         |  |  |  |  |
| 💕 Limpiar                    |                      | Guardar |  |  |  |  |

### 12.1. Editar convenio

Para editar un convenio se tiene que dar clic en el botón <u>Opciones</u> y despegará dos opciones, dar clic el botón de <u>Editar</u>.

| Inicio               |                 |                                 |            | Nuevo convenio |
|----------------------|-----------------|---------------------------------|------------|----------------|
| Listado de Convenios |                 |                                 |            |                |
|                      |                 |                                 | Buscar     |                |
| ID                   | Empresa         | Campaña                         | Vigencia   | Opciones       |
| 11                   | BIMBO S.A DE CV | VER MEJOR PARA MANEJAR<br>MEJOR | 30/01/2025 | Opciones ▼     |
| 5                    | CFE             | CAMPAÑA SALUD VISUAL            | 31/08/2024 | Inhabilitar    |
| 9                    | CFE             | SINDICAL                        | 28/12/2024 | Opciones ▼     |

El sistema le desplegará el formulario para editarlo al finalizar dar clic al botón de <u>Guardar</u> para ver los cambios reflejados.

### 12.2. Inhabilitar convenio

Esta acción inhabilitará la campaña del convenio en el momento que se realice, independientemente de la fecha de vigencia especificada anteriormente. Se tiene que dar clic en el botón <u>Opciones</u> y despegará dos opciones, dar clic el botón de <u>Inhabilitar</u>.

### 12.3. Agregar pago a convenios

Las ventas que se asocien a convenios se tendrán que hacer los pagos en el módulo

de Convenios, se tiene que dar clic en el botón <u>Detalles del convenio</u>. El sistema abrirá las <u>Ventas asociadas al convenio</u> y los <u>Pagos realizados</u>, se le tendrá que dar clic al botón de <u>Registrar pago</u>.

# geom

| Convenio No. 11                           |                |          |                   |                    |                              |        |          | 🖨 Imprir         | nir |
|-------------------------------------------|----------------|----------|-------------------|--------------------|------------------------------|--------|----------|------------------|-----|
| Fecha de vigencia                         | Empresa        |          |                   | Campaña            |                              |        |          | Promoción        |     |
| 30/01/2025                                | Bimbo s.a de o | cv       |                   | Ver mejor para mar | Ver mejor para manejar mejor |        |          | 10% de descuento |     |
| Ventas asociadas al convenio 😒            |                |          |                   |                    |                              |        |          |                  |     |
| Fecha                                     |                |          | Venta             |                    | Paciente                     |        |          | Total            |     |
|                                           |                |          |                   |                    |                              | Total  |          |                  |     |
|                                           |                |          |                   |                    |                              | \$0.00 |          |                  |     |
| Pagos realizados                          |                |          |                   |                    |                              |        |          |                  |     |
| # Fecha                                   |                | Cantidad | Método de pago IE |                    | ID transacción               |        | Opciones |                  |     |
| No hay pagos registrados hasta el momento |                |          |                   |                    |                              |        |          |                  |     |
| Acumulado                                 |                |          |                   | Cantidad restante  |                              |        |          |                  |     |
| \$0.00                                    |                |          |                   | \$0.00             |                              |        |          | Registrar pag    | 0   |

El sistema desplegará un formulario para abonar la cantidad, al finalizar se le deberá dar clic <u>Registrar pago</u> para que se refleje.

| meto                          | do de pago           |  |  |  |  |
|-------------------------------|----------------------|--|--|--|--|
| Transferencia electrónica 🗸 🗸 |                      |  |  |  |  |
| Fech                          | a de transacción     |  |  |  |  |
| 28/02/2025                    |                      |  |  |  |  |
| D Tr                          | ansacción            |  |  |  |  |
| ID                            | transacción bancaria |  |  |  |  |
|                               | idad a abonar        |  |  |  |  |
| cant                          |                      |  |  |  |  |

### 12.4. Imprimir pagos a convenios

Para imprimir la relación de los pagos, se le tiene que <u>Abrir el detalle del convenio</u> que desea imprimir los pagos y darle clic al botón <u>Imprimir</u> que se encuentra de color azul en la parte superior de lado derecho.

| Convenio No.     | . 11                                      |                 |          |                    |                |    | B Imprimir       |
|------------------|-------------------------------------------|-----------------|----------|--------------------|----------------|----|------------------|
| Fecha de vigenci | ia                                        | Empresa         |          | Campaña            |                | Pr | romoción         |
| 30/01/2025       |                                           | Bimbo s.a de cv |          | Ver mejor para mar | nejar mejor    |    | 10% de descuento |
| Ventas aso       | ociadas al con                            | venio 🗴         |          |                    |                |    |                  |
|                  | Fecha                                     |                 | Venta    |                    | Paciente       |    | Total            |
|                  |                                           |                 |          |                    | Total          |    |                  |
|                  |                                           |                 |          |                    | \$0.00         |    |                  |
| Pagos real       | lizados                                   |                 |          |                    |                |    |                  |
| #                | Fecha                                     | Cantidad        | Método d | e pago             | ID transacción |    | Opciones         |
|                  | No hay pagos registrados hasta el momento |                 |          |                    |                |    |                  |
| Acumulado        |                                           |                 |          | Cantidad restante  |                |    |                  |
| \$0.00           |                                           |                 |          | \$0.00             |                |    | Registrar pago   |
|                  |                                           |                 |          |                    |                |    |                  |

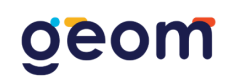

El sistema abrirá en vista previa el formato en carta para directamente ahí mismo guardarlo.

| EMP                                                                    | PRESA:   | Bimbo s.a de cv                  |                        | Imprimir             | 1 p                      | ágina |
|------------------------------------------------------------------------|----------|----------------------------------|------------------------|----------------------|--------------------------|-------|
| CAMPAÑA: Ver mejor para manejar mejor<br>FECHA DEL REPORTE: 28/02/2025 |          |                                  |                        | Destino              | Guardar como PDF         | •     |
| VENTAS DEL CONVENIO                                                    |          |                                  | Páginas                | Todos                | •                        |       |
| Fecha                                                                  | Venta    | Paciente                         | Total                  | Páginas por hoja     | 1                        | •     |
|                                                                        |          |                                  | \$ 0.00                | Imprimir mediante el | sistema de diálogo (てまP) | Ø     |
| PAGOS ABONADOS                                                         |          |                                  | Abrir PDF en vista pre | evia                 | Ø                        |       |
| Fecha                                                                  | Cantidad | Método de Pago                   | Transacción            |                      |                          |       |
|                                                                        |          |                                  | \$ 0.00                |                      |                          |       |
|                                                                        | Can      | tidad restante para liquidar: \$ | 0.00                   |                      |                          |       |
|                                                                        |          |                                  |                        |                      |                          |       |
|                                                                        |          |                                  |                        |                      |                          |       |
|                                                                        |          |                                  |                        |                      |                          |       |
|                                                                        |          |                                  |                        |                      |                          |       |
|                                                                        |          |                                  |                        |                      |                          |       |
|                                                                        |          |                                  |                        |                      |                          |       |
|                                                                        |          |                                  |                        |                      |                          |       |
|                                                                        |          |                                  |                        |                      | Cancelar Guard           | lar   |

### 13. ÓRDENES

En este módulo se realiza la gestión de los trabajos u ordenes enviados a laboratorio, así como sus diferentes etapas o estatus. Para esto, es necesario contar con el catálogo de laboratorios previamente registrados.

### 13.1. Nuevo laboratorio

Para ver los laboratorios se tiene que dar clic en el botón <u>Laboratorios que se</u> encuentra de superior de lado derecho.

| Inicio                  |                                                    |                                |                  |        |                | Eaboratorios |
|-------------------------|----------------------------------------------------|--------------------------------|------------------|--------|----------------|--------------|
| Listado de Ordenes de T | rabajo                                             |                                |                  |        |                |              |
| Mostrar todos           | ~                                                  |                                |                  | Buscar |                |              |
| Folio                   | Paciente                                           | Laboratorio                    | Fecha de entrega | Venta  | Estatus        | Opciones     |
| OT000098                | PEREZ JUAN (GGDF998229) -                          | LABORATORIO INTERNO            | 16/11/2024       | 000198 | Por enviar     | Opciones -   |
| OT000097                | BISOGNIO DANIEL                                    | LABORATORIO AGS S.A. DE<br>C.V | No especificado  | 000332 | Entregado      | Opciones 🕶   |
| OT000096                | PEREZ PEDRO                                        | LABORATORIO INTERNO            | No especificado  | 000315 | Por enviar     | Opciones 🕶   |
| OT000095                | GONZALEZ RODRIGUEZ KEVIN FERNANDO                  | LABORATORIO AGS S.A. DE<br>C.V | 28/02/2025       | 000306 | Entregado      | Opciones 🕶   |
| OT000094                | GONZALEZ RODRIGUEZ KEVIN FERNANDO<br>(GKE574341) - | PROLAB OPTIK                   | No especificado  | 000290 | En laboratorio | Opciones 🕶   |
| OT000093                | GONZALEZ RODRIGUEZ KEVIN FERNANDO<br>(GKE574341) - | LABORATORIO INTERNO            | 15/01/2025       | 000261 | Por enviar     | Opciones 🕶   |

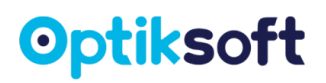

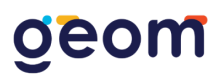

El sistema mostrará el listado de los laboratorios, para añadir uno nuevo se le tiene que dar clic en el botón <u>Nuevo laboratorio</u> posicionado en la parte superior derecha. El sistema le desplegará un formulario a llenar con los datos del laboratorio. Al finalizar deberá dar clic en el botón de Guardar.

| Nuevo Laboratorio         |                       |                    |
|---------------------------|-----------------------|--------------------|
| Nombre del laboratorio *  | Nombre del contacto * |                    |
| Nombre del laboratorio    | Nombre del contacto   |                    |
| Sucursal                  | Teléfono (10 dígitos) | Correo electrónico |
| Opcional                  | (D) Whatsapp          | Correo electrónico |
| Calle                     | Número exterior       | Número interior    |
| Nombre de calle o avenida | Número exterior       | Número interior    |
| Colonia                   | Localidad             | Código postal      |
| Colonia                   | Localidad             | Código postal      |
| Estado                    | Ciudad                |                    |
| Seleccionar 🗸             | Seleccionar           | ~                  |
| <b>g</b> ✓ Limpiar        |                       | 🖬 Guardar          |

Nota. Es importante que el campo de Télefono sea llenado de forma correcta ya que el sistema puede mandar la orden de trabajo por whatsapp.

#### 13.1.1. Editar laboratorio

En el <u>Listado de laboratorios</u> se deberá dar clic el botón <u>Editar información</u> en el laboratorio que desea editar. El sistema desplegará el formulario, al finalizar darle clic en el botón <u>Guarda</u>r para actualizar los cambios.

| Editar Laboratorio "LABORATORIO AGS S.A. DE C.V" |                       |                    |  |  |  |
|--------------------------------------------------|-----------------------|--------------------|--|--|--|
| Nombre del laboratorio *                         | Nombre del contacto * |                    |  |  |  |
| LABORATORIO AGS S.A. DE C.V                      | Karla Gallegos        |                    |  |  |  |
| Sucursal                                         | Teléfono (10 dígitos) | Correo electrónico |  |  |  |
| Opcional                                         | ۲ 4498908934          | Correo electrónico |  |  |  |
| Calle                                            | Número exterior       | Número interior    |  |  |  |
| Nombre de calle o avenida                        | Número exterior       | Número interior    |  |  |  |
| Colonia                                          | Localidad             | Código postal      |  |  |  |
| Colonia                                          | Localidad             | Código postal      |  |  |  |
| Estado                                           | Ciudad                |                    |  |  |  |
| Aguascalientes ~                                 | Aguascalientes        | ~                  |  |  |  |
|                                                  |                       |                    |  |  |  |
|                                                  |                       | B Guardar          |  |  |  |

#### 13.1.2. Eliminar laboratorio

En el <u>Listado de laboratorios</u> se deberá dar clic el botón <u>Eliminar registro</u>.

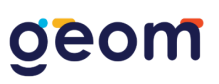

### 13.2. Nueva Orden

Para realizar nueva orden se tiene que dar clic en el botón <u>Nueva orden lab</u>. ubicado en la parte superior derecha.

| Inicio                        |                                   |                                |                  |         |            | Laboratorios | ╋<br>Nueva orden lab. |  |
|-------------------------------|-----------------------------------|--------------------------------|------------------|---------|------------|--------------|-----------------------|--|
| Listado de Ordenes de Trabajo |                                   |                                |                  |         |            |              |                       |  |
| Mostrar todos                 | ~                                 |                                |                  | Buscar. |            |              |                       |  |
| Folio                         | Paciente                          | Laboratorio                    | Fecha de entrega | Venta   | Estatus    | Opcie        | ones                  |  |
| OT000098                      | PEREZ JUAN (GGDF998229) -         | LABORATORIO<br>INTERNO         | 16/11/2024       | 000198  | Por enviar | Opcio        | nes <del>-</del>      |  |
| OT000097                      | BISOGNIO DANIEL                   | LABORATORIO AGS<br>S.A. DE C.V | No especificado  | 000332  | Entregado  | Opcio        | nes 🔻                 |  |
| OT000096                      | PEREZ PEDRO                       | LABORATORIO<br>INTERNO         | No especificado  | 000315  | Por enviar | Opcio        | nes 🔻                 |  |
| OT000095                      | GONZALEZ RODRIGUEZ KEVIN FERNANDO | LABORATORIO AGS<br>S.A. DE C.V | 28/02/2025       | 000306  | Entregado  | Opcio        | nes 🗸                 |  |

El sistema desplegará un formulario con los campos necesarios para crear una nueva orden de laboratorio. Al finalizar se le tiene que dar clic guardar.

| Nueva Orden de Laboratorio            |                     |
|---------------------------------------|---------------------|
| Buscar paciente por código o nombre * |                     |
| Seleccionar                           | <b>v</b>            |
| Adjuntar receta/consulta *            | Laboratorio *       |
| Seleccionar 🗸                         | Seleccionar 🗸       |
| Armazón *                             | Micas/Tratamiento * |
| Armazón                               | Micas/Tratamiento   |
| Folio de venta                        | Número de guía      |
| Seleccionar V                         | Número de guía      |
| Sin fecha de entrega sugerida.        |                     |
| Comentarios generales                 |                     |
|                                       |                     |
|                                       | h                   |
| ✓ Limpiar                             | 🖬 Guardar           |

El sistema creará en automático la orden con un folio único, nombre del paciente, laboratorio, fecha de entrega, venta, estatus y opciones.

| Inicio         |                                   |                                |                  |        |            | Laboratorios | ➡<br>Nueva orden lab. |
|----------------|-----------------------------------|--------------------------------|------------------|--------|------------|--------------|-----------------------|
| Listado de Ord | enes de Trabajo                   |                                |                  |        |            |              |                       |
| Mostrar todos  | ~                                 |                                |                  | Bus    | car        |              |                       |
| Folio          | Paciente                          | Laboratorio                    | Fecha de entrega | Venta  | Estatus    | Opci         | ones                  |
| OT000098       | PEREZ JUAN (GGDF998229) -         | LABORATORIO<br>INTERNO         | 16/11/2024       | 000198 | Por enviar | Opcid        | ones 🗸                |
| OT000097       | BISOGNIO DANIEL                   | LABORATORIO AGS<br>S.A. DE C.V | No especificado  | 000332 | Entregado  | Opcid        | ones 🗸                |
| OT000096       | PEREZ PEDRO                       | LABORATORIO<br>INTERNO         | No especificado  | 000315 | Por enviar | Opcid        | ones 🔻                |
| OT000095       | GONZALEZ RODRIGUEZ KEVIN FERNANDO | LABORATORIO AGS<br>S.A. DE C.V | 28/02/2025       | 000306 | Entregado  | Opcid        | ones 🕶                |

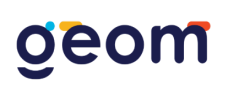

Existen los siguientes estatus:

- **Por enviar.** Cuando el trabajo todavía no se envía al laboratorio.
- En laboratorio. Cuando el trabajo se encuentra en el laboratorio.
- Listo. Cuando ya se encuentra en la óptica listo para entregarse.
- Entregado. Cuando el trabajo ya fue entregado al paciente.

### 13.3. Avanzar estatus

Para avanzar de estatus se le tiene que dar clic en el botón de opciones, dónde se le desplegarán varios botones. Dar clic en el botón de <u>Avanzar estatus.</u>

| Listado de Ordenes o | de Trabajo                                         |                                |                  |        |                |                                                             |
|----------------------|----------------------------------------------------|--------------------------------|------------------|--------|----------------|-------------------------------------------------------------|
| Mostrar todos        | ~                                                  |                                |                  | Buscar |                |                                                             |
| Folio                | Paciente                                           | Laboratorio                    | Fecha de entrega | Venta  | Estatus        | Opciones                                                    |
| OT000098             | PEREZ JUAN (GGDF998229) -                          | LABORATORIO<br>INTERNO         | 16/11/2024       | 000198 | Por enviar     | Opciones -                                                  |
| OT000097             | BISOGNIO DANIEL                                    | LABORATORIO AGS<br>S.A. DE C.V | No especificado  | 000332 | Entregado      | » Avanzar estatus                                           |
| OT000096             | PEREZ PEDRO                                        | LABORATORIO<br>INTERNO         | No especificado  | 000315 | Por enviar     | <ul> <li>Editar</li> <li>Eliminar</li> </ul>                |
| OT000095             | GONZALEZ RODRIGUEZ KEVIN FERNANDO                  | LABORATORIO AGS<br>S.A. DE C.V | 28/02/2025       | 000306 | Entregado      | <ul><li>Imprimir la orden</li><li>Enviar whatsapp</li></ul> |
| OT000094             | GONZALEZ RODRIGUEZ KEVIN FERNANDO<br>(GKE574341) - | PROLAB OPTIK                   | No especificado  | 000290 | En laboratorio | Opciones 🗸                                                  |

Después deberá confirmar la acción y el sistema avanzará la orden.

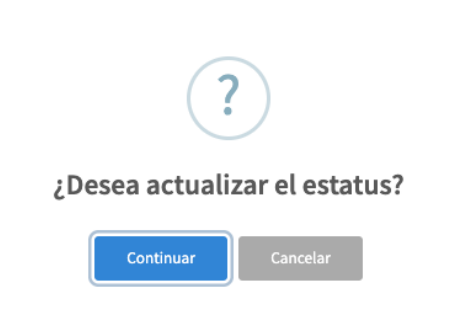

### 13.4. Regresar estatus

Para regresar de estatus se le tiene que dar clic en el botón de <u>Opciones</u>, dónde se le desplegarán varios botones. Dar clic en el botón de <u>Regresar estatus</u>. Nota. Solo se puede regresar una vez el estatus de cada orden.

### 13.5. Editar orden de trabajo

Para editar una orden de trabajo se le tiene que dar clic en el botón de <u>Opciones</u> y enseguida darle clic al botón <u>Editar</u>. El sistema le desplegará el formulario para editar los datos necesarios, al finalizar dar clic al botón de guardar para ver los cambios.

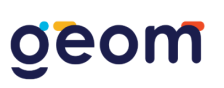

| Editar Orden de Laboratorio           |                       |
|---------------------------------------|-----------------------|
| Buscar paciente por código o nombre * |                       |
| Perez Juan (GGDF998229) -             | X v                   |
| Adjuntar receta/consulta *            | Laboratorio *         |
| Consulta del 13/02/2025 🗸             | Laboratorio Interno 🗸 |
| Armazón *                             | Micas/Tratamiento *   |
| ray ban                               | mica                  |
| Folio de venta                        | Número de guía        |
| 15/11/2024 - 000198                   | Número de guía        |
| Sin fecha de entrega sugerida.        |                       |
| Comentarios generales                 |                       |
|                                       |                       |
|                                       | h                     |
|                                       | <b>G</b> uardar       |

### 13.6. Eliminar orden de trabajo

Para eliminar una orden de trabajo se le tiene que dar clic al botón de <u>Opciones</u> y enseguida al botón de <u>Eliminar</u>. Después deberá confirmar la acción y el sistema eliminará la orden.

| Mostrar todos | ~                                 |                                |                  | Busca  | r          |                       |
|---------------|-----------------------------------|--------------------------------|------------------|--------|------------|-----------------------|
| Folio         | Paciente                          | Laboratorio                    | Fecha de entrega | Venta  | Estatus    | Opciones              |
| OT000098      | PEREZ JUAN (GGDF998               |                                | .1/2024          | 000198 | Por enviar | Opciones 👻            |
| OT000097      | BISOGNIO DANIEL                   | :Eliminar registro?            | ecificado        | 000332 | Entregado  | Opciones 🕶            |
| OT000096      | PEREZ PEDRO                       | Continuar Cancelar             | ecificado        | 000315 | Por enviar | Opciones <del>•</del> |
| OT000095      | GONZALEZ RODRIGUEZ KEVIN FERNANDO | LABORATORIO AGS<br>S.A. DE C.V | 28/02/2025       | 000306 | Entregado  | Opciones 🕶            |

#### 13.7. Imprimir orden

Para imprimir una orden de trabajo se le tiene que dar clic al botón de <u>Opciones</u> y enseguida al botón <u>Imprimir la orden</u> y se abrirá la vista previa.

| OPTIM                                                                     | SOFT                                                                                         |
|---------------------------------------------------------------------------|----------------------------------------------------------------------------------------------|
| OPTIN                                                                     | SUFI                                                                                         |
| 27/02<br>Orden: C<br>Paciente:<br>(GGDF9<br>Laborator<br>Armazór<br>Micas | /2025<br>pT000098<br>Perez Juan<br>98229) -<br>atorio:<br>IO INTERNO<br>I: ray ban<br>: mica |
| Ojo Derecho                                                               |                                                                                              |
| Esfera                                                                    | -1.00                                                                                        |
| Cilindro                                                                  | 0.00                                                                                         |
| Eje                                                                       | 0                                                                                            |
| Adición                                                                   | 0.00                                                                                         |
| LC                                                                        |                                                                                              |
| KT                                                                        |                                                                                              |
| AVSC                                                                      | 0                                                                                            |
| AVCC                                                                      |                                                                                              |
| Prisma                                                                    |                                                                                              |
| Ojo Izquiero                                                              | lo:                                                                                          |
| Esfera                                                                    | -2.00                                                                                        |
| Cilindro                                                                  | 0.00                                                                                         |
| Eje                                                                       | 6                                                                                            |
| Adición                                                                   | 0.00                                                                                         |
| LC KT                                                                     |                                                                                              |
| Altura                                                                    |                                                                                              |
| AVSC                                                                      | 6                                                                                            |
| AVCC                                                                      |                                                                                              |
| Prisma                                                                    |                                                                                              |
| - name                                                                    |                                                                                              |

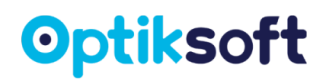

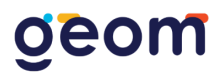

### 13.8. Enviar por WhatsApp

Para enviar una orden de trabajo se le tiene que dar clic al botón de <u>Opciones</u> y enseguida al botón <u>Enviar WhatsApp</u>, si esta correcto el número y esté abierto el WhatsApp, el sistema abrirá el número de laboratorio para enviarle la orden mediante un link.

|          | 10/05/2024                                                                                                    |                        |
|----------|----------------------------------------------------------------------------------------------------|------------------------|
|          | Orden: OT000084<br>Paciente: Bautista Adanely (BAADS<br>Laboratorio: Laboratorio Cen<br>Armazón: Prueba Armazón<br>Micas: Prueba Mica | 991236) -<br>tral<br>1 |
|          | Ojo Izquierdo:                                                                                                    | Ojo Derecho:           |
| Esfera   | 0.00                                                                                                    | +0.25                  |
| Cilindro | 0.00                                                                                                    | 0.00                   |
| Eje      | -ND-                                                                                                    | -ND-                   |
| Adición  | 0.00                                                                                                    | 0.00                   |
| DIP      | -ND-                                                                                                    | -                      |
| LC       | -ND-                                                                                                    | -ND-                   |
| кт       | -ND-                                                                                                    | -ND-                   |
| Altura   | -ND-                                                                                                    | -ND-                   |
| AVSC     | -ND-                                                                                                    | -ND-                   |
| AVCC     | -ND-                                                                                                    | -ND-                   |
| AVCC     |                                                                                                    |                        |

No hay comentarios/observaciones en esta orden.

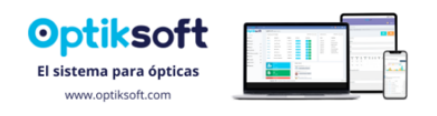

### **14. CRÉDITO Y COBRANZA**

En este módulo se ve el listado de los créditos que se otorgaron de las ventas, con la información más importante están ordenados del más antiguo al más reciente.

| Inicio              |        |                    |            |                  |           | Cobranza |
|---------------------|--------|--------------------|------------|------------------|-----------|----------|
| Listado de créditos |        |                    |            |                  |           |          |
|                     |        |                    |            |                  | Buscar    |          |
| Fecha del crédito   | Código | Paciente           | Total      | Monto financiado | Estatus   | Opciones |
| 12/06/2024          | 000006 | LUIS ROMO          | \$4,400.00 | \$4,400.00       | Pendiente | 0        |
| 14/06/2024          | 000007 | AIDE JUDITH ALCALA | \$1,050.00 | \$1,102.50       | Pendiente | 0        |
| 10/07/2024          | 000012 | JUANA PEREZ PEREZ  | \$3,900.00 | \$3,400.00       | Adeudo    | 0        |
| 26/07/2024          | 000014 | AIDE JUDITH ALCALA | \$3,900.00 | \$3,520.00       | Adeudo    | 0        |
| 26/07/2024          | 000015 | NORMA GARCIA       | \$1,200.00 | \$1,200.00       | Pendiente | 0        |
| 31/07/2024          | 000017 | PAOLA VAZQUEZ      | \$8,500.00 | \$8,250.00       | Pendiente | 0        |

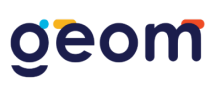

### 14.1. Ver Crédito

Para visualizar el detalle del crédito se le tiene que dar clic al botón . El sistema mostrará toda la información como la programación del financiamiento y los pagos realizados.

Folio del Crédito: 000014 | Venta: 000090

| Atendido por                   | אר                                                                  |                                  | Fecha del crédito                                          | Estatus<br>ADEUDO | 1 Ver venta |
|--------------------------------|---------------------------------------------------------------------|----------------------------------|------------------------------------------------------------|-------------------|-------------|
| Nombre del pac                 | iente<br>rala                                                       | <b>Teléfono(s)</b><br>4498908934 | Domicilio del paciente Av. aguascalientes #1212 vistas del | sol               |             |
|                                |                                                                     |                                  |                                                            |                   | 4           |
| Programa<br>Este folio no ha s | ción del financiamiento Beta<br>ido asignado a un cobrador. Asignar |                                  |                                                            |                   | θ           |
| #                              | Fecha                                                               | Penalización                     | n                                                          | Cuota             |             |
| 2                              | 30/09/2024 🚺                                                        | \$88.00                          |                                                            | \$968.00          | Pagar       |
| 3                              | 30/10/2024 🚺                                                        | \$88.00                          |                                                            | \$968.00          | Pagar       |
| 4                              | 30/11/2024 🚺                                                        | \$88.00                          |                                                            | \$968.00          | Pagar       |
|                                |                                                                     | Total                            |                                                            | \$2,904.00        |             |
|                                |                                                                     | Adeudo anterio                   | r O                                                        | \$308.00          |             |

#### Pagos realizados

| # | Fecha      | Cantidad | Método de pago | Transacción |
|---|------------|----------|----------------|-------------|
| 1 | 26/07/2024 | \$700.00 | EFECTIVO       | ANTICIPO    |
| 2 | 26/07/2024 | \$600.00 | EFECTIVO       | NA          |

Cantidad restante

Acumulado

### 14.1.1. Asignar cobrador

Para asignarle un crédito a un cobrador, se le tiene que dar clic en el botón <u>Asignar</u> que se encuentra arriba de la tabla del financiamiento.

| Folio del C              | Crédito: 000014   Venta: 000090                                           |                |                          |                        |           |
|--------------------------|---------------------------------------------------------------------------|----------------|--------------------------|------------------------|-----------|
| Atendido po              | r                                                                         |                | Fecha del crédito        | Estatus                |           |
| ADMINIST                 | RADOR                                                                     |                | 26/07/2024               | ADEUDO                 | Ver venta |
| Nombre del               | paciente                                                                  | Teléfono(s)    | Domicilio del paciente   |                        |           |
| Aide Judith              | Alcala                                                                    | 4498908934     | Av. aguascalientes #1212 | <i>v</i> istas del sol |           |
| Progran<br>Este folio no | nación del financiamiento Beta<br>ha sido asignado a un cobrador. Asignar | <u> </u>       |                          |                        | 0         |
| #                        | Fecha                                                                     | Penalización   | 1                        | Cuota                  | -         |
| 2                        | 30/09/2024 🚺                                                              | \$88.00        |                          | \$968.00               | Pagar     |
| 3                        | 30/10/2024 🕚                                                              | \$88.00        |                          | \$968.00               | Pagar     |
| 4                        | 30/11/2024 🕄                                                              | \$88.00        |                          | \$968.00               | Pagar     |
|                          |                                                                           | Total          |                          | \$2,904.00             |           |
|                          |                                                                           | Adeudo anterio | r O                      | \$308.00               |           |

El sistema desplegará un formulario donde tiene que seleccionar el cobrador que esté registrado en el sistema, y también se tiene que seleccionar el canal de cobranza. Al finalizar dar clic en el botón de <u>Guardar</u>.

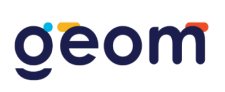

| Asignar cobrado    | or       | ×       |
|--------------------|----------|---------|
| Seleccionar cobrad | or       |         |
|                    |          | ~       |
| Canal de cobranza  |          |         |
|                    |          | ~       |
|                    |          |         |
|                    | Cancelar | Guardar |

Nota. El usuario cobrador solo visualizará los créditos que se le hayan otorgado.

#### 14.1.2. Pagar cuotas programadas

Para registrar los pagos se le tiene que dar clic en el botón <u>Pagar</u> que se encuentra al final de la tabla del financiamiento. El sistema le desplegará un formulario de opciones eligiendo la más conveniente dependiendo de la situación. Al finalizar dar clic en el botón de <u>Pagar</u> para ver reflejado el pago.

| Pago minimo (\$150.00)                            |      |
|---------------------------------------------------|------|
| <ul> <li>Pago más penalización (\$165)</li> </ul> | .00) |
|                                                   |      |
| Método de pago                                    |      |
| Efectivo                                          |      |

**Nota.** El pago mínimo es la cuota sin la penalización por pago vencido en caso de seleccionar ese monto, la penalización se estará acumulando.

Si se realiza un pago extraordinario, es decir, diferente a la cuota fija se le tiene que dar clic al botón de <u>Realizar pago</u> que se encuentra en la parte inferior del lado derecho.

| Programac<br>Este folio ha sido a | ción del financiamiento<br>asignado a <b>Tanya Campos</b> . Cambiar | Beta                |                   |            | 0             |
|-----------------------------------|---------------------------------------------------------------------|---------------------|-------------------|------------|---------------|
| #                                 | Fecha Penalización                                                  |                     | nalización        | Cuota      |               |
| 3                                 | 25/09/2024 🕕                                                        |                     | \$55.00           | \$605.00   | Pagar         |
| 4                                 | 09/10/2024 🕚                                                        | 09/10/2024 1 \$55.1 |                   | \$605.00   | Pagar         |
| 5                                 | 23/10/2024 🕚                                                        |                     | \$55.00           | \$605.00   | Pagar         |
| 6                                 | 06/11/2024 🕚                                                        |                     | \$55.00           | \$605.00   | Pagar         |
|                                   |                                                                     |                     | Total             | \$2,420.00 |               |
| Pagos reali                       | izados                                                              |                     |                   |            |               |
| #                                 | Fecha                                                               | Cantidad            | Méto              | do de pago | Transacción   |
| 1                                 | 07/10/2024                                                          | \$605.00            | TARJE             | TA CREDITO | NA            |
| 2                                 | 21/08/2024                                                          | \$550.00            | EF                | ECTIVO     | NA            |
| 3                                 | 14/08/2024                                                          | \$1,000.00          | EF                | ECTIVO     | ANTICIPO      |
| Acumulado                         |                                                                     |                     | Cantidad restante |            |               |
| \$1,155.00                        |                                                                     |                     | \$2,420.00        |            | Realizar pago |

El sistema le desplegará un formulario de opciones eligiendo la más conveniente dependiendo de la situación. Al finalizar dar clic en el botón de <u>Pagar</u> para ver reflejado el pago.

| Realizar pago 🛛 🗙 |              |              |  |  |  |  |  |  |  |
|-------------------|--------------|--------------|--|--|--|--|--|--|--|
| Métod             | do de pago   |              |  |  |  |  |  |  |  |
| Ef                | Efectivo ~   |              |  |  |  |  |  |  |  |
| Canti             | dad a abonar |              |  |  |  |  |  |  |  |
| \$                | 0            |              |  |  |  |  |  |  |  |
|                   |              |              |  |  |  |  |  |  |  |
|                   |              | Volver Pagar |  |  |  |  |  |  |  |

### 14.1.3. Ticket del crédito

El ticket se puede imprimir o enviar por WhatsApp mediante un link el cual el paciente podrá consultarlo. Para imprimirlo se le tiene que dar clic en el botón <u>Ticket</u> donde le abrirá el PDF para imprimir o guardarlo.

## geom

# geom

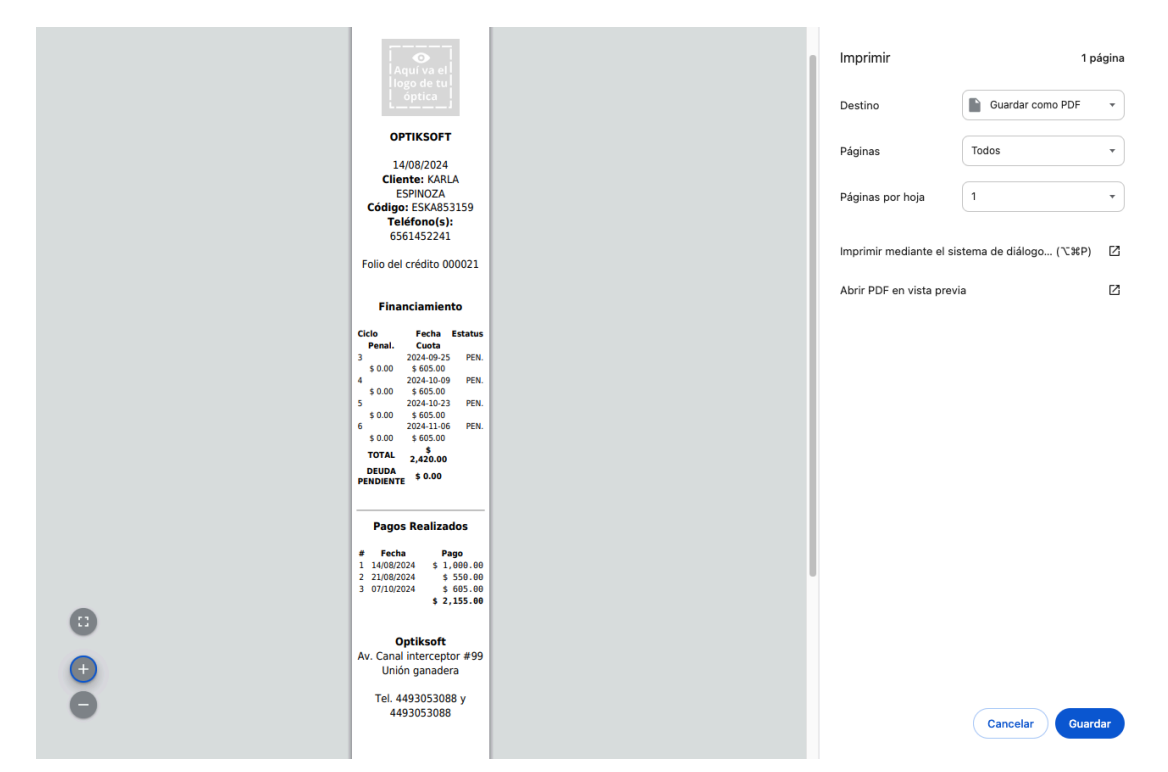

Para enviarlo por WhatsApp se le tiene que dar clic al botón <u>Ver más</u> que se encuentra a un lado del botón de <u>Ticket</u>. Si el número del paciente es el correcto abrirá la aplicación de WhatsApp para enviar el link.

### 14.1.4 Cancelar crédito

Para cancelar un crédito se le tiene que dar clic en el botón <u>Cancelar crédito</u> que se encuentra en la parte superior derecha.

| Regresar                                                                                    |                                           |              |                      |          | Cancelar crédito |  |  |  |  |  |
|---------------------------------------------------------------------------------------------|-------------------------------------------|--------------|----------------------|----------|------------------|--|--|--|--|--|
| Folio del Crédito: 000                                                                      | Folio del Crédito: 000021   Venta: 000120 |              |                      |          |                  |  |  |  |  |  |
| Atendido por                                                                                |                                           |              | Fecha del crédito    | Estatus  |                  |  |  |  |  |  |
| Alejandro Ordaz                                                                             |                                           | 14/08/2024   |                      | ADEUDO   | Ver venta        |  |  |  |  |  |
| Nombre del paciente                                                                         |                                           | Teléfono(s)  | Domicilio del pacier | nte      |                  |  |  |  |  |  |
| KARLA ESPINOZA                                                                              |                                           | 6561452241   | ND                   |          |                  |  |  |  |  |  |
|                                                                                             |                                           |              |                      |          | li.              |  |  |  |  |  |
| Programación del financiamiento Beta<br>Este folio ha sido asignado a Tanya Campos. Cambiar |                                           |              |                      |          |                  |  |  |  |  |  |
| #                                                                                           | Fecha                                     | Penalización | ı                    | Cuota    |                  |  |  |  |  |  |
| 3                                                                                           | 25/09/2024 🚺                              | \$55.00      |                      | \$605.00 | Pagar            |  |  |  |  |  |
| 4                                                                                           | 09/10/2024 🕚                              | \$55.00      |                      | \$605.00 | Pagar            |  |  |  |  |  |

El sistema confirmará la acción de cancelar el crédito, se le tendrá que dar clic al botón de <u>Continuar</u> y cancelará la venta asociada al crédito

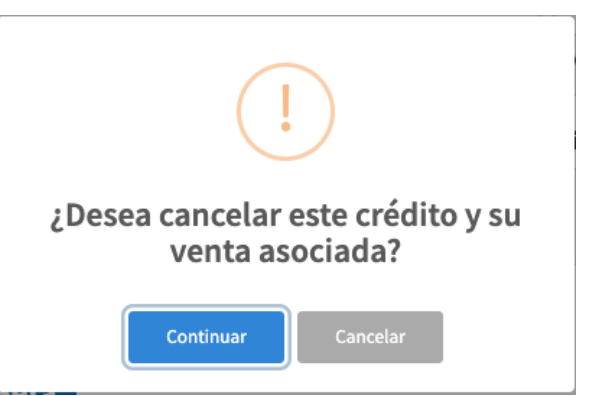

El sistema preguntará el motivo de la cancelación, al finalizar se le deberá dar clic al botón <u>Continuar.</u>

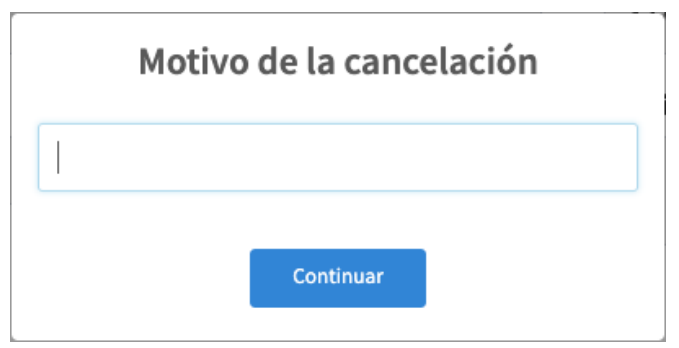

Enseguida el sistema le preguntará si desea volver los artículos al inventario, dependiendo de la situación se elige la opción adecuada.

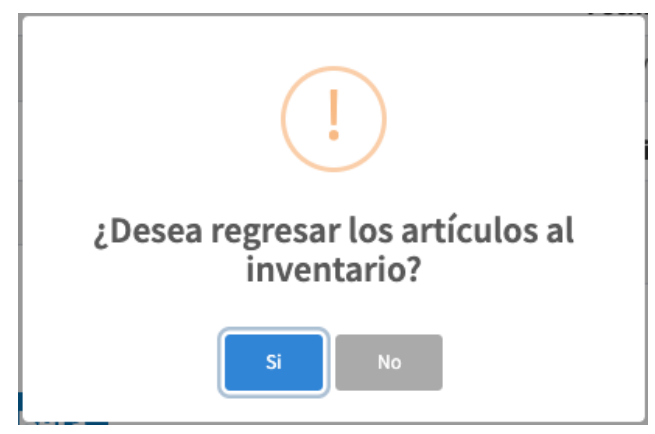

Nota. Los créditos cancelados no realizan devolución de pagos en automático. En caso de ser requerido, será necesario que un usuario autorizado gestione las devoluciones manualmente por medio de <u>Movimiento de efectivo</u> que se encuentra en el módulo de <u>Ventas</u>.

### 14.2. Cobranza

Cada cobrador accederá a sus créditos asignados por un usuario administrador (el usuario administrador puede visualizar todos los créditos). Se le tiene que dar clic al botón <u>Cobranza que</u> se encuentra en el lado superior derecho.

# geom

| Inicio              |        |                    |            |                  |           | Cobranza |  |  |  |  |
|---------------------|--------|--------------------|------------|------------------|-----------|----------|--|--|--|--|
| Listado de créditos |        |                    |            |                  |           |          |  |  |  |  |
|                     |        |                    |            |                  | Buscar    |          |  |  |  |  |
| Fecha del crédito   | Código | Paciente           | Total      | Monto financiado | Estatus   | Opciones |  |  |  |  |
| 12/06/2024          | 000006 | LUIS ROMO          | \$4,400.00 | \$4,400.00       | Pendiente | 0        |  |  |  |  |
| 14/06/2024          | 000007 | AIDE JUDITH ALCALA | \$1,050.00 | \$1,102.50       | Pendiente | 0        |  |  |  |  |
| 10/07/2024          | 000012 | JUANA PEREZ PEREZ  | \$3,900.00 | \$3,400.00       | Adeudo    | 0        |  |  |  |  |
| 26/07/2024          | 000014 | AIDE JUDITH ALCALA | \$3,900.00 | \$3,520.00       | Adeudo    | 0        |  |  |  |  |
| 26/07/2024          | 000015 | NORMA GARCIA       | \$1,200.00 | \$1,200.00       | Pendiente | 0        |  |  |  |  |
| 31/07/2024          | 000017 | PAOLA VAZQUEZ      | \$8,500.00 | \$8,250.00       | Pendiente | 0        |  |  |  |  |

En esta función aparecerá un filtro con los pagos que tienen vencidos, este mes, esta semana y los de hoy para hacer pagos se le tiene que dar clic al botón de <u>Ver</u> <u>detalle del crédito.</u>

| <b>←</b><br>Regresar |         |                               |          |         |          |
|----------------------|---------|-------------------------------|----------|---------|----------|
| Pagos por cobrar     |         |                               |          |         |          |
| Este mes             |         | ~                             |          | Buscar  |          |
| Fecha del pago       | Crédito | Paciente                      | Cantidad | Estatus | Opciones |
| 03/02/2025           | 000003  | AIDE JUDITH ALCALA            | \$0.00   | Vencido |          |
| 10/02/2025           | 000003  | AIDE JUDITH ALCALA            | \$0.00   | Vencido | •        |
| 12/02/2025           | 000043  | CLAUDIA BAÑUELOS              | \$135.45 | Vencido | 0        |
| 17/02/2025           | 000003  | AIDE JUDITH ALCALA            | \$0.00   | Vencido | 0        |
| 19/02/2025           | 000043  | CLAUDIA BAÑUELOS              | \$135.45 | Vencido | 0        |
| 24/02/2025           | 000044  | VIRY ITZEL OM AMADOR<br>OLMOS | \$159.35 | Vencido | 0        |

### 15. FACTURACIÓN

Este módulo se habilita en el momento que nos compren los timbres (contactarse con el equipo de soporte para adquirir costos). Previamente haber adquirido los timbres le llegará un correo con su acceso a la plataforma de facturación, esta es independiente al sistema Optiksoft.

Al acceder a la plataforma de facturación se tiene que dar de alta los Archivo.cer, Archivo.key y Contraseña del CSD así como también personalizar su factura con logo y diseño.

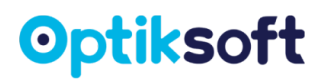

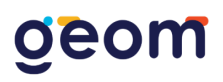

### 15.1. Clientes

Para dar de alta clientes se puede hacer directamente en la aplicación o en el sistema Optiksoft. En el sistema Optiksoft se hace dándole clic al botón de Clientes que se encuentra al superior derecho.

| Inicio              |              |              |            |        |         | Clientes   |
|---------------------|--------------|--------------|------------|--------|---------|------------|
| Listado de Facturas |              |              |            |        |         |            |
|                     |              |              |            |        | Buscar  |            |
| Folio               | RFC          | Razón Social | Total      | Venta  | Estatus | Opciones   |
| F 44                | GSO230908EN5 | Geom Soft    | \$1,000.00 | 000324 | Enviada | Opciones 🗸 |
| F 43                | GSO230908EN5 | Geom Soft    | \$1,818.40 | 000306 | Enviada | Opciones 🗸 |
| F 42                | GSO230908EN5 | Geom Soft    | \$2,730.00 | 000269 | Enviada | Opciones - |
| F 41                | GSO230908EN5 | Geom Soft    | \$9,700.00 | 000261 | Enviada | Opciones - |

El sistema le mostrará el listado de clientes y para agregar uno nuevo se le tiene que dar clic al botón Nuevo cliente que se encuentra en la parte superior derecha.

| <b>C</b> Regresar   |              |                                 | Nuevo cliente |
|---------------------|--------------|---------------------------------|---------------|
| Listado de clientes |              |                                 |               |
| RFC                 | Razón Social | Régimen                         | Uso CFDI      |
| GSO230908EN5        | Geom Soft    | General De Ley Personas Morales | G03           |
| OAMM921227345       | Alex         | General De Ley Personas Morales | G03           |

El sistema desplegará un formulario con los datos obligatorios ante el SAT para facturar, al finalizar se le tiene que dar clic al botón <u>Guardar</u>.

| Registro de cliente   | ×                    |
|-----------------------|----------------------|
| Razón social *        | RFC *                |
| Nombre o razón social | RFC                  |
| Código postal *       | Correo electrónico * |
| Código postal fiscal  | Correo electrónico   |
| Uso CFDI              | Régimen fiscal       |
| Seleccionar 🗸         | Seleccionar 🗸        |
|                       |                      |
|                       | Cancelar Guardar     |

Nota. Para editar datos de un cliente es directamente en la plataforma de facturación.

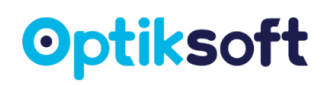

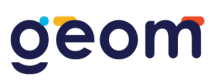

### 15.2. Asociar pacientes a clientes

Hay que resaltar que los pacientes son las personas a las que se les consulta y un cliente es la persona a la que se le emiten facturas.

Para vincular un paciente a un cliente, se tiene que ir a <u>Expedientes</u> después dar clic al botón <u>Opciones</u> y al botón <u>Editar.</u> El sistema abrirá el formulario para editarlo, hasta el final aparece <u>Facturar a</u> se desplegarán todos los clientes y selecciona el correspondiente. Al finalizar se le tiene que dar clic <u>Guardar</u>.

| Editar Expediente "KEVIN FERNANDO" |                                   |  |  |  |  |  |  |
|------------------------------------|-----------------------------------|--|--|--|--|--|--|
| Fecha de registro *                |                                   |  |  |  |  |  |  |
| 03/10/2024 12:11:43                |                                   |  |  |  |  |  |  |
| Nombre(s) *                        | Apellido(s) *                     |  |  |  |  |  |  |
| KEVIN FERNANDO                     | GONZALEZ RODRIGUEZ                |  |  |  |  |  |  |
| Fecha de nacimiento *              | Edad                              |  |  |  |  |  |  |
| 30 8 2013                          | 11                                |  |  |  |  |  |  |
| Teléfono 1 (Llamadas)              | Teléfono 2 (Whatsapp)             |  |  |  |  |  |  |
| <b>3</b> 5518458075                | © 5518458075                      |  |  |  |  |  |  |
| Correo electrónico                 | Ocupación                         |  |  |  |  |  |  |
| @ Correo electrónico de contacto   | ESTUDIANTE                        |  |  |  |  |  |  |
| Domicilio particular               | Empresa                           |  |  |  |  |  |  |
| Domicilio particular del paciente  | Empresa (opcional para convenios) |  |  |  |  |  |  |
|                                    |                                   |  |  |  |  |  |  |
| Facturar a                         | Comentarios generales             |  |  |  |  |  |  |
| Geom Soft - GSO230908EN5           | Comentarios generales             |  |  |  |  |  |  |
|                                    |                                   |  |  |  |  |  |  |
|                                    |                                   |  |  |  |  |  |  |
|                                    | 🖬 Guardar                         |  |  |  |  |  |  |

#### 15.3. Facturar venta

Para facturar una venta se tiene que ir al módulo de Ventas seleccionar el Detalle

de la venta oque desea facturar, en la parte superior derecha darle clic al botón Ver mas y seleccionar la opción Facturar.

Si el paciente no está asociado con un cliente, ahí mismo puede asociarlo.

| Código Descripción |              | Cantidad             | Precio                                                                   | Descuento           | Subtotal                   |                                                                 |          |
|--------------------|--------------|----------------------|--------------------------------------------------------------------------|---------------------|----------------------------|-----------------------------------------------------------------|----------|
|                    | NA Monofocal |                      | 1                                                                        | \$350.00            | 0%                         | \$350.00                                                        |          |
|                    | NA           | Blu ray              |                                                                          | 1                   | \$500.00                   | 0%                                                              | \$500.00 |
|                    | NA           | Fotocromáticos       |                                                                          | 1                   | \$500.00                   | 0%                                                              | \$500.00 |
| Pagos realizados   |              | El pacient<br>client | <b>?</b><br>El paciente no tiene asociado un<br>cliente para facturación |                     | <b>Total</b><br>\$1,350.00 | Total<br>\$1,350.00<br>* Los precios y totales ya incluyen IVA. |          |
| #                  |              | Fecha                | Asoci                                                                    | ar cliente Cancelar | ago                        | Transacción                                                     | Opciones |
| 1                  | 22/          | 09/2024              | \$1,350.00                                                               | E                   | FECTIVO                    | NA                                                              | â        |
| Acumulado          |              |                      |                                                                          |                     | Cantidad restante          |                                                                 |          |

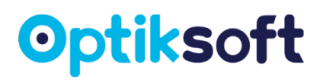

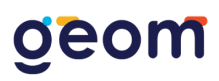

Después de asociarlo el sistema confirmará si desea facturar esa venta al cliente asociado si está correcto dar clic al botón de <u>Continuar.</u>

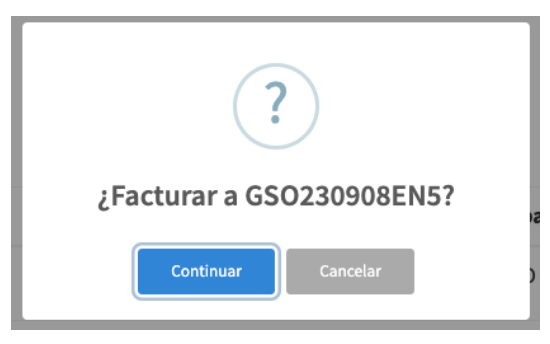

El sistema abrirá la plataforma de facturación donde puede corroborar los datos, así como también llenar la clave, la unidad del SAT y la descripción puede agregar datos específicos. Al finalizar darle clic en <u>Generar factura</u>.

| lueva Factura                         |   |                                                        |   |                                                                                       |
|---------------------------------------|---|--------------------------------------------------------|---|---------------------------------------------------------------------------------------|
| Razón social *                        |   | RFC *                                                  |   | 46181811 - Lentes protectores (H87 - Pieza) Cant. 1<br>Ray Ban cuadrado blanco        |
| Código postal *                       |   | Correo electrónico *                                   |   | Precio Unitario: \$3.362.07<br>51241100 - Agentes offálmicos (H87 - Pieza) Cant. 1    |
| 20000                                 |   | geom.software@gmail.com                                |   | RY 1034 C2 (Propia)<br>Precio Unitario: \$827.59                                      |
| Uso CFDI *<br>G03 - Gastos en general | ~ | Régimen fiscal * 601 - General de Ley Personas Morales | ~ | 42142902 - Lentes para anteojos (PR - Par) Cant. 1<br>MICA BLANCA CR 39 (VISION PLUS) |
| Método de pago *                      |   | Forma de pago *                                        |   | Precio Unitario: \$889.66                                                             |
| Seleccionar                           | ~ | Seleccionar                                            | ~ |                                                                                       |
| Envlar correo electrónico * Si        | ~ |                                                        |   |                                                                                       |
| \$4,879.31<br>Subtorial               |   | \$780.69                                               |   | \$ <b>5,660.00</b><br>Total                                                           |
|                                       |   |                                                        |   | Cancelar Generar factura.                                                             |

El sistema realizará la factura, puede descargar los archivos dándole clic al botón <u>PDF.</u>

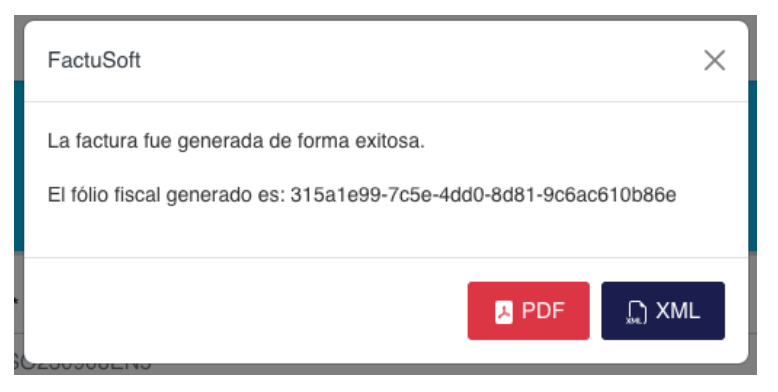

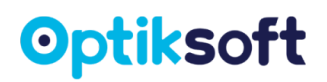

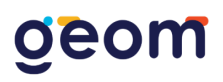

### 15.4. Cancelar Factura

Para cancelar una venta es en el módulo de <u>Facturación</u>, aparecerá el listado de facturas que se han realizado. Se le tiene que dar clic en el botón <u>Opciones</u> y seleccionar la opción <u>Cancelar factura</u>.

| Inicio              |              |              |            |        |         | Clientes                       |
|---------------------|--------------|--------------|------------|--------|---------|--------------------------------|
| Listado de Facturas |              |              |            |        |         |                                |
|                     |              |              |            |        | Buscar  |                                |
| Folio               | RFC          | Razón Social | Total      | Venta  | Estatus | Opciones                       |
| F 45                | GSO230908EN5 | Geom Soft    | \$5,660.00 | 000343 | Enviada | Opciones 🕶                     |
| F 44                | GSO230908EN5 | Geom Soft    | \$1,000.00 | 000324 | Enviada | Descargar PDF<br>Descargar XML |
| F 43                | GSO230908EN5 | Geom Soft    | \$1,818.40 | 000306 | Enviada | Cancelar factura               |
| F 42                | GSO230908EN5 | Geom Soft    | \$2,730.00 | 000269 | Enviada | Opciones 🗸                     |

### 16. REPORTES

Este módulo le permitirá consultar gráficas, datos estadísticos y generar reportes sobre sus ventas, productos o expedientes. El sistema le desplegará un submenú con las opciones disponibles de acuerdo a la versión de su sistema.

### 16.1. Ventas

Este submódulo agrupa todas las opciones correspondientes al proceso de ventas.

### 16.1.1. Consulta de ventas

Esta opción le mostrará las ventas que se realizaron en un periodo específico contiene filtros para facilitar la búsqueda.

| Consulta de venta | S      |                                   |            |                  |
|-------------------|--------|-----------------------------------|------------|------------------|
| Cliente/Paciente  |        | Тіро                              |            |                  |
| Todos             |        | Todos V                           |            | Últimos 7 días 🕶 |
| Fecha             | Folio  | <b>Cliente/Paciente</b>           | Total      | Estatus          |
| 27/02/2025        | 000345 | JUAN PEREZ1                       | \$2,430.00 | ADEUDO           |
| 27/02/2025        | 000344 | KEVIN FERNANDO GONZALEZ RODRIGUEZ | \$950.00   | ADEUDO           |
| 26/02/2025        | 000343 | KEVIN FERNANDO GONZALEZ RODRIGUEZ | \$5,660.00 | CANCELADO        |
| 26/02/2025        | 000342 | VENTA PÚBLICO                     | \$8,500.00 | COTIZACION       |
| 26/02/2025        | 000341 | VENTA PÚBLICO                     | \$3,900.00 | COTIZACION       |
| 24/02/2025        | 000340 | MIGUEL RODRÍGUEZ                  | \$2,800.00 | CONVENIO         |
| 24/02/2025        | 000339 | VENTA PÚBLICO                     | \$6,500.00 | CANCELADO        |
| 24/02/2025        | 000338 | VENTA PÚBLICO                     | \$250.00   | PAGADO           |
| 24/02/2025        | 000337 | KEVIN FERNANDO GONZALEZ RODRIGUEZ | \$1,000.00 | CRÉDITO          |
| 24/02/2025        | 000336 | KEVIN FERNANDO GONZALEZ RODRIGUEZ | \$1,350.00 | PAGADO           |

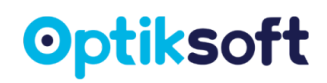

### 16.1.2. Consulta de pagos

Esta opción le mostrará todos los pagos que hicieron en un periodo en específico contiene filtros para facilitar la búsqueda.

| Consulta de pago        | DS             |                                   |                |                |                             |
|-------------------------|----------------|-----------------------------------|----------------|----------------|-----------------------------|
| Método de pago<br>Todos |                | ~                                 |                |                | Últimos 7 días <del>-</del> |
| Fecha de pago           | Folio de venta | Cliente/Paciente                  | Método de pago | ID Transacción | Monto                       |
| 27/02/2025              | 000345         | JUAN PEREZ1                       | TARJETA DEBITO | ND             | \$1,500.00                  |
| 27/02/2025              | 000344         | KEVIN FERNANDO GONZALEZ RODRIGUEZ | EFECTIVO       | ND             | \$500.00                    |
| 26/02/2025              | 000343         | KEVIN FERNANDO GONZALEZ RODRIGUEZ | EFECTIVO       | ND             | \$5,660.00                  |
| 24/02/2025              | 000336         | KEVIN FERNANDO GONZALEZ RODRIGUEZ | EFECTIVO       | ND             | \$1,350.00                  |
| 24/02/2025              | 000339         | VENTA PÚBLICO                     | EFECTIVO       | ND             | \$6,500.00                  |
| 24/02/2025              | 000338         | VENTA PÚBLICO                     | EFECTIVO       | ND             | \$250.00                    |
| 23/02/2025              | 000333         | DANIEL BISOGNIO                   | TARJETA DEBITO | 234324234      | \$225.00                    |
| 22/02/2025              | 000332         | DANIEL BISOGNIO                   | EFECTIVO       | ND             | \$22,594.40                 |

### 16.1.3. Métodos de pago

Esta opción le permite visualizar por medio de una gráfica y en forma de tabla, todas las ventas realizadas en determinado periodo de tiempo, automáticamente el sistema arroja los resultados de los últimos 30 días.

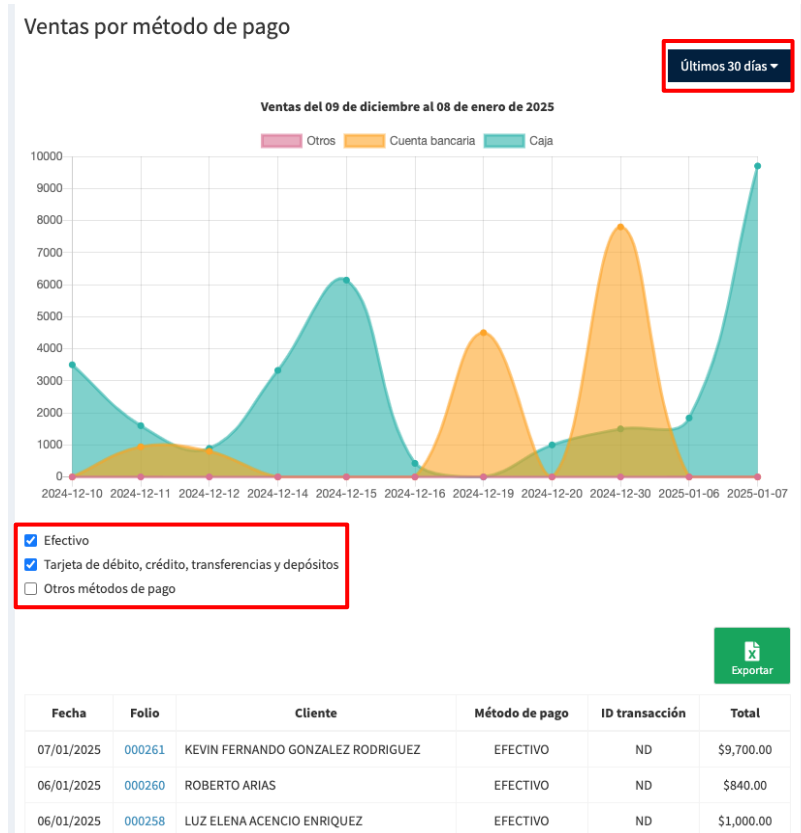

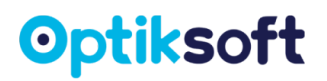

**Nota.** Usted podrá cambiar el periodo de análisis seleccionando el botón y dando clic en la opción que desee.

ventas realizadas en efectivo y las realizadas por medio de una cuenta bancaria.

- Efectivo
- Tarjeta de débito, crédito, transferencias y depósitos
- Cheques y otros métodos de pago

Usted podrá activar o desactivar los grupos que quiera visualizar, dando clic en su casilla de selección.

### 16.1.4. Ventas a convenios

Esta opción le permite visualizar las ventas generadas bajo el concepto de convenios.

| Ventas a convenios         |                              |            |               |            |             |  |  |
|----------------------------|------------------------------|------------|---------------|------------|-------------|--|--|
| Empresa                    | Campaña                      | Vigencia   | Total Vendido | Pagado     | Restante    |  |  |
| VETERINARIOS               | x                            | 28/02/2025 | \$2,800.00    | \$0.00     | \$2,800.00  |  |  |
| BIMBO S.A DE CV            | Ver Mejor Para Manejar Mejor | 30/01/2025 | \$0.00        | \$0.00     | \$0.00      |  |  |
| GEOM SOFTWARE              | Enero 2025                   | 31/01/2025 | \$4,400.00    | \$2,000.00 | \$2,400.00  |  |  |
| CFE                        | Sindical                     | 28/12/2024 | \$0.00        | \$0.00     | \$0.00      |  |  |
| CONAGUA                    | Ароуо                        | 11/12/2024 | \$0.00        | \$0.00     | \$0.00      |  |  |
| GEOM SOFT                  | Nov - Dic 2024               | 21/12/2024 | \$2,800.00    | \$2,000.00 | \$800.00    |  |  |
| COCA COLA                  | Visual 2024                  | 31/10/2024 | \$0.00        | \$0.00     | \$0.00      |  |  |
| CFE                        | Campaña Salud Visual         | 31/08/2024 | \$8,500.00    | \$1,000.00 | \$7,500.00  |  |  |
| FABRICA DE PAPEL           | Virada Al Futuro             | 02/07/2024 | \$0.00        | \$0.00     | \$0.00      |  |  |
| GEOMSOFT                   | Visual Anual                 | 30/12/2024 | \$3,890.00    | \$2,000.00 | \$1,890.00  |  |  |
| CFE AGS - JESUS MARIA 2024 | Cfe Ags 2024                 | 28/12/2024 | \$4,320.00    | \$1,000.00 | \$3,320.00  |  |  |
| COCA COLA 2024             | Coca Cola 2024               | 31/12/2024 | \$33,600.00   | \$4,170.00 | \$29,430.00 |  |  |
|                            |                              |            |               |            | \$48,140.00 |  |  |

#### 16.1.5. Deudores

Esta opción le permitirá visualizar todas las ventas generadas bajo el concepto de <u>Diferir pagos</u> y que aún no han sido liquidadas.

| Ventas con pendiente pago (deudores) |        |                                   |            |            |  |  |
|--------------------------------------|--------|-----------------------------------|------------|------------|--|--|
| Fecha                                | Folio  | Cliente                           | Total      | Restante   |  |  |
| 27/02/2025                           | 000345 | JUAN PEREZ1                       | \$2,430.00 | \$930.00   |  |  |
| 27/02/2025                           | 000344 | KEVIN FERNANDO GONZALEZ RODRIGUEZ | \$950.00   | \$450.00   |  |  |
| 19/02/2025                           | 000325 | ANA BERTHA VILLEGAS SILVAN        | \$9,000.00 | \$4,500.00 |  |  |
| 15/02/2025                           | 000323 | SSSSS RRRR                        | \$800.00   | \$500.00   |  |  |
| 14/02/2025                           | 000322 | KEVIN FERNANDO GONZALEZ RODRIGUEZ | \$840.00   | \$340.00   |  |  |
| 12/02/2025                           | 000315 | PEDRO PEREZ                       | \$2,140.00 | \$140.00   |  |  |
| 08/02/2025                           | 000307 | ERICA GODINEZ                     | \$6,060.00 | \$3,060.00 |  |  |
| 05/02/2025                           | 000303 | KEVIN FERNANDO GONZALEZ RODRIGUEZ | \$950.00   | \$650.00   |  |  |
| 03/02/2025                           | 000300 | ANDRES BAEZA                      | \$3,600.00 | \$1,000.00 |  |  |

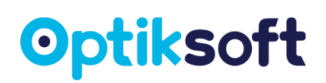

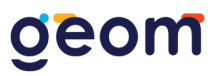

### 16.1.6. Cancelaciones y devoluciones

Esta opción le permitirá visualizar todas las ventas canceladas y reembolsadas, dentro del periodo seleccionado.

| Cancelaciones y devoluciones<br>Últimos 30 días - |        |                                   |                        |               |            |             |  |
|---------------------------------------------------|--------|-----------------------------------|------------------------|---------------|------------|-------------|--|
| Fecha                                             | Folio  | Cliente                           | Motivo                 | Usuario       | Total      | Devolución  |  |
| 10/02/2025                                        | 000309 | Gusemana Sanchez Martinez         | el cliente no se animo | Administrador | \$1,780.00 | -\$1,780.00 |  |
| 04/02/2025                                        | 000301 | Kevin Fernando Gonzalez Rodriguez | Хх                     | Administrador | \$9,300.00 | -\$9,300.00 |  |
| 03/02/2025                                        | 000299 | Andres Baeza                      | no liquidado           | Administrador | \$3,600.00 | -\$3,600.00 |  |
| 15/01/2025                                        | 000269 | Gabriela Mendez Torres            | 12                     | Administrador | \$2,730.00 | -\$2,730.00 |  |
| 14/08/2024                                        | 000120 | Karla Espinoza                    |                        | Administrador | \$4,000.00 | \$0.00      |  |

#### 16.1.7. Trabajos por entregar

Hay que resaltar que un trabajo por entregar es orden de laboratorio que está enlazada con una <u>Venta</u> y a su vez de una <u>Fecha sugerida de entrega</u>. En esta opción podrá visualizar todos los trabajos que se les agregó una <u>Fecha sugerida de entrega</u> de un periodo determinado.

| Trabajos entregados |          |        |                           |                             |  |  |
|---------------------|----------|--------|---------------------------|-----------------------------|--|--|
|                     |          |        |                           | Últimos 7 días <del>v</del> |  |  |
| Fecha               | Orden    | Venta  | Cliente                   | Estatus                     |  |  |
| 27/02/2025          | OT000098 | 000198 | PEREZ JUAN (GGDF998229) - | Por enviar                  |  |  |
| 22/02/2025          | OT000097 | 000332 | BISOGNIO DANIEL           | Entregado                   |  |  |
|                     |          |        |                           |                             |  |  |

#### 16.1.8. Cortes de caja y movimientos

Esta opción enlista todos los cortes realizados dentro del periodo seleccionado. Al dar clic en algún corte, se desplegará el detalle de movimientos y sus totales, así como también podrá volverlos a imprimir en el botón que se encuentra de lado derecho.

| Cortes de caja y movimientos                                 |                     |             |
|--------------------------------------------------------------|---------------------|-------------|
|                                                              |                     | Este mes 🕶  |
| Corte de ADMINISTRADOR del día 28 de febrero de 2025 (12:51) |                     | θ           |
| Corte de ADMINISTRADOR del día 23 de febrero de 2025 (21:44) |                     | θ           |
| Corte de ADMINISTRADOR del día 04 de febrero de 2025 (17:17) |                     | θ           |
| Corte de ADMINISTRADOR del día 03 de febrero de 2025 (17:14) |                     | Ð           |
| Fecha y hora                                                 | Descripción         | Cantidad    |
| 03/02/2025 12:28 pm                                          | PAGO A VENTA 000297 | \$12,000.00 |
| 01/02/2025 1:41 pm                                           | PAGO A VENTA 000295 | \$1,500.00  |
| 01/02/2025 11:46 am                                          | PAGO A VENTA 000293 | \$800.00    |

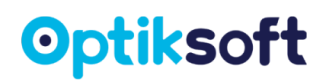

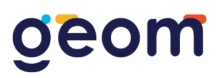

### 16.1.9. Resumen de ventas

En este reporte se podrá visualizar un balance general de las ventas, deudas pendientes y la utilidad de un periodo determinado.

| Resumen | de | ventas |  |
|---------|----|--------|--|
|         |    |        |  |

|                                      | Últimos 30 días <del>v</del> |
|--------------------------------------|------------------------------|
| Ventas                               | Total                        |
| Ventas liquidadas                    | \$67,612.80                  |
| Ventas a pagos                       | \$29,588.40                  |
| Total Vendido                        | \$97,201.20                  |
| Deuda pendiente                      | \$12,270.00                  |
| Ventas a convenio                    | \$2,800.00                   |
| Deuda pendiente (convenios)          | \$2,800.00                   |
| *Utilidad (sobre las ventas totales) | \$29,126.80                  |

#### 16.2. Compras

Este submódulo da un resumen de las compras que se hicieron en el periodo seleccionado.

| Compras<br>Últimos 30 días ♥ |          |           | 2<br>Exportar |
|------------------------------|----------|-----------|---------------|
| Fecha                        | Compra   | Proveedor | Total         |
| 28/02/2025                   | CP000033 | OPTICLAB  | \$120.00      |
|                              |          |           |               |

### 16.2.1. Adeudo a proveedores

En este reporte puede visualizar el total de la compra y lo que se debe a los proveedores.

| Adeudo a proveedores      |              |             |  |  |
|---------------------------|--------------|-------------|--|--|
| Proveedor                 | Total compra | Adeudo      |  |  |
| LENTES DEL SOL DEL CENTRO | \$54,520.00  | \$33,290.00 |  |  |
| MARIANA GOMEZ             | \$100,975.00 | \$51,025.00 |  |  |
| OPTICLAB                  | \$167,345.00 | \$17,245.00 |  |  |
| PRO-LAB                   | \$56,410.00  | \$10,810.00 |  |  |
|                           |              |             |  |  |

#### 16.3. Créditos

En este submódulo puede visualizar todas las ventas que fueron a crédito.

#### 16.3.1. Consulta de créditos

Esta opción permite filtrar por paciente y estatus del crédito ya sea todos, pagados, adeudos y cancelados de un determinado tiempo.

# geom

| Consulta de créditos                            |        |                                   |         |            |          |                             |
|-------------------------------------------------|--------|-----------------------------------|---------|------------|----------|-----------------------------|
| Cliente/Paciente     Tipo       Todos     Todos |        |                                   |         |            |          | Últimos 7 días <del>-</del> |
| Fecha                                           | Folio  | Cliente/Paciente                  | Estatus | Total      | Pagado   | Adeuda                      |
| 24/02/2025                                      | 000046 | KEVIN FERNANDO GONZALEZ RODRIGUEZ | Adeudo  | \$1,000.00 | \$684.99 | \$315.01                    |
|                                                 |        |                                   |         | \$1,000.00 | \$684.99 | \$315.01                    |

### **Nota.** Se puede imprimir el historial en el botón que aparece en la parte superior derecho.

### 16.3.2. Histórico de pagos

Esta opción agrupa los pagos que se han realizado de un determinado tiempo, se puede filtrar por métodos de pago.

| Histórico de pagos      |                  |                                   |  |                |                |                  |
|-------------------------|------------------|-----------------------------------|--|----------------|----------------|------------------|
| Método de pago<br>Todos |                  |                                   |  |                |                | Últimos 7 días 🔻 |
| Fecha de pago           | Folio de crédito | Cliente/Paciente                  |  | Método de pago | ID Transacción | Monto            |
| 24/02/2025              | 000046           | KEVIN FERNANDO GONZALEZ RODRIGUEZ |  | EFECTIVO       | ND             | \$300.00         |
| 24/02/2025              | 000046           | KEVIN FERNANDO GONZALEZ RODRIGUEZ |  | EFECTIVO       | ND             | \$128.33         |
| 24/02/2025              | 000046           | KEVIN FERNANDO GONZALEZ RODRIGUEZ |  | EFECTIVO       | ND             | \$128.33         |
| 24/02/2025              | 000046           | KEVIN FERNANDO GONZALEZ RODRIGUEZ |  | EFECTIVO       | ND             | \$128.33         |
|                         |                  |                                   |  |                |                | \$684.99         |

### 16.3.3. Pagos vencidos

En esta opción se agrupa todos los créditos con pagos vencidos de un determinado tiempo.

| Pagos vencidos |                 |                                 |                             |  |  |  |
|----------------|-----------------|---------------------------------|-----------------------------|--|--|--|
|                |                 |                                 | Últimos 7 días <del>-</del> |  |  |  |
| Fecha de pago  | Folio de cédito | Cliente/Paciente                | Monto                       |  |  |  |
| 03/03/2025     | 000044          | VIRY ITZEL OM AMADOR OLMOS      | \$151.76                    |  |  |  |
| 03/03/2025     | 000045          | GUSEMANA SANCHEZ MARTINEZ       | \$235.00                    |  |  |  |
| 03/03/2025     | 000003          | AIDE JUDITH ALCALA              | \$0.00                      |  |  |  |
| 02/03/2025     | 000039          | LILIAN JOCELYN CASTOR HERNÁNDEZ | \$28.00                     |  |  |  |
| 26/02/2025     | 000043          | CLAUDIA BAÑUELOS                | \$129.00                    |  |  |  |
| 24/02/2025     | 000044          | VIRY ITZEL OM AMADOR OLMOS      | \$151.76                    |  |  |  |
| 24/02/2025     | 000045          | GUSEMANA SANCHEZ MARTINEZ       | \$235.00                    |  |  |  |
| 24/02/2025     | 000003          | AIDE JUDITH ALCALA              | \$0.00                      |  |  |  |
|                |                 |                                 | \$930.52                    |  |  |  |
|                |                 |                                 |                             |  |  |  |

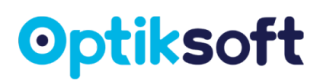

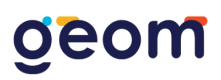

### 16.4. Productos

Este submódulo agrupa todas las opciones correspondientes al inventario de productos y servicios.

### 16.4.1. Productos por categoría

Esta opción muestra todas las categorías existentes y el número de productos dados de alta. Al dar clic en el nombre de alguna categoría el sistema desplegará el listado de los productos incluidos.

Productos por categoría 0 Accesorios Armazones 29 CONVENIO HOTEL MERIDA 0 Lentes de contacto 0 0 lentes de promo Micas Ø Otros 8 Seguros 0 Servicios 2

### 16.4.2. Inventario actual

Al seleccionar esta opción el sistema mostrará todos los productos existentes hasta el momento de su consulta.

| Inventario      |                                    |                       |                 |             |            |            |               |  |
|-----------------|------------------------------------|-----------------------|-----------------|-------------|------------|------------|---------------|--|
|                 |                                    |                       |                 |             |            |            | X<br>Exportar |  |
| Código          | Producto                           | Categoría             | Proveedor       | Existencias | Costo      | Precio     | Utilidad      |  |
| TY7U2BFMDE      | CR-39 W                            | Micas                 | No Especificado | 00          | \$45.00    | \$300.00   | \$255.00      |  |
| 9LSRERZQVR      | ZEISS SMART LIFE VISION (ZEISS)    | Micas                 | No Especificado | 00          | \$2,407.00 | \$6,017.50 | \$3,610.50    |  |
| 64XATBMKTUW     | Mica CR20                          | Micas                 | No Especificado | 00          | \$125.00   | \$600.00   | \$475.00      |  |
| 210             | HI INDEX CON AR BLUE               | Micas                 | No Especificado | 00          | \$420.00   | \$800.00   | \$380.00      |  |
| CONVHOTEL       | CONVENIO HOTEL MERIDA              | Servicios             | No Especificado | 00          | \$0.00     | \$0.00     | \$0.00        |  |
| IE2RCZ58RFH     | CONVENIO                           | CONVENIO HOTEL MERIDA | No Especificado | 00          | \$0.00     | \$0.00     | \$0.00        |  |
| Q1IRD1HN5P      | Consulta oftalmica                 | Servicios             | No Especificado | 00          | \$0.00     | \$1,000.00 | \$1,000.00    |  |
| BJTABS1ACZH     | Toricos (bausch & lomb)            | Lentes de contacto    | No Especificado | 00          | \$150.00   | \$250.00   | \$100.00      |  |
| QR3OIIG1DYB     | PAR DE MICAS DE PRIMERA (HI INDEX) | Micas                 | No Especificado | 00          | \$200.00   | \$500.00   | \$300.00      |  |
| 47AHZ81324N     | Contaxine (Contaxine)              | Otros                 | No Especificado | 94          | \$50.00    | \$100.00   | \$50.00       |  |
| Lc2             | Lentes de contacto (colores )      | Accesorios            | No Especificado | 94          | \$250.00   | \$450.00   | \$200.00      |  |
| 2IRGLPLU7YX     | MICA BLANCA CR 39 (VISION PLUS)    | Micas                 | No Especificado | 88          | \$12.00    | \$800.00   | \$788.00      |  |
| 82P4PQGYYZV     | Armazón itta (itta)                | Armazones             | No Especificado | 79          | \$10.00    | \$50.00    | \$40.00       |  |
| LNBA01          | Linea Basica de armazones          | Otros                 | No Especificado | 47          | \$100.00   | \$600.00   | \$500.00      |  |
| 04.0071.0070411 | 0011 050 0000 110                  |                       | 11 m 10 1       | **          | A+0.00     | A000.00    | A700.00       |  |

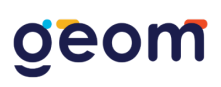

### 16.4.3 Salida de productos

Esta opción le permitirá visualizar todos los productos que se han vendido y los que se han dado de baja dentro del periodo seleccionado.

| Salida de productos (productos vendidos y dados de baja) |                                      |                |                                   |          |             |            |  |  |
|----------------------------------------------------------|--------------------------------------|----------------|-----------------------------------|----------|-------------|------------|--|--|
| Últimos 30 días 🕶                                        |                                      |                |                                   |          |             |            |  |  |
| Código                                                   | Producto                             | Folio de venta | Cliente / Anotación               | Cantidad | Subtotal    | Fecha      |  |  |
| 0JG6C2TQL0Y9                                             | RAY BAN CUADRADO BLANCO              | 000345         | JUAN PEREZ1                       | 1        | \$1,950.00  | 27/02/2025 |  |  |
| 2IRGLPLU7YX                                              | MICA BLANCA CR 39 (VISION PLUS)      | 000345         | JUAN PEREZ1                       | 1        | \$480.00    | 27/02/2025 |  |  |
| 35ES0W22GP9                                              | BIOFINITY (COOPER VISION)            | 000344         | KEVIN FERNANDO GONZALEZ RODRIGUEZ | 1        | \$950.00    | 27/02/2025 |  |  |
| NA                                                       | MONOFOCAL HASHTAG FOTO               | 000340         | MIGUEL RODRÍGUEZ                  | 1        | \$2,800.00  | 24/02/2025 |  |  |
| Y4R5OVQ63V                                               | RENU KIT INICIO (BAUSCH & LOMB)      | 000338         | VENTA PÚBLICO                     | 1        | \$250.00    | 24/02/2025 |  |  |
| NA                                                       | ARMAZON                              | 000337         | KEVIN FERNANDO GONZALEZ RODRIGUEZ | 1        | \$1,000.00  | 24/02/2025 |  |  |
| YR2HN0MLZ18                                              | MASRIUNA (MARINA)                    | 000336         | KEVIN FERNANDO GONZALEZ RODRIGUEZ | 1        | \$900.00    | 24/02/2025 |  |  |
| QR3OIIG1DYB                                              | PAR DE MICAS DE PRIMERA (HI INDEX)   | 000336         | KEVIN FERNANDO GONZALEZ RODRIGUEZ | 1        | \$450.00    | 24/02/2025 |  |  |
| 1234567                                                  | LENTE COSMETICO COLOR BLANCO (SENSE) | 000333         | DANIEL BISOGNIO                   | 1        | \$225.00    | 23/02/2025 |  |  |
| NA                                                       | LENTES                               | 000332         | DANIEL BISOGNIO                   | 2        | \$22,424.40 | 22/02/2025 |  |  |

### 16.4.4. Productos más vendidos

Esta opción le permitirá visualizar los productos que más se han vendido dentro del periodo seleccionado.

| Productos más vendidos |              |                                      |                   |  |  |  |
|------------------------|--------------|--------------------------------------|-------------------|--|--|--|
|                        |              |                                      | Últimos 30 días 🔻 |  |  |  |
| #                      | Código       | Producto                             | Cantidad          |  |  |  |
| 1                      | NĂ           | LENTES DE CONTACTO PLN-275X0         | 16                |  |  |  |
| 2                      | 1234567      | LENTE COSMETICO COLOR BLANCO (SENSE) | 5                 |  |  |  |
| 3                      | 0311         | ARMAZON PRADA (PRADA)                | 5                 |  |  |  |
| 4                      | 0JG6C2TQL0Y9 | RAY BAN CUADRADO BLANCO              | 4                 |  |  |  |
| 5                      | J79A5M2ZNRI  | MICA BLUE FREE                       | 3                 |  |  |  |
| 6                      | 01           | FOTO BLUE (OLIVE)                    | 3                 |  |  |  |
| 7                      | 6XTC9101XMQ  | CALVIN KLEIN 002                     | 3                 |  |  |  |
| 8                      | 35ES0W22GP9  | BIOFINITY (COOPER VISION)            | 3                 |  |  |  |
| 9                      | 4H05WJ59VYS  | RAY BAN CUADRADOS NEGRO              | 2                 |  |  |  |
| 10                     | QR30IIG1DYB  | PAR DE MICAS DE PRIMERA (HI INDEX)   | 2                 |  |  |  |
| 10                     | QR3OIIG1DYB  | PAR DE MICAS DE PRIMERA (HI INDEX)   | 2                 |  |  |  |

### 16.4.5. Productos menos vendidos

Esta opción le permitirá visualizar los productos que menos se han vendido dentro del periodo seleccionado.

# geom

| Productos menos vendidos |              |                                    |                              |  |  |  |
|--------------------------|--------------|------------------------------------|------------------------------|--|--|--|
|                          |              |                                    | Últimos 30 días <del>-</del> |  |  |  |
| #                        | Código       | Producto                           | Cantidad                     |  |  |  |
| 1                        | Y4R5OVQ63V   | RENU KIT INICIO (BAUSCH & LOMB)    | 1                            |  |  |  |
| 2                        | LNBA01       | LINEA BASICA DE ARMAZONES          | 1                            |  |  |  |
| 3                        | 0TACIE3EB92  | RY 1034 C2 (PROPIA)                | 1                            |  |  |  |
| 4                        | VS.CR.ARGEN. | VISION SENCILLA CR-39 AR. GENERICO | 1                            |  |  |  |
| 5                        | IA72FOG9RTT  | TOP MODA (TOP MODA)                | 1                            |  |  |  |
| 6                        | LS592URHN3   | ARMAZON ROJO (HS)                  | 1                            |  |  |  |
| 7                        | YR2HN0MLZ18  | MASRIUNA (MARINA)                  | 1                            |  |  |  |
| 8                        | RB 8501      | RAY BAN CAREY (RAY BAN)            | 1                            |  |  |  |
| 9                        | Lc2          | LENTES DE CONTACTO (COLORES )      | 1                            |  |  |  |
| 10                       | 64XATBMKTUW  | MICA CR20                          | 1                            |  |  |  |
|                          |              |                                    |                              |  |  |  |

### 16.5. Expedientes

En este submódulo se podrá ver la información más importante de los expedientes.

### 16.5.1. Consultas por fecha

Este reporte puede visualizar las consultas que se han realizado en un tiempo determinado y qué usuario la realizó.

| Consultas por fecha |                                   |               | Exportar         |
|---------------------|-----------------------------------|---------------|------------------|
| Todos los usuarios  | ~                                 |               | Últimos 7 días 🔻 |
| Fecha               | Paciente                          | Consultó      | Opciones         |
| 27/02/2025          | JUAN PEREZ1                       | ADMINISTRADOR | 0                |
| 27/02/2025          | JUAN CARLOS RIVERA LOPEZ          | ADMINISTRADOR | 0                |
| 26/02/2025          | KEVIN FERNANDO GONZALEZ RODRIGUEZ | ADMINISTRADOR | Θ                |
| 24/02/2025          | MIGUEL RODRÍGUEZ                  | ADMINISTRADOR | 0                |
| 24/02/2025          | KEVIN FERNANDO GONZALEZ RODRIGUEZ | ADMINISTRADOR | 0                |
| 24/02/2025          | KEVIN FERNANDO GONZALEZ RODRIGUEZ | ADMINISTRADOR | 0                |

### 16.5.2. Consultas recientes

En este reporte nos muestra las consulta más recientes con la opción de mandarle un WhatsApp siempre y cuando esté correcto del número.

| Consultas recientes |                                   |      |                 |                      |          |  |  |  |
|---------------------|-----------------------------------|------|-----------------|----------------------|----------|--|--|--|
| #                   | Nombre                            | Edad | Última consulta | Correo electrónico 💼 | Contacto |  |  |  |
| 1                   | Juan Perez1                       | 123  | 3 días          | rdsfdsz@hotmail.com  | ۵        |  |  |  |
| 2                   | Juan Carlos Rivera Lopez          | 44   | 3 días          | ND                   | ۵ و      |  |  |  |
| 3                   | Kevin Fernando Gonzalez Rodriguez | 11   | 4 días          | ND                   | ۵        |  |  |  |
| 4                   | Miguel Rodríguez                  | 57   | 6 días          | ND                   | Ø        |  |  |  |
| 5                   | Kevin Fernando Gonzalez Rodriguez | 11   | 6 días          | ND                   | ۵        |  |  |  |
| 6                   | Kevin Fernando Gonzalez Rodriguez | 11   | 6 días          | ND                   | ۵        |  |  |  |
| 7                   | Daniel Bisognio                   | 41   | 7 días          | asdasd@asdas.com     | ی ر      |  |  |  |
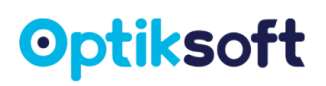

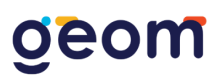

## 16.5.3. Cumpleaños del mes

En este reporte visualiza los pacientes que cumplen en el mes con el fin de enviarle una felicitación o descuento si así lo desea.

| Cumpleaños del mes |                             |            |      |                      |          |  |  |
|--------------------|-----------------------------|------------|------|----------------------|----------|--|--|
| #                  | Nombre                      | Fecha      | Edad | Correo electrónico 💼 | Contacto |  |  |
| 1                  | CANDY CODINA ORTIZ          | 29/03/1983 | 41   | ND                   | ی و      |  |  |
| 2                  | José Reynaldo Correa Cedeño | 11/03/1965 | 59   | ND                   | ی و      |  |  |
| 3                  | Marely gomez perez          | 20/03/2001 | 23   | ND                   |          |  |  |
| 4                  | Angel Gonzalez              | 03/03/1990 | 35   | ND                   | ی ک      |  |  |
| 5                  | Ana María González Herrera  | 22/03/1992 | 32   | ND                   | J 💿      |  |  |
| 6                  | Sandra Guzman               | 31/03/1999 | 25   | ND                   | I I I    |  |  |

## 16.4. Usuarios

En este submódulo puede visualizar todo lo que tenga que ver con los usuarios

## 16.4.1. Movimiento de usuarios

Este reporte muestra todas las actividades que realiza cada usuario contiene el filtro de seleccionar un usuario específico y un cierto periodo.

| Movimientos de usuarios      |                                   |                   |             |  |  |  |  |
|------------------------------|-----------------------------------|-------------------|-------------|--|--|--|--|
| Seleccionar usuario<br>Todos | ~                                 | Úttimos 30 días 🕶 | Exportar    |  |  |  |  |
| Fecha                        | Movimiento                        | Usuario           | Valor/Monto |  |  |  |  |
| 02/03/2025 07:59 pm          | REALIZA COTIZACION 000346         | ADMINISTRADOR     | \$3,588.00  |  |  |  |  |
| 02/03/2025 07:57 pm          | REGISTRA PAGO A VENTA 000345      | ADMINISTRADOR     | \$10.00     |  |  |  |  |
| 02/03/2025 07:50 pm          | INICIO DE SESIÓN                  | ADMINISTRADOR     | No Aplica   |  |  |  |  |
| 02/03/2025 04:55 am          | INICIO DE SESIÓN                  | ADMINISTRADOR     | No Aplica   |  |  |  |  |
| 28/02/2025 04:49 pm          | INICIO DE SESIÓN                  | ADMINISTRADOR     | No Aplica   |  |  |  |  |
| 28/02/2025 04:08 pm          | VENTA FACTURADA 000343            |                   | No Aplica   |  |  |  |  |
| 28/02/2025 03:49 pm          | CANCELA VENTA 000120              | ADMINISTRADOR     | \$4,000.00  |  |  |  |  |
| 28/02/2025 01:56 pm          | REGISTRA COMPRA CP000033          | ADMINISTRADOR     | \$120.00    |  |  |  |  |
| 28/02/2025 12:51 pm          | REALIZA CORTE 2025-02-28 12:51:18 | ADMINISTRADOR     | \$16,444.99 |  |  |  |  |
| 28/02/2025 12:51 pm          | CORTE REALIZADO 26                | ADMINISTRADOR     | No Aplica   |  |  |  |  |